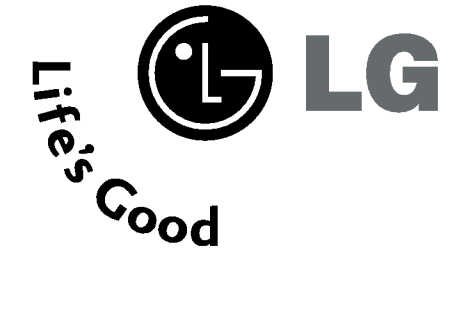

# **TV LCD** | **TV Plasma** GUIDE DE L'UTILISATEUR

### MODÈLES DE TV LCD 26LC2R\* 32LC2R\*

#### MODÈLES DE TV Plasma 42PC1RV\* 42PC3RV\*

Avant de mettre en marche votre téléviseur, veuillez lire le **Information Manual** (Manuel d'Informations) fourni.

Vous pourrez aussi vous y référer pour tous les réglages futurs. Notez le numéro de série et le numéro du modèle, qui figurent sur la plaque signalétique fixée à l'arrière du poste. Votre revendeur vous les demandera pour le service après vente. ITALIANO

3-0323B\_1-fr 3/10/06 9:04 PM Page 2

÷

 $\oplus$ 

 $\oplus$ 

# ACCESSOIRES

Assurez-vous que les accessoires suivants sont fournis avec votre téléviseur. S'il vous manque un ou plusieurs de ces accessoires, veuillez contacter le distributeur qui vous a vendu l'appareil.

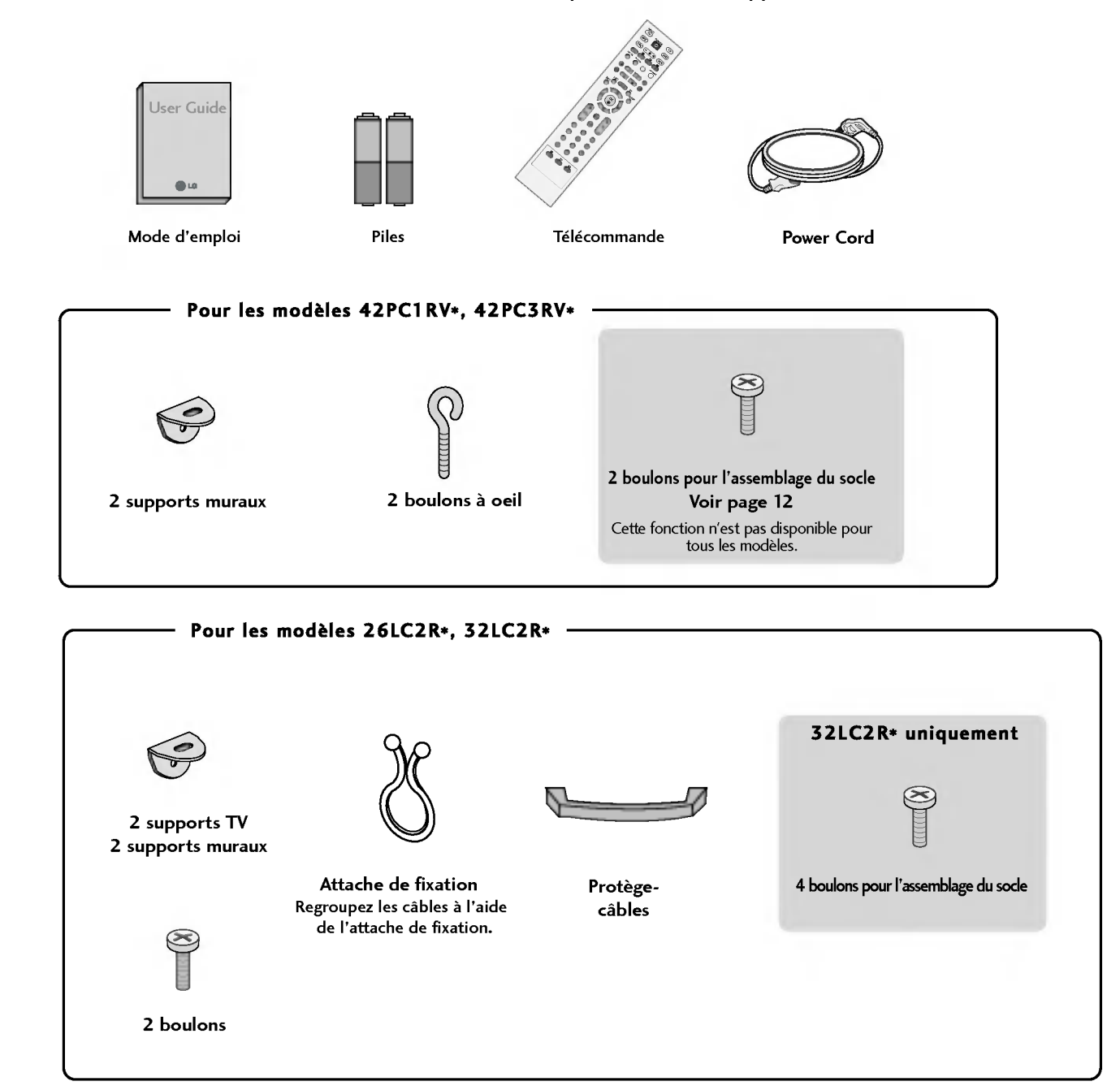

# TABLE DES MATIÈRES

### 

### INTRODUCTION

| Commandes /Options de connexion             | 4-9    |
|---------------------------------------------|--------|
| Fonctions des touches de la télécommande/ . | .10-11 |
| Insertion des piles                         | 11     |

### **INSTALLATION**

| Mise en place du socle1                | 2-13 |
|----------------------------------------|------|
| Connexion de base /                    |      |
| Comment retirer le protége-câbles ?1   | 4-15 |
| Comment fixer le système de montage au |      |
| mur pour éviter la chute du téléviseur |      |

### **RACCORDEMENTS ET CONFIGURATION**

| 18    |
|-------|
| 19-20 |
|       |
| 22-23 |
| 24-25 |
| 26-27 |
|       |
|       |

### FONCTIONS SPÉCIALES

#### PIP (image sur image)

| Réception PIP                              | .29 |
|--------------------------------------------|-----|
| Sélection de chaîne de l'image secondaire  | .29 |
| Sélection de la source d'entrée de l'image |     |
| secondaire                                 | .30 |
| Réglage de la taille de l 'image           |     |
| secondaire (mode PIP uniquement)           | .30 |
| Déplacement de l'image secondaire          |     |
| (mode PIP uniquement)                      | .30 |
|                                            |     |

#### Télétexte

| Sélection de la langue du télétexte  | 31 |
|--------------------------------------|----|
| Pour activer/désactiver le télétexte | 31 |
| Texte SIMPLE                         | 31 |
| Texte TOP                            | 32 |
| FASTEXT                              | 32 |
| Fonctions télétexte spéciales        | 33 |

### MENU DU TÉLÉVISEUR

| Selection et reglage | des nenus à l'ecran |  |
|----------------------|---------------------|--|
|----------------------|---------------------|--|

#### Mémorisation des chaînes TV

| Mémorisation des chaînes          |    |
|-----------------------------------|----|
| Programmation manuelle            |    |
| Réglage de précision              |    |
| Affectation d'un nom à une chaîne |    |
| Edition des programmes            |    |
| Chaînes préférées                 |    |
| Table des programmes              | 41 |

#### Menu IMAGE

| PSM (Mémorisation des paramètres de l'image)    | 42 |
|-------------------------------------------------|----|
| Réglage de l 'image (PSM -Option utilisateur) . | 43 |
| CSM (Température de couleur)                    | 44 |
| Réglage manuel de la couleur                    |    |
| (CSM -Option utilisateur)                       | 45 |
| Fonction                                        | 46 |
| Advancé-Cinéma                                  | 47 |
| Advancé-Niveau noir                             | 48 |
| Restauration des paramètres usine               | 49 |

#### Menu SON

| SSM (Préréglages son)                | 50 |
|--------------------------------------|----|
| Réglage de la fréquence du son       |    |
| (SSM – Option utilisateur)           | 51 |
| Contrôle automatique du volume (AVL) | 52 |
| Réglage de la balance                | 53 |
| Haut-parleur                         | 54 |
| Réception Stéréo/Bilingue            | 55 |
| Réception NICAM                      | 56 |
| Sélection de la sortie audio         | 56 |

#### Menu HEURE

| Configuration de l'horloge       | 57 |
|----------------------------------|----|
| Minuteur de mise en marche/arrêt | 58 |
| Arrêt auto.                      | 59 |
| Mise en veille                   | 59 |

### Menu SPÉCIAL

| Verrouillage                                      | .60 |
|---------------------------------------------------|-----|
| Méthode ISM (Réduction de la rémanence à l'écran) | .61 |
| Mode Eco.                                         | .62 |
| XD Demo                                           | .63 |

# MENU DU TÉLÉVISEUR

### Menu ECRAN

| Config.Auto (mode RGB [PC ]uniquement) | 64     |
|----------------------------------------|--------|
| Manuelle config.                       | 65     |
| Réglage du format d'image              | .66-67 |
| Sélection du mode VGA/XGA Plein        | 67     |
| Réinitialisation                       |        |
| (retour aux réglages d'usine)          | 68     |

# ANNEXE

| Programmation de la télécommande | 69    |
|----------------------------------|-------|
| Codes de programmation           | 69-70 |
| Conseils de dépannage            | 71-72 |
| ENTRETIEN                        | 73    |
| Spécifications de l "appareil    | 74-75 |

# INTRODUCTION

# COMMANDES

Ce manuel explique les fonctions disponibles sur les modèles de téléviseur 42PC1 RV\*.

Le schéma ci-dessous est une représentation simplifiée du panneau avant. Le matériel représenté peut être quelque peu différent de votre téléviseur.

### Commandes du panneau avant

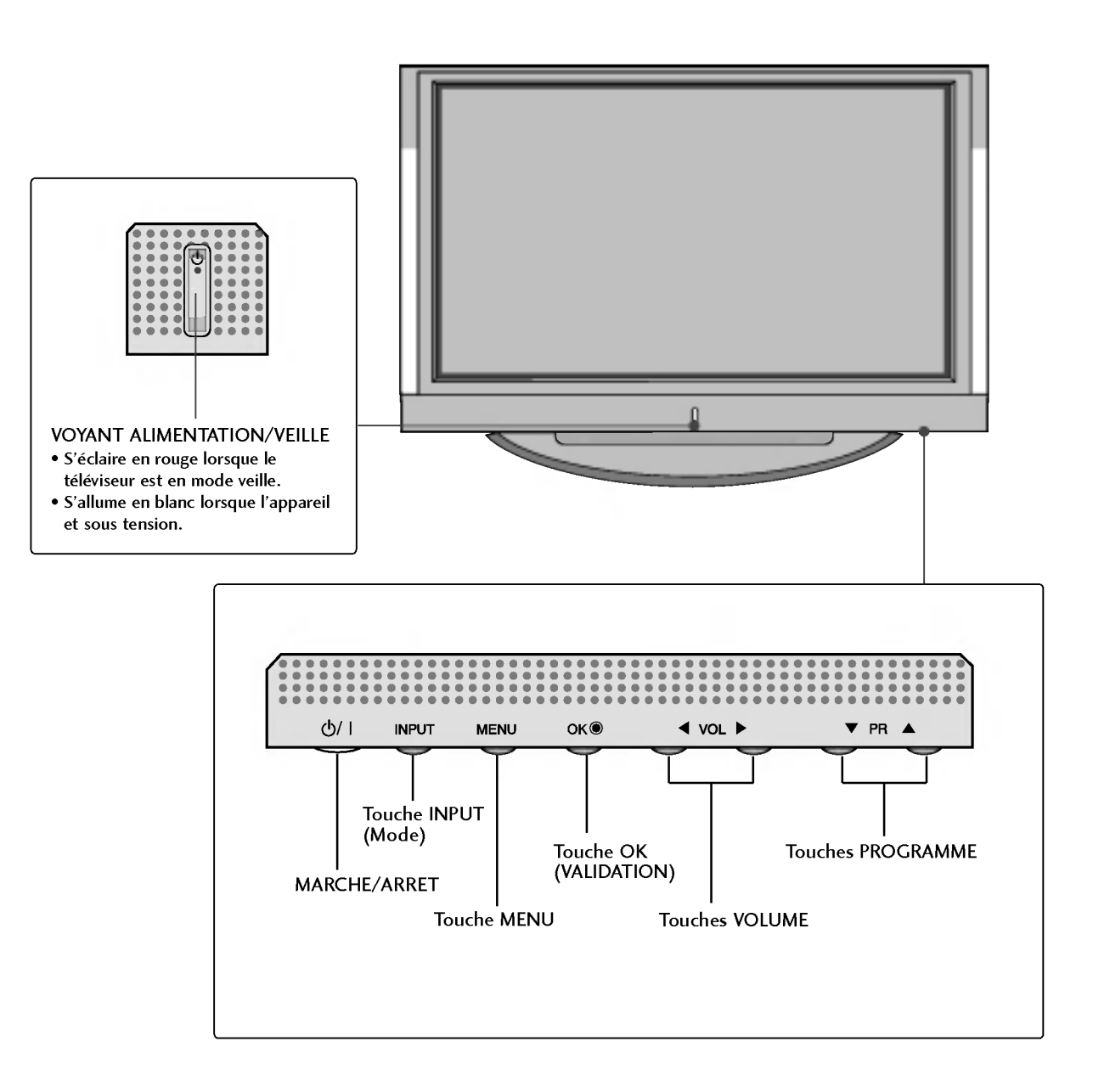

Ce manuel explique les fonctions disponibles sur les modèles de téléviseur 42PC3RV\*.

• S'allume en blanc lorsque l'appareil et sous tension.

Le schéma ci-dessous est une représentation simplifiée du panneau avant. Le matériel représenté peut être quelque peu différent de votre téléviseur.

### Commandes du panneau avant

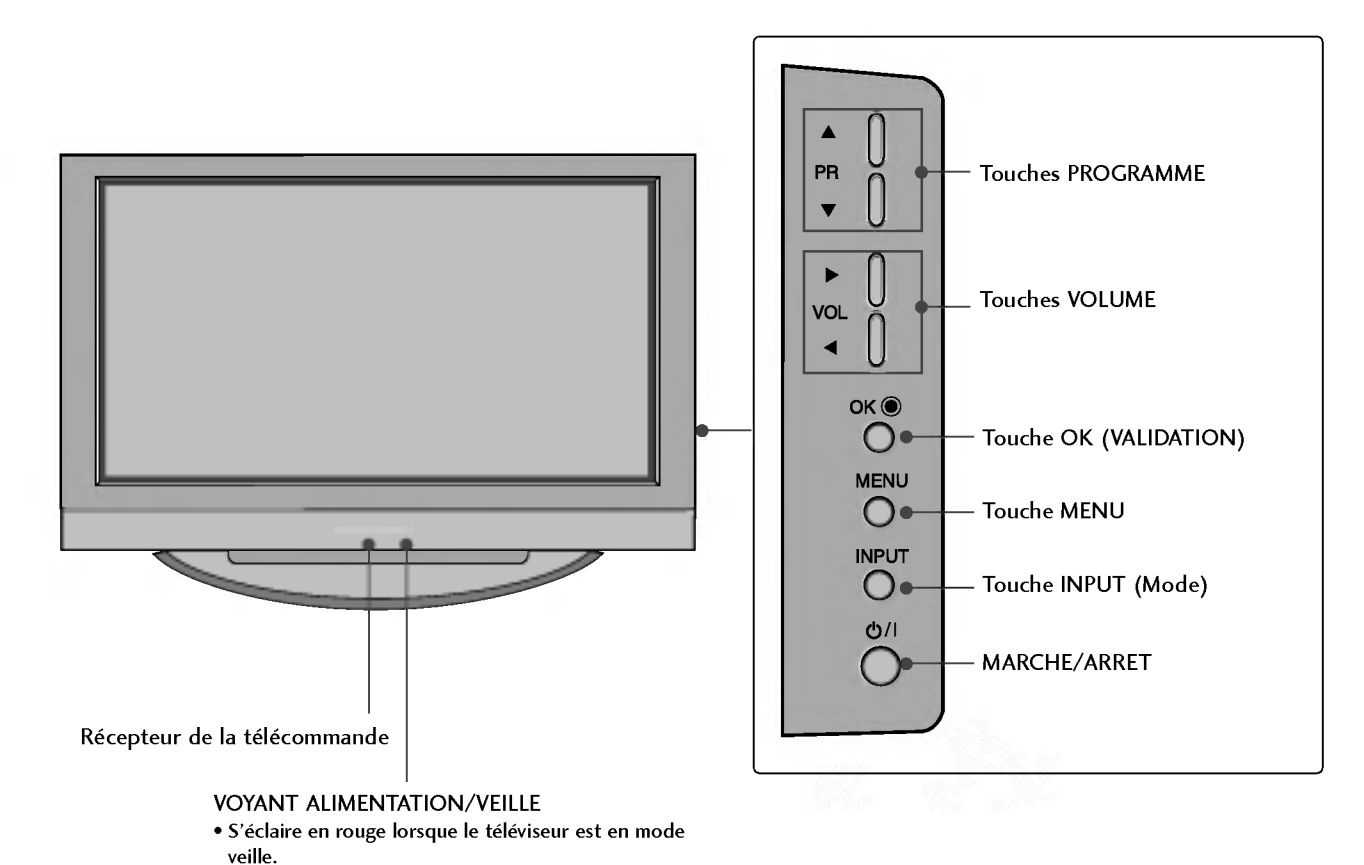

# INTRODUCTION

## **OPTIONS DE CONNEXION**

Panneau avant des modèles de téléviseur 42PC1RV\*, 42PC3RV\*.

### Panneau de connexion arrière

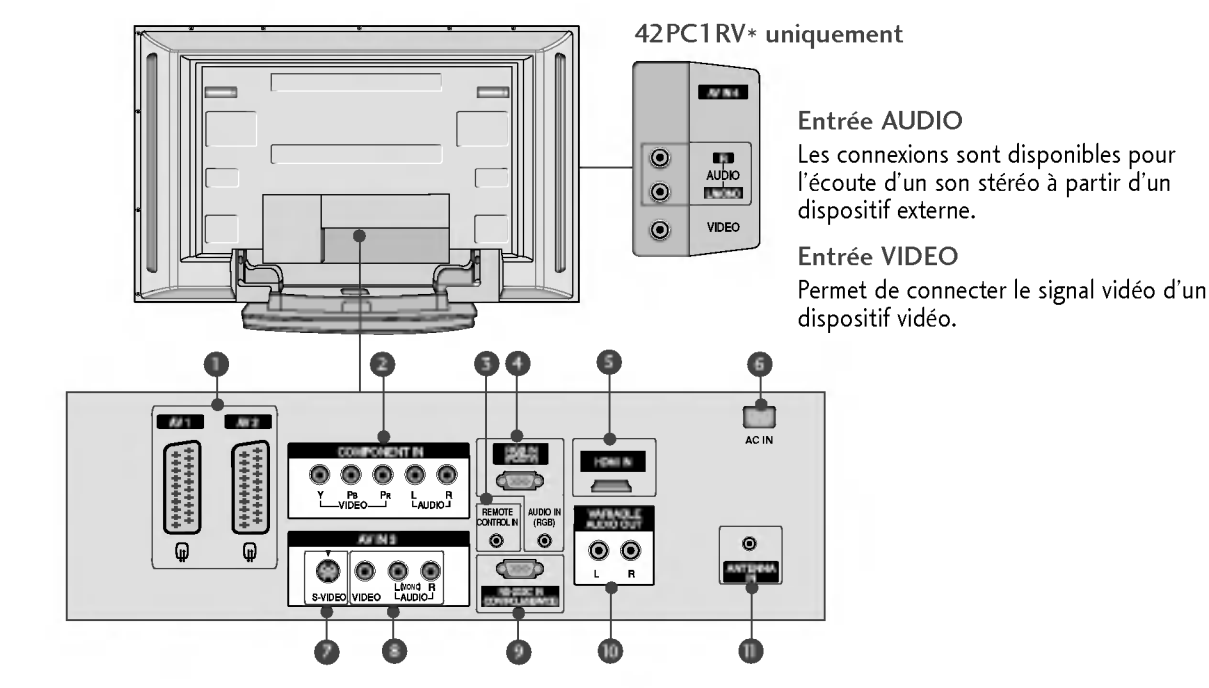

#### Péritel euroconnecteur (AV1/AV2) Raccordez l'entrée ou la sortie de la prise Péritel d'un périphérique externe à ces prises.

- Entrée Component Connectez votre télécommande câblée à ce port.
- Port de la télécommande Connect your wired remote control here.
- Entrée RGB/Audio

du câble HDMI.

Raccordez la prise de sortie du moniteur d'un ordinateur au port d'entrée approprié.

Entrée HDMI Connectez le signal HDMI au port HDMI à l'aide

Prise du cordon d'alimentation

Ce téléviseur fonctionne en alimentation en alternatif (CA). La tension est indiquée à la section Spécifications. Ne jamais faire fonctionner le téléviseur en courant continu (CC). 🕖 Entrée S-Video

Raccordez la sortie S-Video d'un périphérique S-VIDEO.

- Prises d'entrée Audio/Vidéo Raccordez la sortie audio/vidéo d'un périphérique externe à ces prises.
- Port d'entrée RS-232C (CONTRÔLE & SERVICE) Raccordez le port de série des périphériques de contrôle à la prise RS-232C.
- Sortie Variable Audio

Raccordez un amplificateur externe ou un caisson de graves à votre système son surround.

Entrée antenne

Connectez des signaux numériques en liaison radio à cette prise.

Ce manuel explique les fonctions disponibles sur les modèles de téléviseur 26LC2R\*, 32LC2R\*.

Le schéma ci-dessous est une représentation simplifiée du panneau avant. Le matériel représenté peut être quelque peu différent de votre téléviseur.

### Commandes du panneau avant

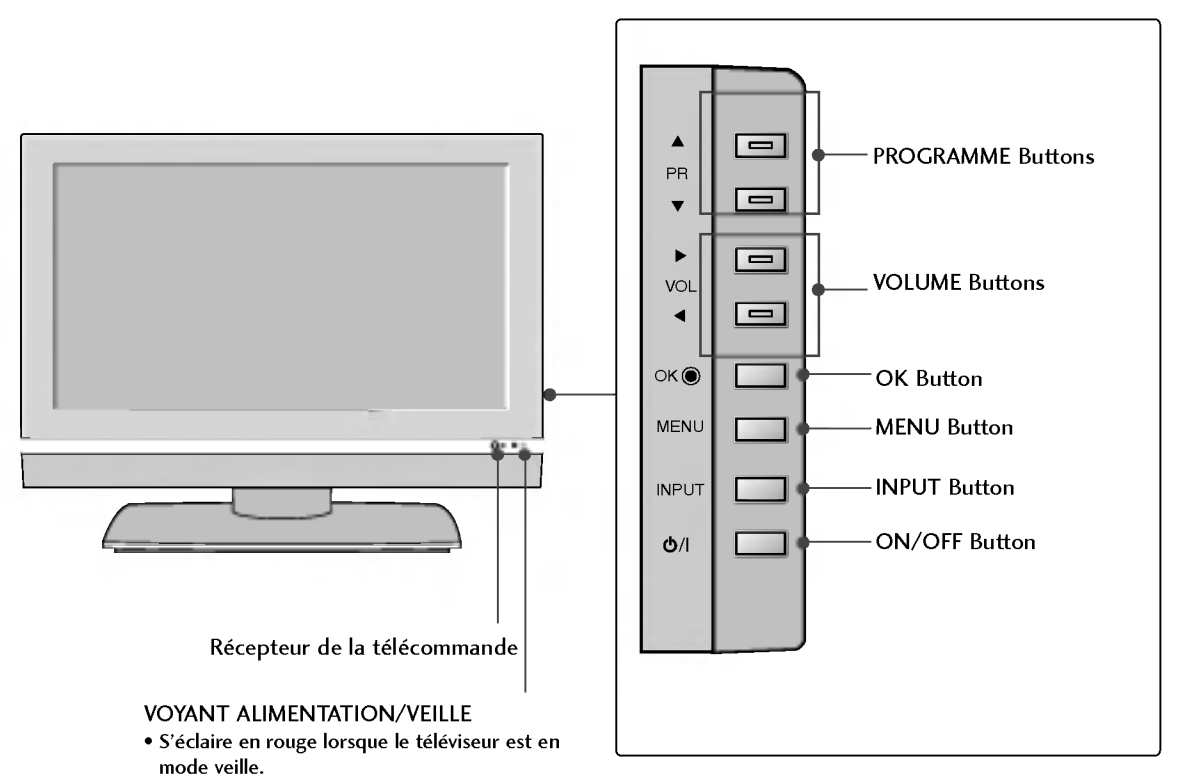

• S'allume en blanc lorsque l'appareil et sous tension.

# **OPTIONS DE CONNEXION**

Panneau avant des modèles de téléviseur 26LC2R\*.

# Panneau de connexion arrière

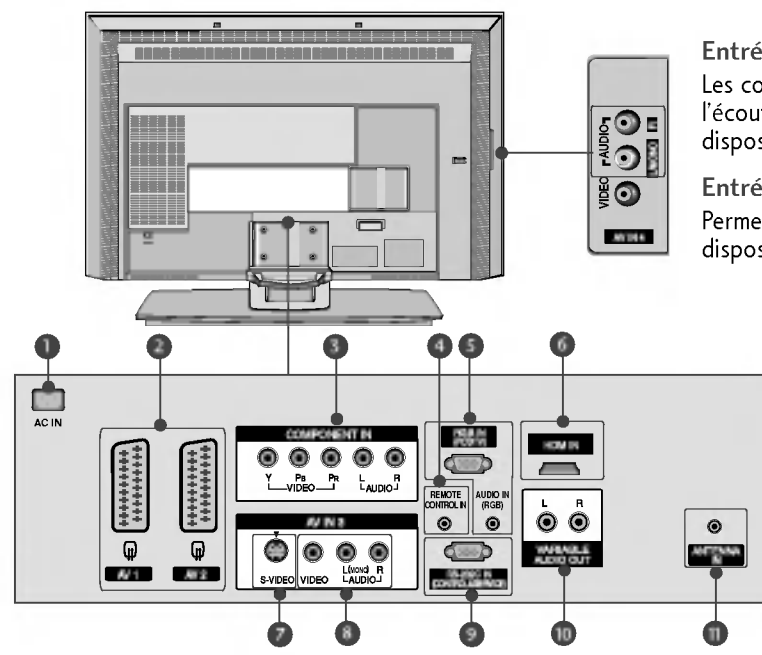

#### Entrée AUDIO

Les connexions sont disponibles pour l'écoute d'un son stéréo à partir d'un dispositif externe.

Entrée VIDEO Permet de connecter le signal vidéo d'un dispositif vidéo.

- Prise du cordon d'alimentation Ce téléviseur fonctionne en alimentation en alternatif (CA). La tension est indiquée à la section Spécifications. Ne jamais faire fonctionner le téléviseur en courant continu (CC).
- Péritel euroconnecteur (AV1/AV2) Raccordez l'entrée ou la sortie de la prise Péritel d'un périphérique externe à ces prises.
- Entrée Component Connectez votre télécommande câblée à ce port.
- Port de la télécommande Connect your wired remote control here.
- Entrée RGB/Audio Raccordez la prise de sortie du moniteur d'un ordinateur au port d'entrée approprié.

#### Entrée HDMI

Connectez le signal HDMI au port HDMI à l'aide du câble HDMI. Entrée S-Video

Raccordez la sortie S-Video d'un périphérique S-VIDEO.

Prises d'entrée Audio/Vidéo Pascordaz la cortia audio/vidéo d'un

Raccordez la sortie audio/vidéo d'un périphérique externe à ces prises.

- Port d'entrée RS-232C (CONTRÔLE & SERVICE) Raccordez le port de série des périphériques de contrôle à la prise RS-232C.
- Sortie Variable Audio

Raccordez un amplificateur externe ou un caisson de graves à votre système son surround.

Entrée antenne

Connectez des signaux numériques en liaison radio à cette prise.

Panneau avant des modèles de téléviseur 32LC2R\*.

#### Panneau de connexion arrière

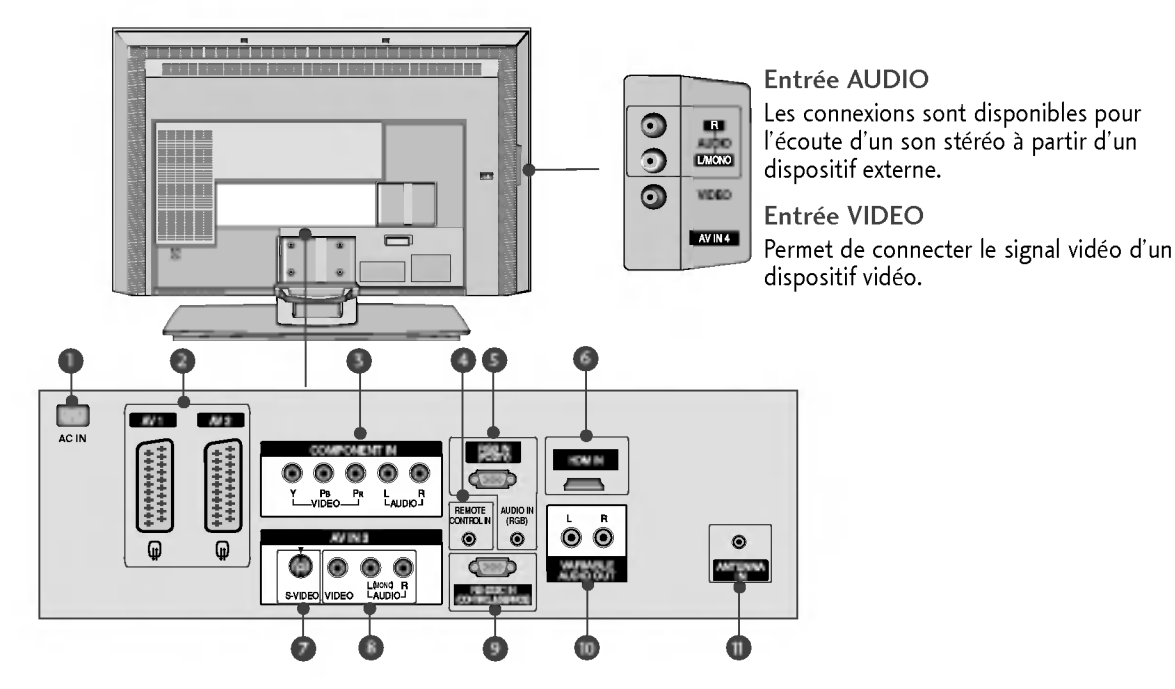

INTRODUCTION

- Prise du cordon d'alimentation Ce téléviseur fonctionne en alimentation en alternatif (CA). La tension est indiquée à la section Spécifications. Ne jamais faire fonctionner le téléviseur en courant continu (CC).
- Péritel euroconnecteur (AV1/AV2) Raccordez l'entrée ou la sortie de la prise Péritel d'un périphérique externe à ces prises.
- Entrée Component Connectez votre télécommande câblée à ce port.
- Port de la télécommande Connect your wired remote control here.

#### Entrée RGB/Audio

Raccordez la prise de sortie du moniteur d'un ordinateur au port d'entrée approprié.

#### Entrée HDMI

Connectez le signal HDMI au port HDMI à l'aide du câble HDMI.

Entrée S-Video

Raccordez la sortie S-Video d'un périphérique S-VIDEO.

- Prises d'entrée Audio/Vidéo Raccordez la sortie audio/vidéo d'un périphérique externe à ces prises.
- Port d'entrée RS-232C (CONTRÔLE & SERVICE) Raccordez le port de série des périphériques de contrôle à la prise RS-232C.
- Sortie Variable Audio

Raccordez un amplificateur externe ou un caisson de graves à votre système son surround.

Entrée antenne

Connectez des signaux numériques en liaison radio à cette prise.

# INTRODUCTION

# FONCTIONS DES TOUCHES DE LA TÉLÉCOMMANDE

Lorsque vous utilisez la télécommande, dirigez-la vers le capteur de la télécommande du téléviseur.

POWER Permet de mettre l'appareil sous tension lorsqu'il est en mode veille et de le mettre hors tension pour passer en mode veille. INPUT (TV) TV POWER DVD INPUT TV INPUT Cette touche permet de revenir au mode TV à partir de n'importe quel mode. Permet de mettre l'appareil sous tension lorsqu'il est en mode veille. VCR (ARC) +) Ð Si vous appuyez une fois sur cette touche, le mode OSD INPUT (SIZE) TEXT PIP (POSTION) s'affichera à l'écran comme indiqué sur le sché ma cicontre. Appuyez sur les touches ▲ / ▼ puis sur la touche OK pour sélectionner la source d'entrée de votre choix (TV, AV1, AV2, S-Video2, AV3, AV4 (sauf 42PC3RV\*), Component, RGB, ou HDMI). PIP PR-PIP INPUT • ) ₩ ARC Permet de sélectionner le format d'image de votre choix. Réglage de la Permet de régler la luminosité de l'écran. MENU luminosité Si vous souhaitez rétablir les paramètres de luminosité par EXIT FFP défaut, changez la source du mode. PIP L'image secondaire passe en mode PIP, DW. SIZE Ajuste la taille de la sous-image. POSITION Permet de déplacer l'image incrustée. +Q.VIEV VOL PR PIP PR - /+ Sélectionne un programme pour la sous-image. HAJTE PIP INPUT Permetde sélectionnerle mode d'incrustation. (2)(3) Coloured Ces touches sont utilisées pour le télétexte (uniquement buttons pour les modèles TÉLÉTEXT) ou pour l'Édition des (5) 4 (6)programmes. 7 (8)(9)**TOUCHES** Commande certains magnétoscopes ou lecteurs DVD VCR/DVD lorsque vous avez déjà sélectionné la touche de mode 0 (FAV) (\* DVD ou magnétoscope. ≣? 3 Ξi EXIT Efface tous les affichages à l'écran et retourne au mode de (TIME) (REVEAL) (INDEX) visionnage du téléviseur à partir de n'importe quel menu. LIST Affiche la liste des programmes. MENU Permet de sélectionner un menu. I/II Permet de sélectionner la sortie du son. **SLEEP** Permet d'activer la mise en veille.

INTRODUCTION

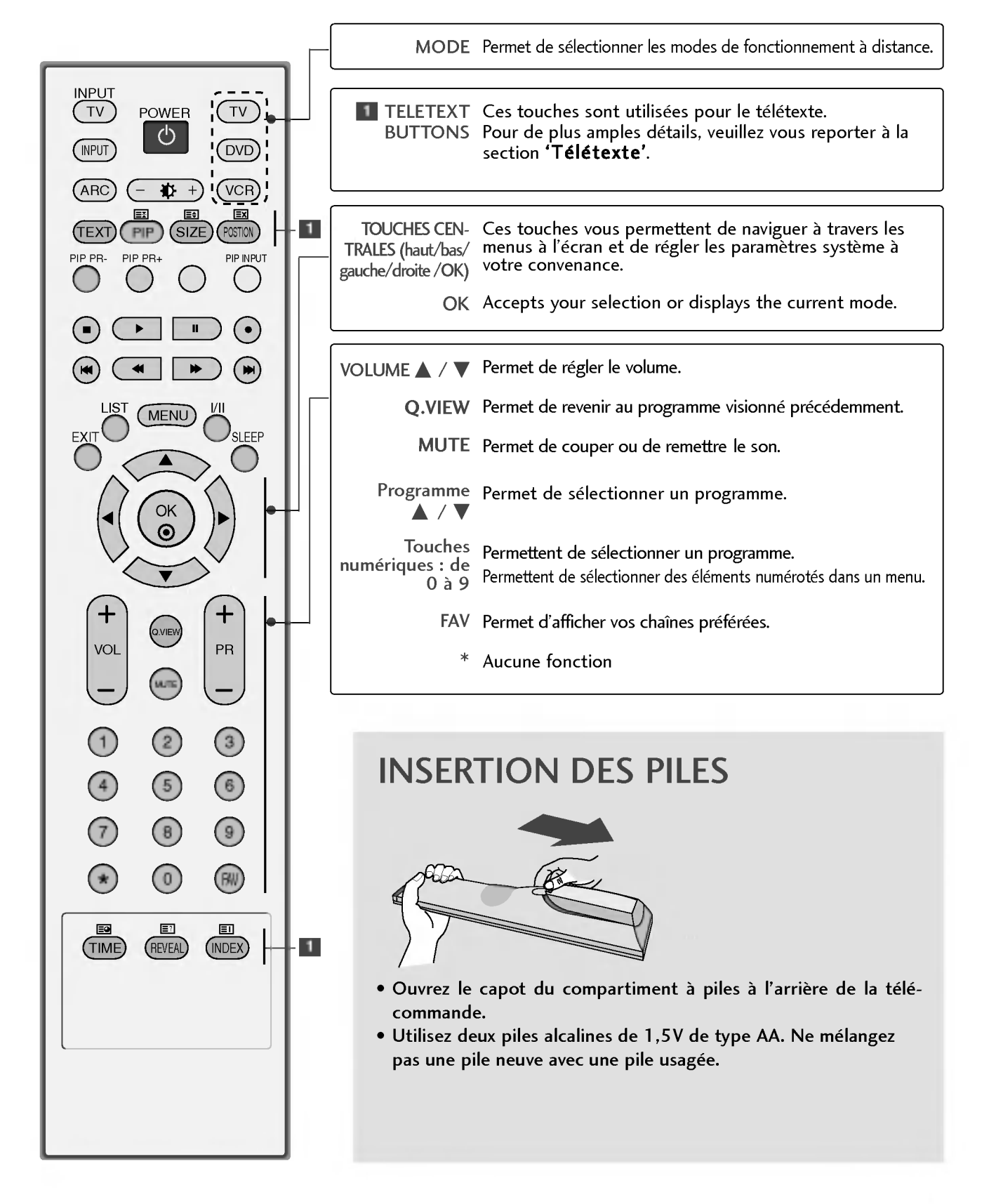

# INSTALLATION

# MISE EN PLACE DU SOCLE

Cette fonction n'est pas disponible pour tous les modèles.

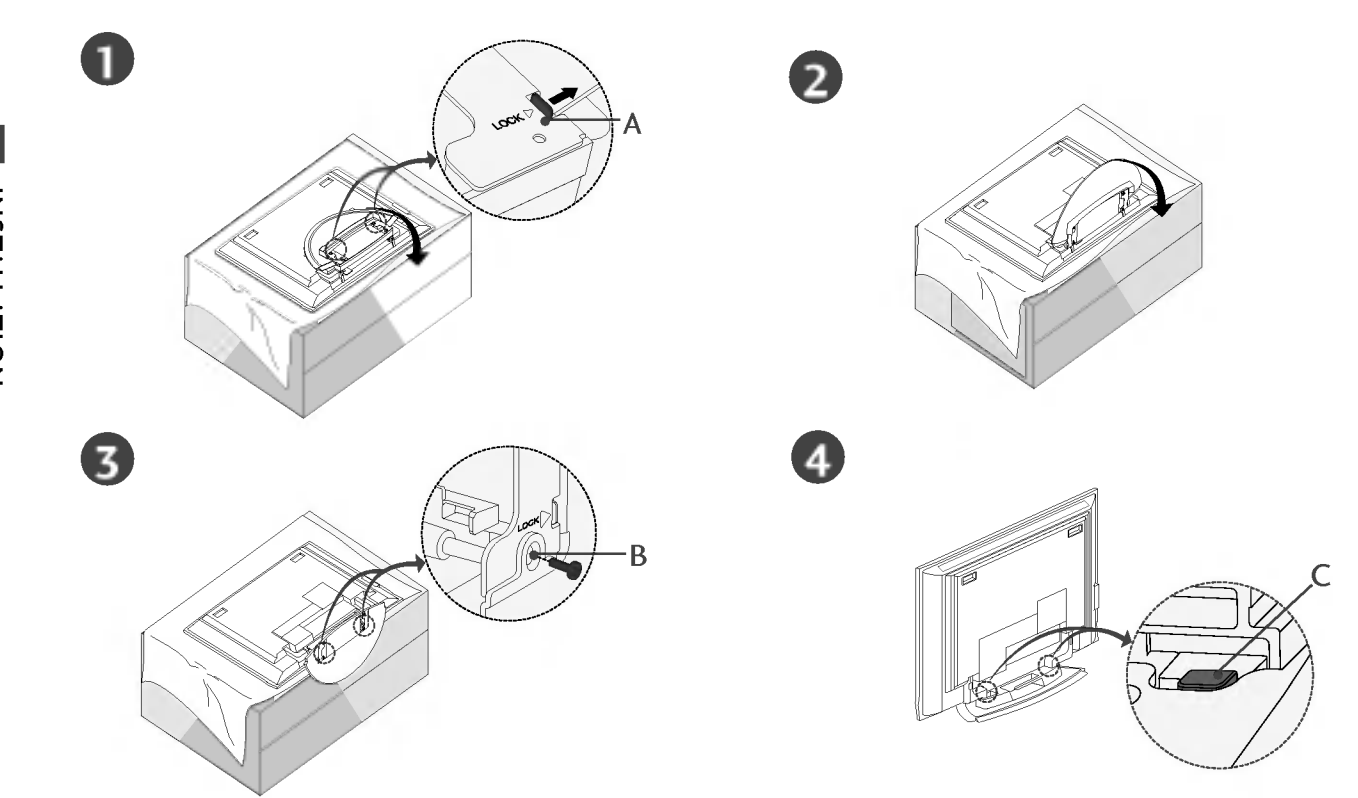

- Placez le téléviseur écran face au sol sur un tissus, comme indiqué dans le schéma 1. Avant de déplier le socle, assurez-vous que les deux systèmes de verrouillage (A) situés sous le socle sont positionnés vers l'extérieur.
- Tirez le socle comme indiqué dans les schémas 2 et 3.
  Après avoir déplié le socle, insérez les vis dans les orifices (B) situés sous le socle, puis serrez-les.
- Lors du raccordement des câbles au téléviseur, veillez à ne pas désenclencher le verrou (C). Le téléviseur pourrait tomber et vous risqueriez de vous blesser ou d'endommager le téléviseur.

### REMARQUE

Le matériel représenté peut être quelque peu différent de votre téléviseur.

#### Pour retirer le socle

Retirez d'abord les vis (B) situées sous le socle. Tirez ensuite sur les deux crochets (D) situés sous le socle et pliez le socle à l'intérieur du téléviseur.

Une fois le socle rangé dans le téléviseur, verrouillez les deux crochets (A) en les positionnant vers l'extérieur.

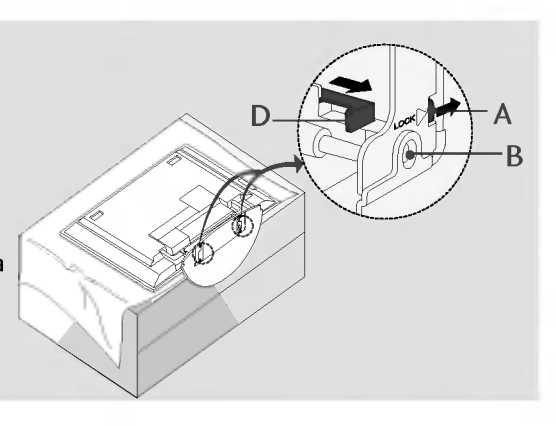

INSTALLATION

# INSTALLATION DU SOCLE (32LC2R\* uniquement)

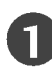

Placez le téléviseur écran face au sol sur une surface protégée afin de ne pas endommager l'écran.

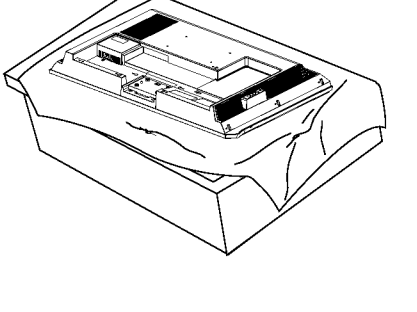

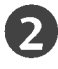

Placez le socle sur le téléviseur comme indiqué dans le schéma ci-dessous.

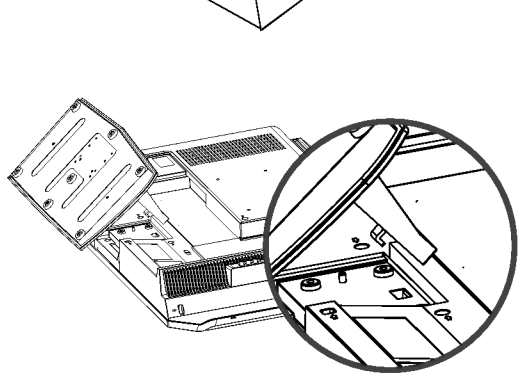

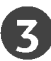

Insérez 4 boulons dans les orifices prévus à cet effet situés à l'arrière du téléviseur.

INSTALLATION

# INSTALLATION

# CONNEXION DE BASE (42PC1RV\*, 42PC3RV\*)

Selon le type de socle, il est possible de disposer les câbles de deux manières différentes.

## Support type 1

Reportez-vous aux schémas ci-dessous.

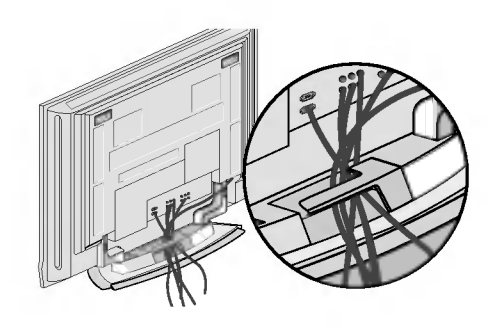

## Support type 2

Tenez le PROTÈGE-CÂBLES avec vos deux mains et tirez-le comme indiqué.

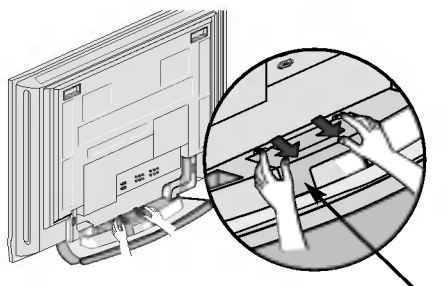

PROTÈGE-CÂBLES

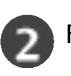

3

#### Raccordez les câbles.

Pour raccorder d'autres équipements, reportezvous à la section Branchements d'un équipement externe.

Replacez le PROTÈGE-CÂBLES comme indiqué.

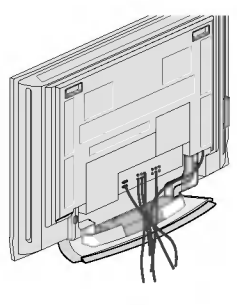

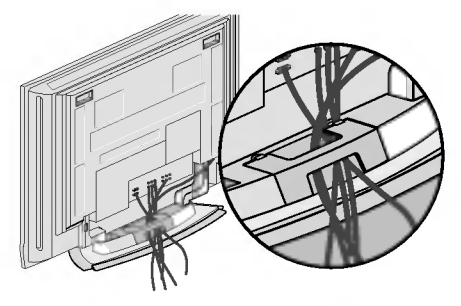

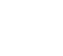

# CONNEXION DE BASE (26LC2R\*, 32LC2R\* uniquement)

Raccordez les câbles. Après avoir soigneusement raccordé les câbles, disposez-les dans le support prévu à cet effet.

Pour raccorder d'autres équipements, reportez-vous à la section Raccordement d'un équipement externe.

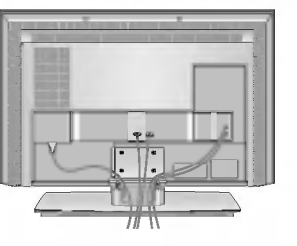

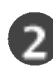

Replacez le PROTÈGE-CÂBLES comme indiqué.

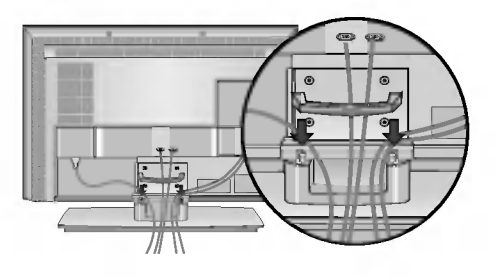

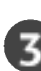

Regroupez les câbles à l'aide de l'attache de fixation fournie.

# COMMENT RETIRER LE PROTÈGE-CÂBLES ?

Tenez le **PROTÈGE-CÂBLES** avec les deux mains, puis tirez-le vers le haut.

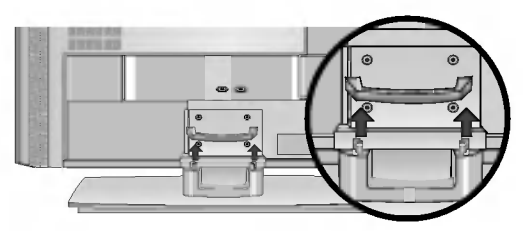

- ▶ Lorsque vous déplacez l'appareil, ne le tenez pas par le PROTÈGE-CÂBLES.
- Si l'appareil tombe, vous risquez de vous blesser ou d'endommager l'appareil.

# INSTALLATION

- Vous pouvez installer ce téléviseur sur le mur, sur un bureau, etc.
- Le téléviseur est conçu pour être installé à l'horizontale.

### MISE À LA TERRE

Assurez-vous de raccorder ce téléviseur à la terre afin d'éviter les chocs électriques. Si la mise à la terre n'est pas possible, demandez à un électricien qualifié d'installer un disjoncteur indépendant. N'essayez pas de mettre cet appareil à la terre en le raccordant à des câbles téléphoniques, à un paratonnerre ou à des tuyaux de gaz.

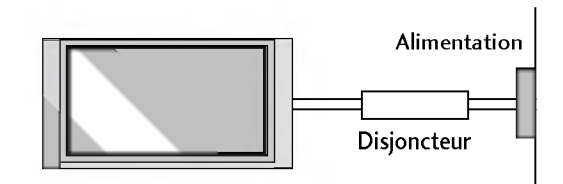

## Installation du socle

Afin de permettre une aération suffisante, l'espace minimum requis est de 10 cm de chaque côté et derrière le mur.

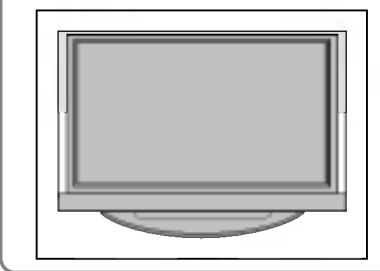

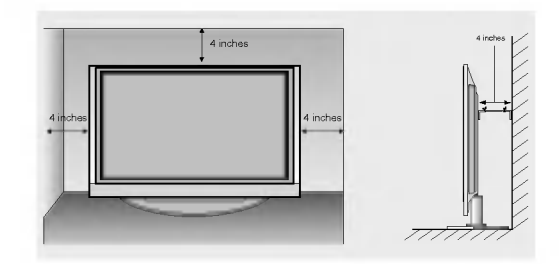

### Montage au mur : Installation horizontale

Afin de permettre une aération suffisante, l'espace minimum requis est de 10 cm de chaque côté et derrière le mur. Vous trouverez les instructions détaillées de l'installation chez votre revendeur ; reportezvous également au Guide de configuration et d'installation de l'interface de montage au mur.

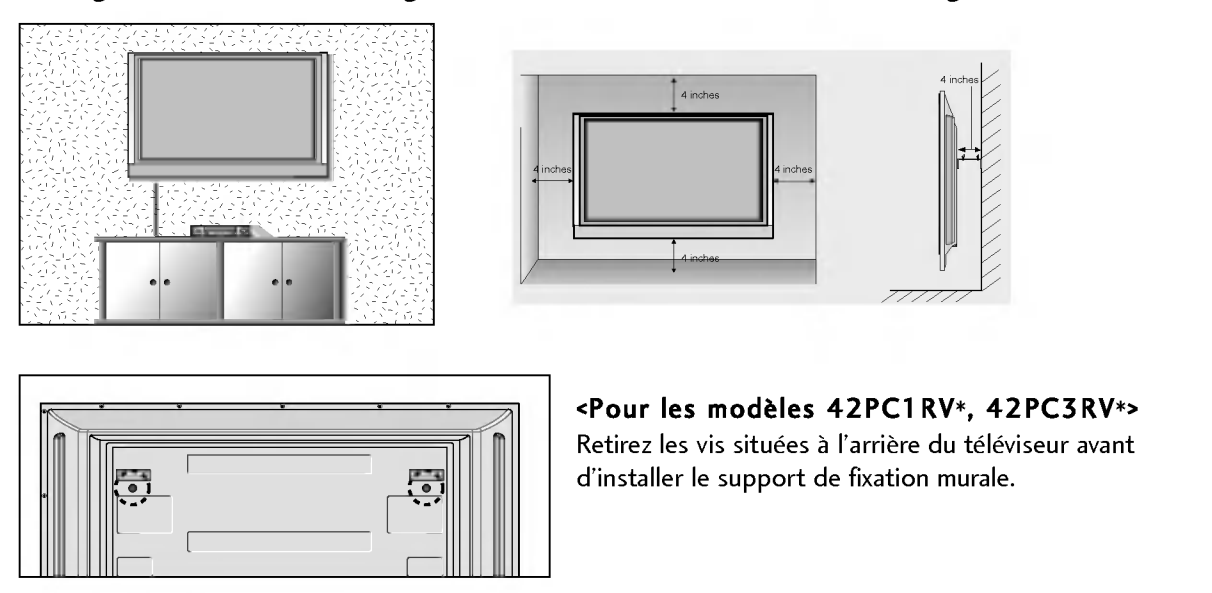

# COMMENT FIXER LE SYSTÈME DE MONTAGE AU MUR POUR ÉVITER LA CHUTE DU TÉLÉVISEUR

Afin d'éviter les accidents et les dégâts causés par la chute du téléviseur, installer celui-ci assez près du mur pour qu'il ne tombe pas lorsqu'il est poussé vers l'arrière et suivre les instructions illustrées ci-dessous montrant comment le fixer au mur pour éviter les chutes en avant. Veiller à ce que les enfants ne se suspendent pas au téléviseur et ne tentent pas de monter dessus.

#### 42PC1RV\*, 42PC3RV\*

#### 26LC2R\*, 32LC2R\*

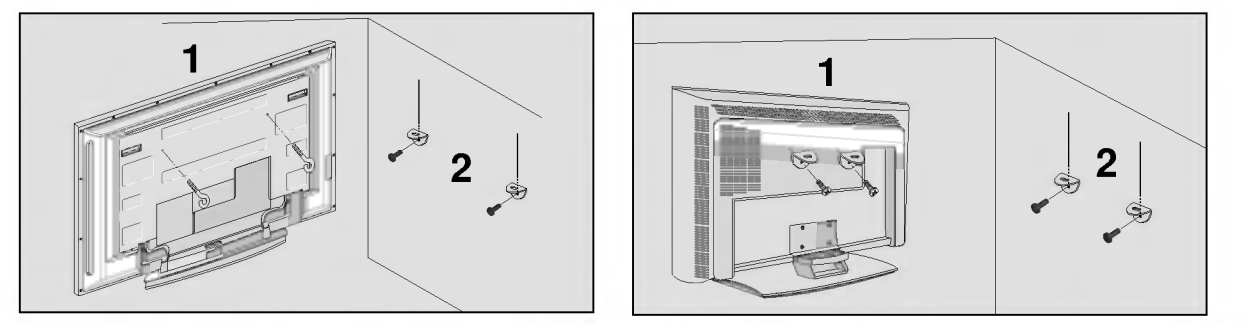

- Utilisez les boulons à œil ou les supports/boulons du téléviseur pour fixer l'appareil au mur, comme indiqué dans l'illustration ci-dessous. (Si avant d'insérer les boulons de l'appareil, ceux-ci sont déjà placés dans la position des boulons à œil, déserrez-les.)
  - \* Insérez les boulons à œil ou les supports/boulons du téléviseur, puis serrez-les solidement dans les orifices supérieurs.

Fixez les supports muraux à l'aide des boulons (non fournis avec l'appareil, vendus séparément). Ajustez la hauteur du support fixé au mur.

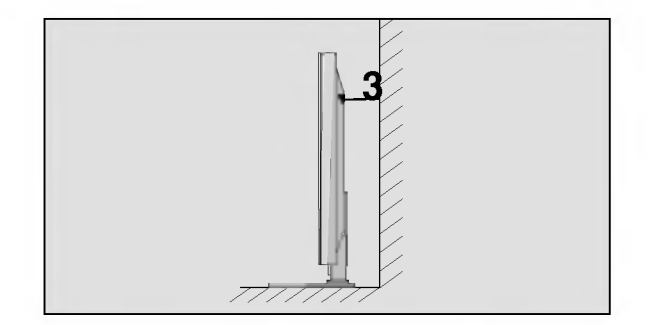

Utiliser une corde solide (non fournie avec l'appareil, à acheter séparément) pour attacher l'appareil. Pour plus de sécurité, la corde doit être à l'horizontale entre le mur et l'appareil.

- ▶ Retirer la corde avant de déplacer l'appareil.
- ▶ Utiliser un support ou un meuble assez grand et solide pour la taille et le poids de l'appareil.
- Pour utiliser l'appareil en toute sécurité, veiller à ce le support fixé au mur soit de la même hauteur que l'appareil.

# **RACCORDEMENTS ET CONFIGURATION**

Ne jamais brancher le cordon d'alimentation avant d'avoir terminé de raccorder tous les équipements pour ne pas endommager l'appareil.

# RACCORDEMENT À UNE ANTENNE

- Afin d'obtenir la meilleure qualité d'image, réglez la direction de l'antenne.
- Le câble et le convertisseur d'antenne ne sont pas fournis.

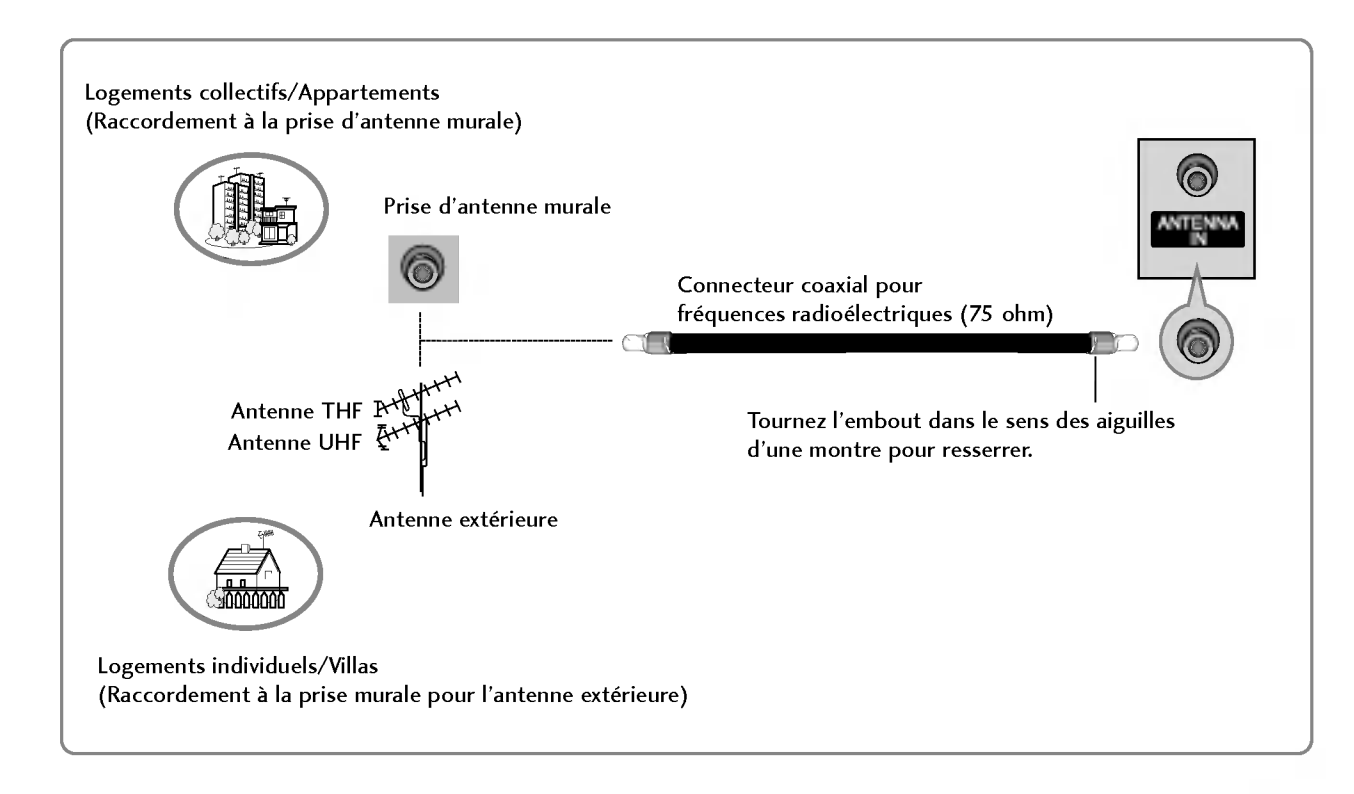

- Pour recevoir une image de meilleure qualité dans les zones où les signaux se reçoivent mal, installez sur l'antenne un amplificateur de signaux comme indiqué sur le schéma de droite.
- Pour acheminer le signal dans deux branchements de télévision, veuillez utiliser un diviseur.

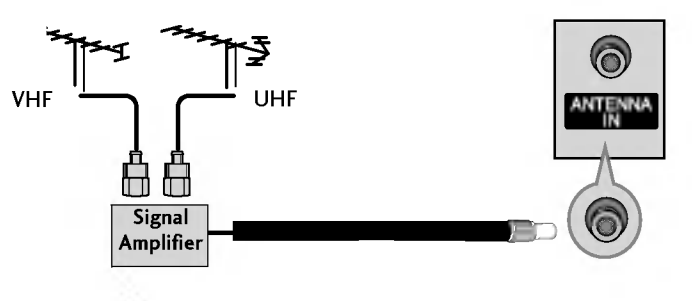

# BRANCHEMENT D'UN MAGNÉTOSCOPE

- Afin d'éviter de possibles interférences, veillez à laisser une distance suffisante entre le magnétoscope et le téléviseur.
- Tout particulièrement dans le cas de l'image figée d'un magnétoscope. Il se peut que l'utilisation du format 4:3 entraîne une rémanence de l'image sur l'écran.

### Raccordement avec un câble d'antenne

Raccordez la prise **ANT OUT** du magnétoscope à la prise **ANTENNA** IN du téléviseur.

- Raccordez le câble d'antenne à la prise **ANT IN** du magnétoscope.
- Appuyez sur la touche **PLAY** (LECTURE) du magnétoscope, puis trouvez le canal adéquat entre le téléviseur et le magnétoscope pour pouvoir regarder la télévision.

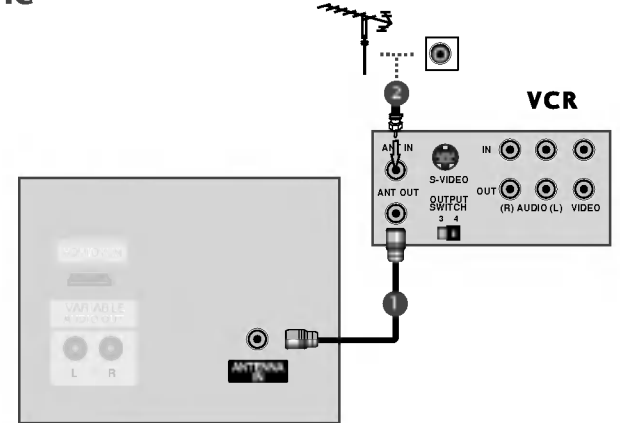

### Raccordement avec un câble RCA

Insérez une cassette vidéo dans le magnétoscope, puis appuyez sur la touche **PLAY** du magnétoscope (reportezvous au Mode d'emploi du magnéto-scope).

Sélectionnez la source d'entrée **AV3** à l'aide de la touche **INPUT** de la télécommande. -Si vous êtes connectés sur la prise **AV4** située sur le panneau avant,sélectionnez la source d'entrée **AV4**. (sauf 42PC3RV\*)

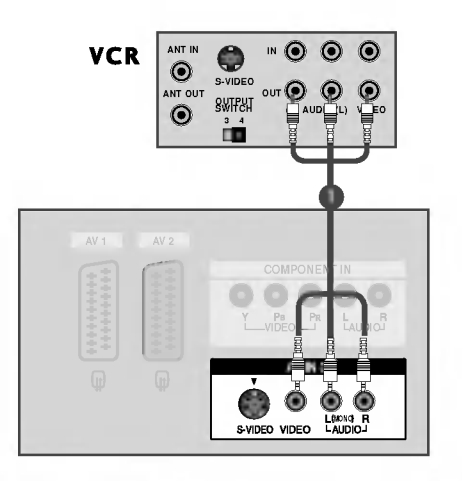

### REMARQUE

 Si vous avez un magnétoscope mono, raccordez le câble audio du magnétoscope à la prise AUDIO L/MONO du téléviseur.

# RACCORDEMENTS ET CONFIGURATION

# BRANCHEMENT D'UN MAGNÉTOSCOPE

### Raccordement avec une prise Péritel

Raccordez la prise Péritel du magnétoscope à la prise Péritel **AV1** du téléviseur.

) Insérez une cassette vidéo dans le magnétoscope, puis appuyez sur la touche **PLAY** (LECTURE) du magnétoscope (reportez-vous au Mode d'emploi du magnétoscope).

Sélectionnez la source d'entrée **AV1** à l'aide de la touche **INPUT** de la télécommande.

 Si vous êtes connectés sur la prise péritel AV2, sélectionnez la source d'entrée AV2.

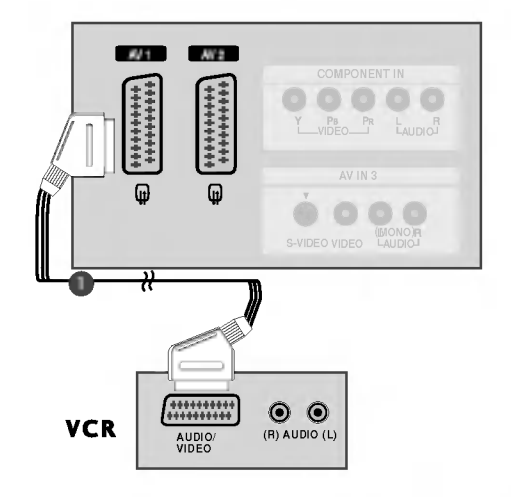

### REMARQUE

- Si vous recevez le signal S-VIDEO(Y/C) avec la prise Péritel 2 (AV2), vous devez passer au mode S-Video2.
- Si vous souhaitez utiliser le câble du Péritel, vous devez utiliser le câble Péritel blindé.

### Raccordement avec un câble S-Video

- Raccordez la prise de sortie **S-VIDEO** du magnétoscope à la prise d'entrée **S-VIDEO** du téléviseur. Lorsque vous raccordez un magnétoscope S-Video à la prise S-Video, la qualité de l'image est nettement améliorée.
- 2

Raccordez le câble audio depuis le magnétoscope jusqu'aux prises **AUDIO** situées du téléviseur.

Insérez une cassette vidéo dans le magnétoscope, puis appuyez sur la touche PLAY (LECTURE) du magnétoscope (reportez-vous au Mode d'emploi du magnétoscope).

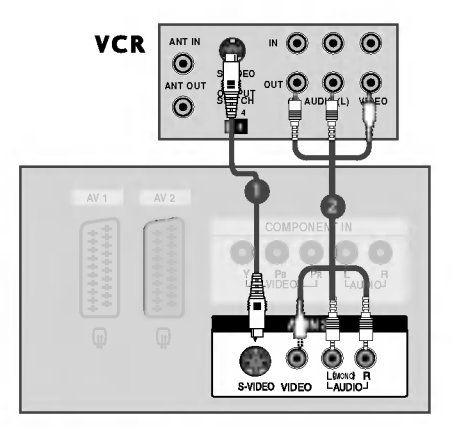

Sélectionnez la source d'entrée **AV3** à l'aide de la touche **INPUT** de la télécommande.

#### REMARQUE

 Si les prises S-VIDEO et VIDEO ont été raccordées simultanément au magnétoscope S-VHS, seul le signal S-VIDEO peut être reçu.

# BRANCHEMENTS D'UN ÉQUIPEMENT EXTERNE

Raccordez les câbles **AUDIO/VIDÉO** du magnétoscope aux prises AUDIO/VIDÉO du téléviseur. Veuillez respecter les couleurs des prises : (Vidéo = jaune, Audio gauche = blanc et Audio droit = rouge).

Sélectionnez la source d'entrée AV4 à l'aide de la touche INPUT de la télécommande. (sauf 42PC3R\*)
 Si vous êtes connectés sur la prise AV IN3 située sur le panneau avant, sélectionnez la source d'entrée AV3.

Faites fonctionner la source externe correspondante. Reportez-vous au guide de fonctionnement de la source externe.

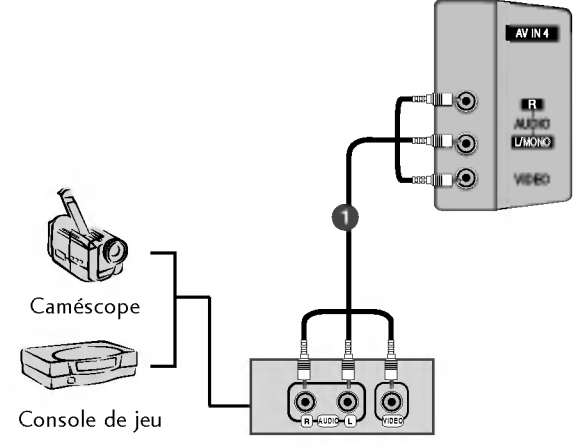

# **RACCORDEMENTS ET CONFIGURATION**

## BRANCHEMENT D'UN DVD

### When connecting with a component cable

1

Raccordez les prises de sortie vidéo (Y, PB, PR) du DVD sur les prises d'entrée **COMPONENT IN VIDEO** du téléviseur.

Raccordez les sorties audio du DVD aux prises d'entrée **COMPONENT IN AUDIO** du téléviseur.

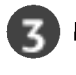

Mettez votre lecteur DVD sous tension, puis insérez un DVD.

4

Sélectionnez la source d'entrée **Component** à l'aide de la touche **INPUT** de la télécommande.

Reportez-vous au Manuel du lecteur DVD pour suivre les instructions de fonctionnement.

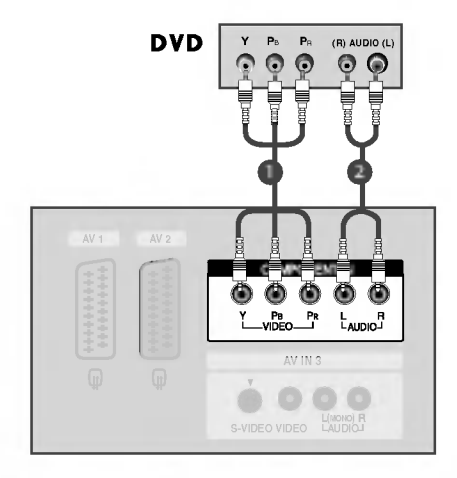

### REMARQUE

 Entrées vidéo composante Vous pouvez améliorer la qualité de l'image en branchant le lecteur DVD sur les entrées vidéo composante, comme illustré cidessous.

| Entrées vidéo composante du<br>téléviseur | Y | Рв  | Pr  |
|-------------------------------------------|---|-----|-----|
|                                           | Y | Pb  | Pr  |
| Sorties vidéo du lecteur                  | Y | B-Y | R-Y |
| DVD                                       | Y | Cb  | Cr  |
|                                           | Y | Рв  | PR  |

## Raccordement avec un câble Péritel

Raccordez la prise Péritel du DVD à la prise Péritel AV1 du téléviseur.

Mettez votre lecteur DVD sous tension, puis insérez un DVD.

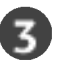

Sélectionnez la source d'entrée **AV1** à l'aide de la touche **INPUT** de la télécommande.

- Si vous êtes connectés sur la prise péritel AV2, sélectionnez la source d'entrée **AV2**.

### REMARQUE

Veuillez utiliser le câble Péritel blindé.

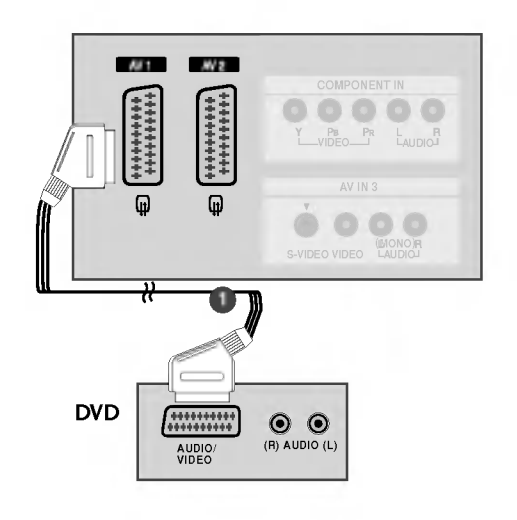

### Raccordement avec un câble S-Video

- Raccordez la prise de sortie S-VIDEO du DVD à la prise d'entrée S-VIDEO du téléviseur.
- Raccordez les prises de sortie audio du DVD aux prises d'entrée AUDIO du téléviseur.
- Mettez votre lecteur DVD sous tension, puis insérez un DVD.
- Sélectionnez la source d'entrée **AV3** à l'aide de la touche **INPUT** de la télécommande.
- Reportez-vous au mode d'emploi du lecteur DVD pour suivre les instructions de fonctionnement.

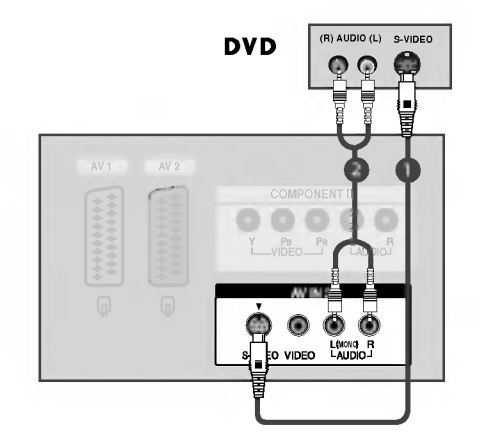

- Raccordement avec un câble HDMI
  - Raccordez la prise de sortie HDMI du DVD à la prise d'entrée **HDMI IN** du téléviseur.
  - Sélectionnez la source d'entrée **HDMI** à l'aide de la touche INPUT de la télécommande
  - Reportez-vous au mode d'emploi du lecteur DVD pour suivre les instructions de fonctionnement.

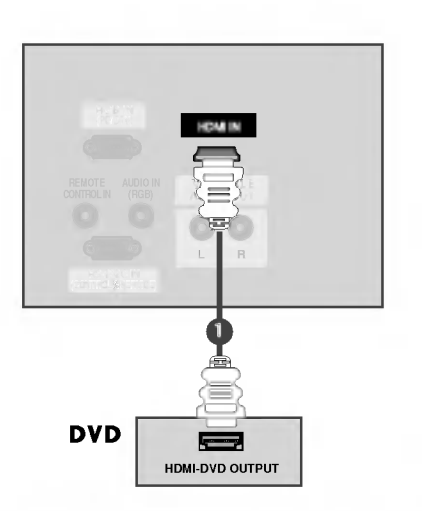

- Si vous utilisez un câble HDMI, le téléviseur peut recevoir simultanément des signaux audio et vidéo.
- Si le DVD prend en charge la fonction Auto HDMI, la résolution de sortie du DVD sera automatiquement réglée sur 1280x720p.
- Si le DVD ne prend pas en charge la fonction Auto HDMI, vous devez régler correctement la résolution de sortie. Pour obtenir une qualité d'image optimale, réglez la résolution de sortie du DVD sur 1280x720p.

# RACCORDEMENTS ET CONFIGURATION

# BRANCHEMENT D'UN STB (BOÎTIER DÉCODEUR)

### Raccordement avec un câble Composante

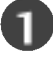

Raccordez les prises de sortie vidéo (Y, PB, PR) du DVD sur les prises d'entrée **COMPONENT IN VIDEO** du téléviseur.

Raccordez les sorties audio du DVD aux prises d'entrée **COM-PONENT IN AUDIO** du téléviseur.

Allumez le boîtier décodeur numérique (reportez-vous au Mode d'emploi du boîtier décodeur numérique).

Sélectionnez la source d'entrée **Component** à l'aide de la touche **INPUT** de la télécommande.

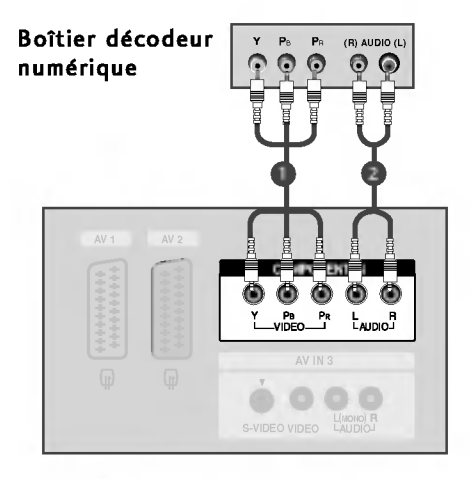

| • |
|---|
|---|

| QUE | Signal               | Component | RGB-DTV | HDMI |
|-----|----------------------|-----------|---------|------|
|     | 480i/576i            | Oui       | Non     | Oui  |
|     | 480p/576p/720p/1080i | Oui       | Oui     | Oui  |

### Raccordement avec un câble HDMI à DVI

Raccordez la prise de sortie DVI du boîtier décodeur numérique à la prise d'entrée **HDMI IN** du téléviseur.

Raccordez les câbles audio du boîtier décodeur numérique à la prise AUDIO IN (RGB) du téléviseur.

Allumez le boîtier décodeur numérique (reportez-vous au Mode d'emploi du boîtier décodeur numérique).

Sélectionnez la source d'entrée **HDMI** à l'aide de la touche **INPUT** de la télécommande.

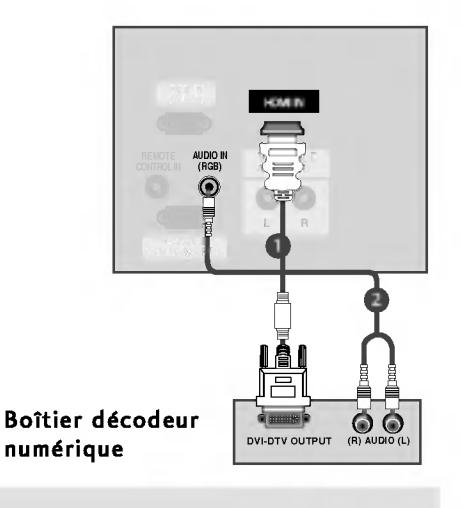

- ▶ Si vous utilisez un câble HDMI, le téléviseur peut recevoir simultanément des signaux audio et vidéo.
- Si le boîtier décodeur numérique prend en charge la fonction Auto HDMI, la résolution de sortie du boîtier décodeur numérique sera automatiquement réglée sur 1280x720p.
- Si le boîtier décodeur numérique ne prend pas en charge la fonction Auto HDMI, vous devez régler correctement la résolution de sortie. Pour obtenir une qualité d'image optimale, réglez la résolution de sortie du boîtier décodeur numérique sur 1280x720p.

<sup>3</sup> 

### Raccordement avec un câble D-sub à 15 broches

Raccordez la prise de sortie RGB du boîtier décodeur numérique à la prise d'entrée **RGB IN (PC/DTV)** du téléviseur.

Raccordez les prises de sortie audio du boîtier décodeur numérique à la prise AUDIO IN (RGB) du téléviseur.

Allumez le boîtier décodeur numérique. (reportez-vous au mode d'emploi du boîtier décodeur numérique).

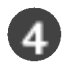

Sélectionnez la source d'entrée **RGB-DTV** à l'aide de la touche **INPUT** de la télécommande.

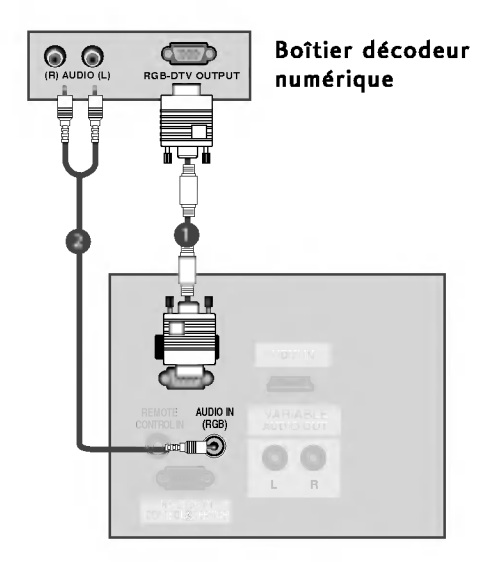

### Raccordement avec un câble HDMI

Raccordez la prise de sortie HDMI du boîtier décodeur numérique à la prise d'entrée **HDMI IN** du téléviseur.

Sélectionnez la source d'entrée **HDMI** à l'aide de la touche **INPUT** de la télécommande.

Allumez le boîtier décodeur numérique (reportez-vous au Mode d'emploi du boîtier décodeur numérique).

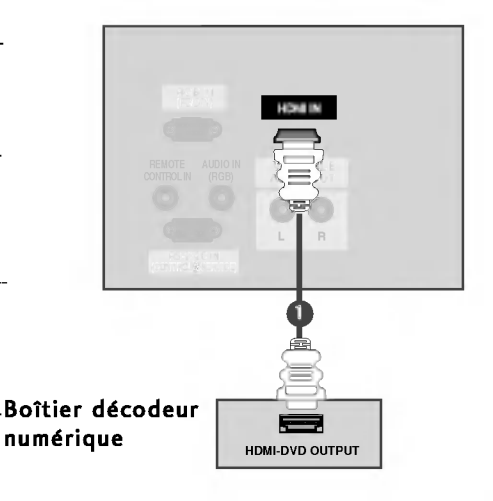

- Si le boîtier décodeur numérique est muni d'une sortie DVI et non d'une sortie HDMI, il est nécessaire d'effectuer un raccordement audio indépendant.
- Si le boîtier décodeur numérique prend en charge la fonction Auto DVI, la résolution de sortie du boîtier décodeur numérique sera automatiquement réglée sur 1280x720p.
- Si le boîtier décodeur numérique ne prend pas en charge la fonction Auto DVI, vous devez régler correctement la résolution de sortie. Pour obtenir une qualité d'image optimale, réglez la résolution de sortie du boîtier décodeur numérique sur 1280x720p.

# RACCORDEMENTS ET CONFIGURATION

# BRANCHEMENT D'UN PC

Ce téléviseur comprend la fonction Plug and Play, ce qui signifie que l'ordinateur s'adapte automatiquement aux paramètres du téléviseur.

### Raccordement avec un câble D-sub à 15 broches

U

Raccordez la prise de sortie RGB de l'ordinateur à la prise d'entrée **RGB IN (PC/DTV)** du téléviseur.

Raccordez les prises de sortie audio de l'ordinateur à la prise **AUDIO IN (RGB)** du téléviseur.

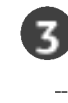

Allumez l'ordinateur et le téléviseur.

4

Sélectionnez la source d'entrée **RGB** à l'aide de la touche **INPUT** de la télécommande.

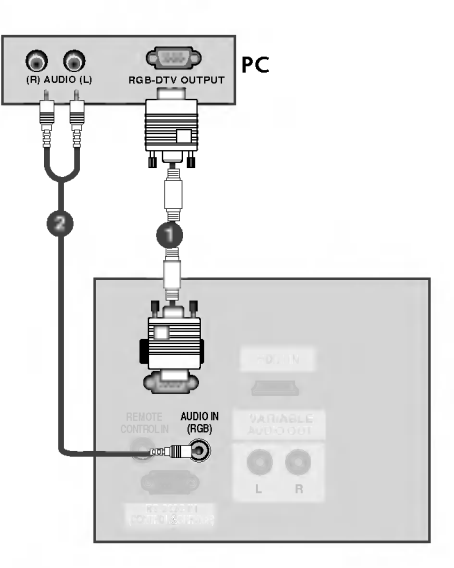

- Pour bénéficier d'un son et d'une image exceptionnels, raccordez l'ordinateur au téléviseur.
- É vitez l'affichage prolong é d'une image fig é e à l'é cran.L'image figée pourrait s'incruster sur l'écran. Utilisez un économiseur d'écran.
- Raccordez l'ordinateur au port RGB INPUT(PC INPUT) du téléviseur ; changez la résolution de sortie de l'ordinateur.
- Il est possible que du bruit apparaisse selon la résolution, le contraste ou la luminosité en mode PC. Changez alors la résolution du mode PC, modifiez la fréquence de rafraîchissement ou réglez la luminosité et le contraste dans le menu, jusqu'à ce que l'image soit nette. Si la fréquence de rafraîchissement de la carte graphique de l'ordinateur ne peut pas être modifiée, changez la carte graphique de l'ordinateur ou demandez conseil au fabricant de la carte graphique.

- La synchronisation des fréquences horizontale et verticale est de type séparé.
- Nous vous recommandons d'utiliser les résolutions suivantes en mode PC : 640x480, 60Hz (42PC1RV\*, 42PC3RV\*) /1024x768, 60Hz (26LC2R\*, 32LC2R\*); elles offrent en effet la meilleure qualité d'image.
- Si la résolution de l'ordinateur est réglée sur UXGA, aucune image ne s'affichera sur l'écran du téléviseur.
- Raccordez le câble audio de l'ordinateur à l'entrée audio du téléviseur (les câbles audio ne sont pas fournis avec le téléviseur).
- Si vous utilisez un câble RGB-PC trop long, du bruit peut se produire sur l'écran. Nous vous recommandons d'utiliser un câble inférieur à 5 mètres. Cela vous garantit une qualité d'image optimale.

### Résolution d'affichage prise en charge (mode RGB[PC]) (26LC2R\*/ 32LC2R\*)

| Résolution | Fréquence<br>horizontale(kHz) | Fréquence<br>verticale(Hz) |
|------------|-------------------------------|----------------------------|
| 640x350    | 31,5                          | 70,8                       |
| 720x400    | 31,5                          | 70,8                       |
| 640x480    | 31,5                          | 59,9                       |
| 800x600    | 37,9                          | 60,3                       |
| 1024x768   | 48,4                          | 60,0                       |
| 1280x768   | 47,8                          | 59,9                       |
| 1360x768   | 47,7                          | 59,8                       |
| 1366x768   | 47,7                          | 59,8                       |

#### Résolution d'affichage prise en charge (mode RGB[PC]) (42PC1 RV\*/ 42PC3RV\*)

| Résolution | Fréquence<br>horizontale(kHz) | Fréquence<br>verticale (Hz) |
|------------|-------------------------------|-----------------------------|
| 640x350    | 31,5                          | 70,8                        |
| 720x400    | 31,5                          | 70,8                        |
| 640x480    | 31,5                          | 59,9                        |
| 848x480    | 31,5                          | 60,0                        |
| 852x480    | 31,5                          | 60,0                        |
| 800x600    | 37,9                          | 60,3                        |
| 1024x768   | 48,4                          | 60,0                        |

# RACCORDEMENTS ET CONFIGURATION

# MISE SOUS TENSION DU TÉLÉVISEUR

Pour pouvoir utiliser toutes les fonctions du téléviseur, vous devez mettre celuici sous tension.

### Mise sous tension du téléviseur

- Vous devez tout d'abord raccorder correctement le cordon d'alimentation. Le téléviseur se met alors en mode de veille.
  - Pour allumer le téléviseur lorsque celui-ci est en mode de veille, appuyez sur la touche ७/۱, INPUT ou PR ▲ / ▼ du téléviseur, ou appuyez sur POWER, TV, INPUT, PR +/- ou sur les touches numériques (0~9) de la télécommande.

### Réglage du volume

Appuyez sur la touche VOL +/- pour régler le volume.

Si vous souhaitez couper le son, appuyez sur la touche MUTE. Vous pouvez annuler cette fonction en appuyant sur les touches MUTE, VOL +/- ou I/II.

## Sélection des programmes

Appuyez sur la touche **PR +/-** ou sur les touches NUMÉRIQUES pour sélectionner un numéro de programme.

## Sélection de la langue pour l'affichage écran

- Le menu peut être affiché à l'écran en mode de langue désirée. Il vous suffit de sélectionner la langue de votre choix, ce que nous vous conseillons de faire dès l'installation du téléviseur.

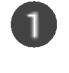

Appuyez plusieurs fois sur la touche **MENU** et la touche  $\blacktriangle$  /  $\checkmark$  pour sélectionner le menu **SPÉCIAL**.

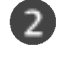

Appuyer sur le bouton  $\blacktriangleright$  et sur le bouton  $\blacktriangle$  /  $\blacktriangledown$  pour sélectionner la Langue (Language).

Appuyer sur le bouton  $\blacktriangleright$  et sur le bouton  $\blacktriangle$  /  $\blacktriangledown$  pour sélectionner la langue désirée. Toutes les indications à l'écran s'affichent dans la langue choisie.

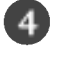

5

Appuyez plusieurs fois sur la touche **OK**.

Appuyez sur la touche EXIT pour revenir sur l'image normale du téléviseur.

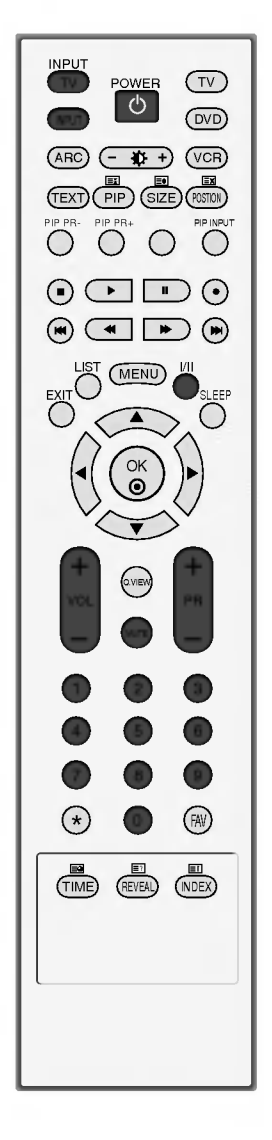

### REMARQUE

 Si vous décidez de partir en vacances, débranchez la prise de la prise murale.

RACCORDEMENTS ET CONFIGURATION

# FONCTIONS SPÉCIALES

# PIP (IMAGE SUR IMAGE)

Le mode PIP vous permet de visionner en même temps deux modes différents (sources) sur l'écran de votre téléviseur. Une des deux sources affichera une image agrandie et l'autre un insert plus petit.

La fonction PIP est disponible sous les modes Component, RGB et HDMI. (Cependant, en mode Component, HDMI, la r é solution 480i/576i n'est pas disponible.)

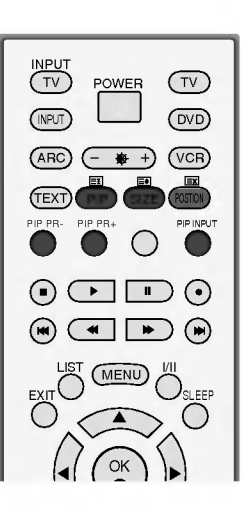

## Visionnage en mode PIP

Appuyez sur la touche PIP pour accéder à l'image secondaire. Chaque fois que vous appuyez sur la touche PIP, les options PIP changent selon le schéma ci-dessous.

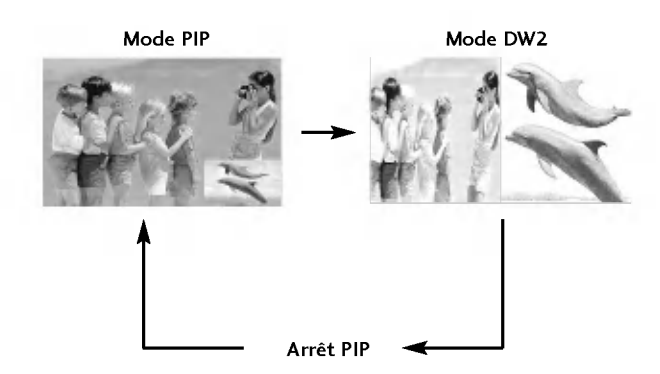

## Sélection de chaîne de l'image secondaire

Appuyez sur les touches PIP PR +/- pour sélectionner une chaîne de l'image sec-ondaire.
 Le numéro de chaîne sélectionné s'affiche juste en dessous du numéro de chaîne de l'image principale.

# FONCTIONS SPÉCIALES

# PIP (IMAGE SUR IMAGE)

### Sélection de la source d'entrée de l'image secondaire

Appuyez sur la touche **PIP INPUT** pour sélectionner la source d'entrée de l'image secondaire. Chaque fois que vous appuyez sur la touche **PIP INPUT**, chaque source d'entrée de l'image secondaire s'affiche.

# Réglage de la taille de l'image secondaire (mode PIP uniquement)

Appuyez sur la touche **SIZE** pour régler le format de l'image secondaire. Si vous utilisez la touche **SIZE** sous le mode PIP, vous réglez l'image secondaire.

## Déplacement de l'image secondaire (mode PIP uniquement)

Appuyez sur la touche **POSITION**. Si vous appuyez plusieurs fois sur la touche **POSITION**, l'image se déplace vers la gauche.

# TÉLÉTEXTE

#### Cette fonction n'est pas disponible dans tous les pays.

La fonction Télétexte (ou Texte TOP) est disponible en option. Par conséquent, seuls les postes sur lesquels le système Télétexte a été installé peuvent recevoir les émissions télétexte en utilisant les touches correspondantes.

Le télétexte est un service gratuit diffusé par la plupart des chaînes de télévision. Il propose des informations de dernières minute concernant les actualités, la météo, les programmes TV, les valeurs de la bourse, ainsi que de nombreux autres sujets.

Le décodeur télétexte de ce téléviseur est compatible avec les systèmes SIMPLE, TOP et FASTEXT. Un télétexte SIM-PLE (standard) contient un certain nombre de pages, que l'on peut sélectionner en tapant directement le numéro correspondant. TOP (Table Of Page) et FASTEXT offrent des méthodes de sélection de page plus modernes, vous permettant d'afficher une page sans connaître son numéro.

### Sélection de la langue du télétexte

- 🌒 Appuyez sur la touche MENU, puis utilisez les touches 🛦 / ▼ pour sélectionner le menu SPÉCIAL.
- Ø Appuyez sur la touche ▶, puis utilisez les touches ▲ / ▼ pour sélectionner Langue(Language).
- In the second second secon
- O Appuyez sur les touches ▲ / ▼ pour sélectionner la langue de votre choix.
- Oppuyez plusieurs fois sur la touche MENU pour revenir au mode de visionnage normal.

#### REMARQUE

- a. Sélectionnez la langue du télétexte de votre région.
- b. Dans le cas contraire, il est possible que le télétexte ne s'affiche pas correctement à l'écran.
- c. Cette fonction n'est pas disponible dans tous les pays.

### Pour activer/désactiver le télétexte

Pour activer le télétexte, appuyez sur la touche **TEXT**. La première page ou la dernière page sélectionnée s'affiche. Le décodeur de télétexte sélectionne le mode télétexte retransmis par la station. Deux numéros de page, le nom de la chaîne, la date et l'heure sont maintenant affichés sur la première ligne de l'écran. Le premier numéro de page indique votre sélection, tandis que le second indique le numéro de la page actuellement affichée. Pour désactiver le télétexte, appuyez sur la touche **TEXT**. Le téléviseur réaffiche le mode précédent.

### **Texte SIMPLE**

#### Sélection des pages

Tapez les trois chiffres correspondant au numéro de la page avec les touches NUMEROTEES. Si vous tapez un mauvais chiffre, complétez le numéro erroné et recommencez, afin de sélectionner le numéro correct.

Pour sélectionner la page précédente ou la page suivante, vous pouvez utiliser la touche PR+/-.

# FONCTIONS SPÉCIALES

# TÉLÉTEXTE

### Texte TOP (en option)

- Le guide utilisateur situé en haut de l'écran affiche quatre zones colorées en rouge, vert, jaune et bleu. La zone jaune désigne le groupe suivant, la zone bleue le bloc suivant.

#### Sélection des groupes/blocs/pages

- 1. La touche BLEU permet de passer d'un bloc au suivant.
- 2. La touche JAUNE permet de passer au groupe suivant (avec fin de page automatique au bloc suivant).
- 3. La touche VERTE permet d'afficher la page suivante (avec fin de page automatique au groupe suivant). Vous pouvez également utiliser la touche **PR+**.
- 4. La touche ROUGE permet de revenir en arrière. Vous pouvez également utiliser la touche PR-.

#### Sélection directe des pages

En mode TOP, comme en mode SIMPLE, vous pouvez sélectionner une page télétexte en tapant les trois chiffres correspondant à son numéro avec les touches NUMEROTEES.

### FASTEXT

- Les pages télétexte sont codées en fonction des cases colorées figurant en bas de l'écran. Pour sélectionner une page, il suffit d'appuyer sur la touche de couleur correspondante.

#### Sélection des pages

- 1. Sélectionnez la page d'index en appuyant sur la touche EI INDEX.
- 2. Vous pouvez sélectionner les pages codées en fonction des cases colorées en appuyant sur la touche de couleur correspondante.
- 3. En mode FASTEXT, comme en mode SIMPLE, vous pouvez sélectionner une page télétexte en tapant les trois chiffres correspondant à son numéro avec les touches NUMEROTEES.
- 4. Pour sélectionner la page précédente ou la page suivante, utilisez la touche PR+/-.

## Fonctions télétexte spéciales

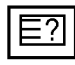

#### INFORMATIONS CACHEES

Certaines pages contiennent des informations cachées (solutions de devinettes ou d'énigmes, par exemple). Une simple pression sur la touche permet d'afficher les informations cachées. Une seconde pression cache à nouveau les informations.

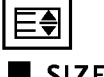

#### SIZE (TAILLE)

Cette fonction permet de doubler la taille des lettres à l'écran. Une simple pression sur la touche agrandit la moitié supérieure de la page. Une deuxième pression agrandit la moitié inférieure de la page. Une troisième pression restaure l'affichage initial.

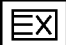

#### MISE A JOUR

Cette fonction permet d'afficher l'image TV, pendant la recherche d'une page télétexte. Le symbole apparaît alors dans le coin supérieur gauche de l'écran. Lorsque la page mise à jour est disponible, le symbole est remplacé par le numéro de la page.

Appuyez sur cette touche pour visualiser la page de télétexte mise à jour.

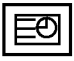

#### TIME

Pour afficher l'heure en haut à droite de l'écran pendant la retrans-mission d'un programme de télévision. Pour la faire disparaître, appuyez sur la touche. En mode télétexte, pressez le bouton pour sélectionner un numéro de sous-page. Le numéro de sous-page est affiché en bas de l'écran. Pour garder ou changer la sous-page, presser les boutons Rouge/Vert, PR +/- ou NUMEROTEES.

Presser encore pour quitter la fonction.

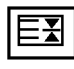

#### HOLD (STILL)

Interrompt le défilement automatique des pages pour les pages télétexte comprenant plusieurs pages écran. Le nombre de pages écran et le numéro de celle qui est actuellement affichée apparaît normalement au-dessous de l'heure. Lorsque vous appuyez sur cette touche, le symbole stop apparaît dans le coin supérieur gauche de l'image et le défilement automatique des pages écran est bloqué.

Une nouvelle pression permet de relancer le défilement.

# MENU DU TÉLÉVISEUR Mémorisation des chaînes TV

# SÉLECTION ET RÉGLAGE DES MENUS À L'ÉCRAN

Il est possible que l'affichage à l'écran de votre téléviseur soit différent de celui indiqué dans les schémas de ce manuel.

Les exemples de l'affichage à l'écran sont ceux des modèles 42PC1RV\*, 42PC3RV\*.

1 Appuyez plusieurs fois sur la touche **MENU** et la touche  $\blacktriangle$  /  $\nabla$ , pour obtenir l'affichage de chaque menu. 2 Appuyer sur le bouton  $\blacktriangleright$  et sur le bouton  $\blacktriangle$  /  $\nabla$  pour sélectionner une option de menu. Changer le paramétrage d'une option dans le sous-menu ou le menu déroulant avec le bouton ◀ / ►. 3 Vous pouvez vous déplacer vers le menu supérieur en appuyant sur la touche OK ou sur la touche MENU. Emetteur Image Prog. auto SSM Prog. manuelle CSM Edition prog. Chaînes préférée **XD** Avano Haut-parleurs 8 Réglasges usine Õ 0 Ò ▲▼ ◀► OK MENU V V NENU ▲▼ ◀► OK MENU Menu EMETTEUR Menu IMAGE Menu SON 11 11 \* 42PC1RV\*, 42PC3RV\* \* Ce menu ne correspond pas à ce modèle. uniquement leure Config. auto Langue(Language) Horloge Verrouillage Méthode ISM VGA Mode de Eco. et ID 0 0 XD Démo R ▲▼ ◀► OK MENU ▲▼ ◀► OK MENU ▲▼ ◀► OK MENU Menu ECRAN Menu SPÉCIAL Menu HEURE

#### NOTE

- a. La fonction OSD (Menu à l'écran) vous permet de régler le menu de l'écran à votre convenance car cette fonction est pourvue d'une présentation graphique.
- b. Il est possible que l'OSD (Menu à l'écran) de ce Mode d'emploi soit différent de celui de votre téléviseur ; il est effectivement donné à titre d'exemple pour faciliter la configuration du téléviseur.
- c. En mode Télétexte, les menus ne sont pas disponible.
## MÉMORISATION DES CHAÎNES

Votre téléviseur peut mémoriser jusqu'a 100 chaînes, sous forme de numéros (de 0 à 99). Une fois les chaînes programmées, vous pouvez les visionner l'une après l'autre en utilisant la touche PR +/- ou les touches NUMEROTEES.

Vous avez la possibilité d'effectuer la programmation en mode automatique ou en mode manuel.

Cette méthode permet de mémoriser tous les programmes qui peuvent être reçus. Nous vous recommandons d'utiliser la programmation automatique lors de l'installation du téléviseur.

Appuyez plusieurs fois sur la touche **MENU** et la touche  $\blacktriangle$  /  $\blacktriangledown$ pour sélectionner le menu EMETTEUR.

- Appuyer sur la touche ▶ et la touche ▲ / ▼ pour sélectionner la Prog. αuto.
- Appuyez sur la touche  $\blacktriangleright$ , puis utilisez les touches  $\blacktriangle$  /  $\triangledown$  pour sélectionner Système.

Appuyez sur les touches  $\blacktriangle$  /  $\triangledown$  pour sélectionner un menu du système TV ; L : SECAM L/L' (France) BG : PAL B/G, SECAM B/G (Europe/Europe de l'Est/Asie/

Nouvelle-Zélande/Moyen-Orient/Afrique/Australie) : PAL I/II (Royaume-Uni/Irlande/Hong Kong/Afrique du Sud) DK : PAL D/K, SÉCAM D/K (Europe de l'Est/Chine/Afrique/CEI)

Sélectionnez **Mémoire** avec la touche ▲ / ▼.

Appuyez sur les touches ◀ / ▶ ou sur les touches NUMÉRIQUES pour sélectionner le numéro de chaîne de départ. Si vous utilisez les touches NUMÉRIOUES, tout numéro inférieur à 10 doit être précédé du chiffre "0"; par ex. : "05" pour 5.

8

9

6

Sélectionnez **Début** avec la touche ▲ / ▼.

Lancez la programmation automatique en appuyant sur la touche  $\blacktriangleright$ . Toutes les chaînes qui peuvent être reçues sont mises en mémoire. Pour les chaînes qui reçoivent les informations VPS (Video Programme Service), PDC (Programme Delivery Control), Télétexte, le nom de la chaîne est mémorisé. Si aucun nom de chaîne peut être associé à une chaîne, le numéro de canal est attributé et mémorisé sous la forme C (V/UHF 01-69) ou S (Câble 01-47), suivi d'un numéro.

Pour arrêter la programmation automatique, appuyez sur la touche MENU.

En fin de programmation automatique, le mode Edition programmes apparaît à l'écran. Pour éditer le programme mémorisé, reportez-vous à la section 'Edition des programmes'.

Appuyez sur la touche **EXIT** pour revenir au visionnage du téléviseur.

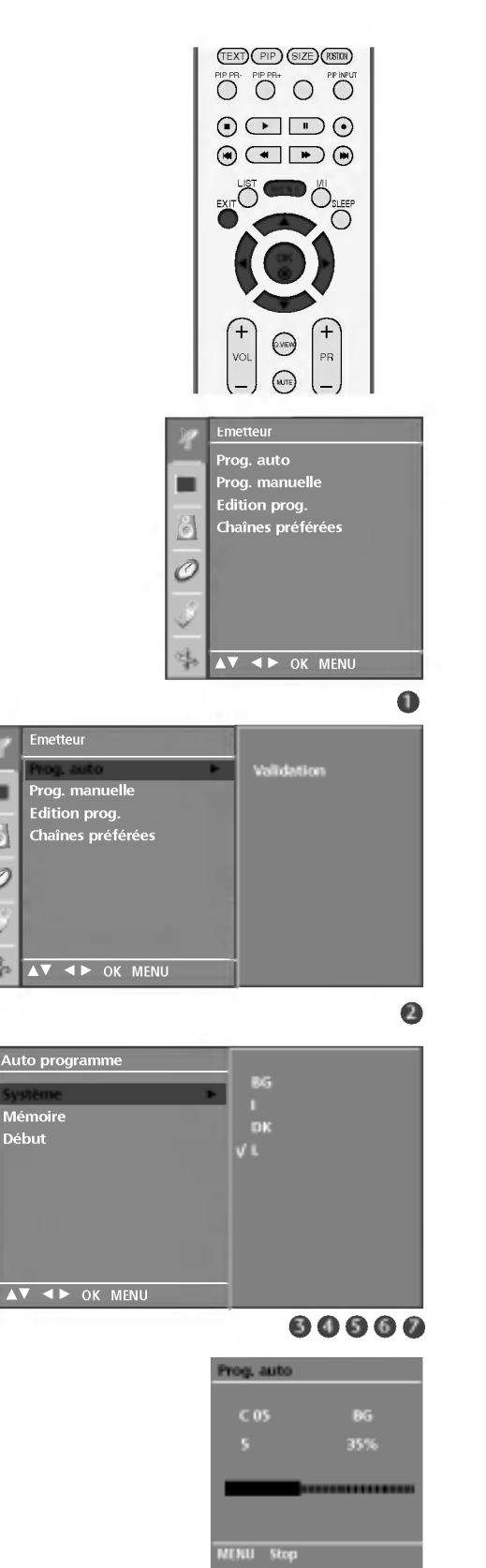

ô 0

Début

MENU DU TÉLÉVISEUR

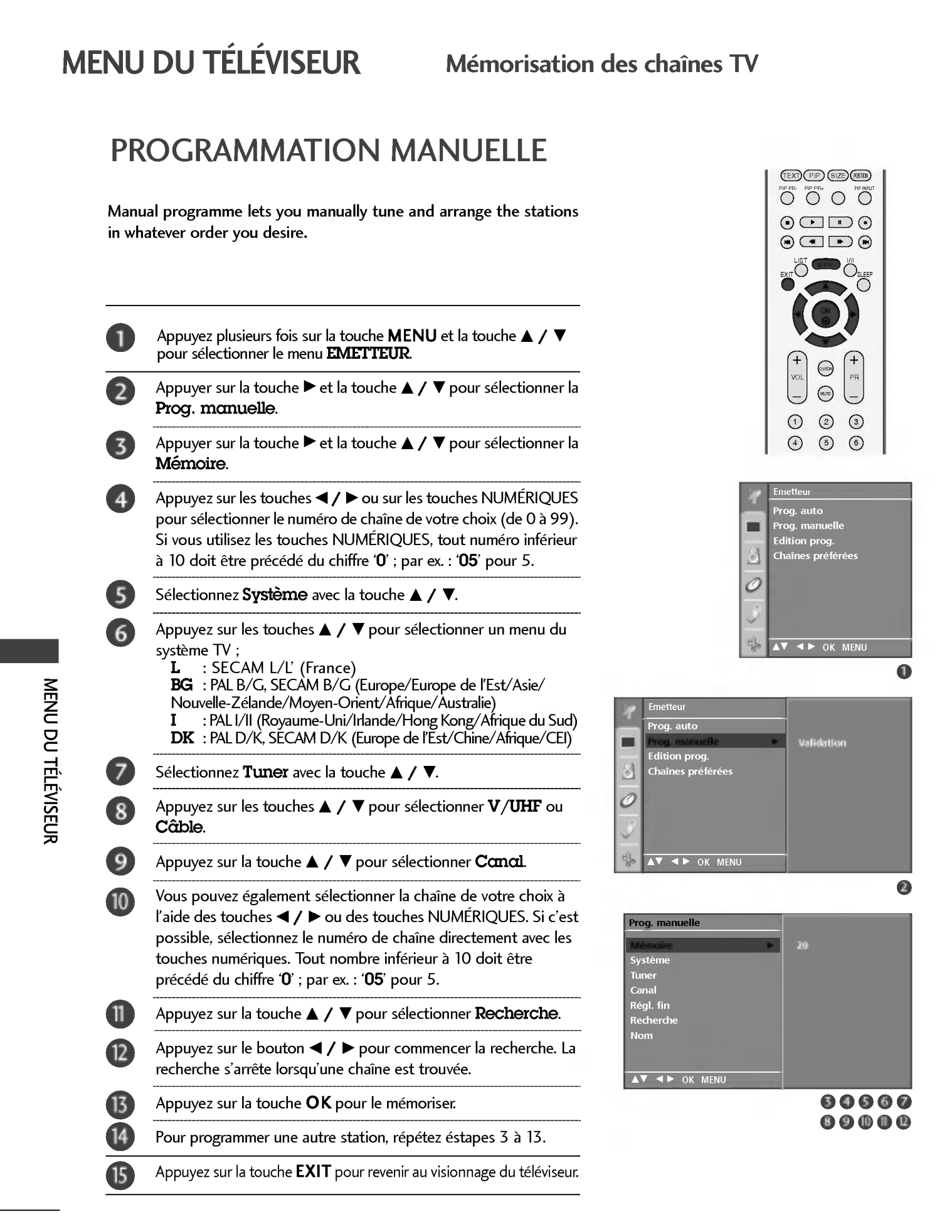

## **RÉGLAGE DE PRÉCISION**

En règle générale, le Réglage de précision ne s'avère nécessaire que lorsque la qualité de réception est médiocre.

| 1 | Appuyez plusieurs fois sur la touche <b>MENU</b> et la touche ▲ / ▼<br>pour sélectionner le menu <b>EMETTEUR</b> .                            |
|---|----------------------------------------------------------------------------------------------------|
| 2 | Appuyer sur la touche $\blacktriangleright$ et la touche $\blacktriangle$ / $\blacktriangledown$ pour sélectionner la <b>Prog. mœnuelle</b> . |
| 3 | Appuyer sur la touche $\blacktriangleright$ et la touche $\blacktriangle$ / $\bigtriangledown$ pour sélectionner la <b>Régl. fin</b> .        |
| 4 | Appuyez sur le bouton ◀ / ▶ pour procéder à un Réglage<br>de précision de l'image et du son.                                                  |
| 5 | Appuyez sur la touche <b>OK</b> pour le mémoriser.                                                                                            |
| 6 | Appuyez sur la touche <b>EXIT</b> pour revenir au visionnage du téléviseur.                                                                   |

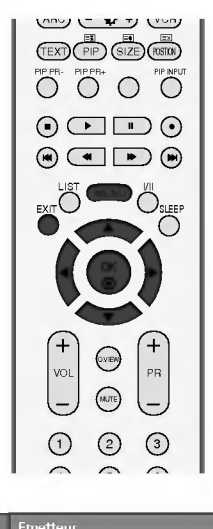

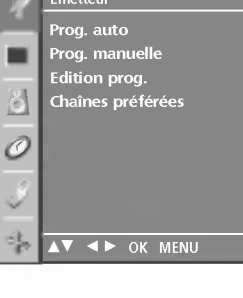

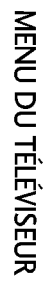

0

0

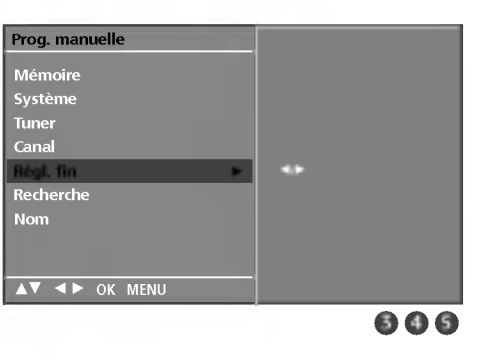

Prog. auto

Edition prog. Chaînes préférée:

▲▼ ◀► OK MENU

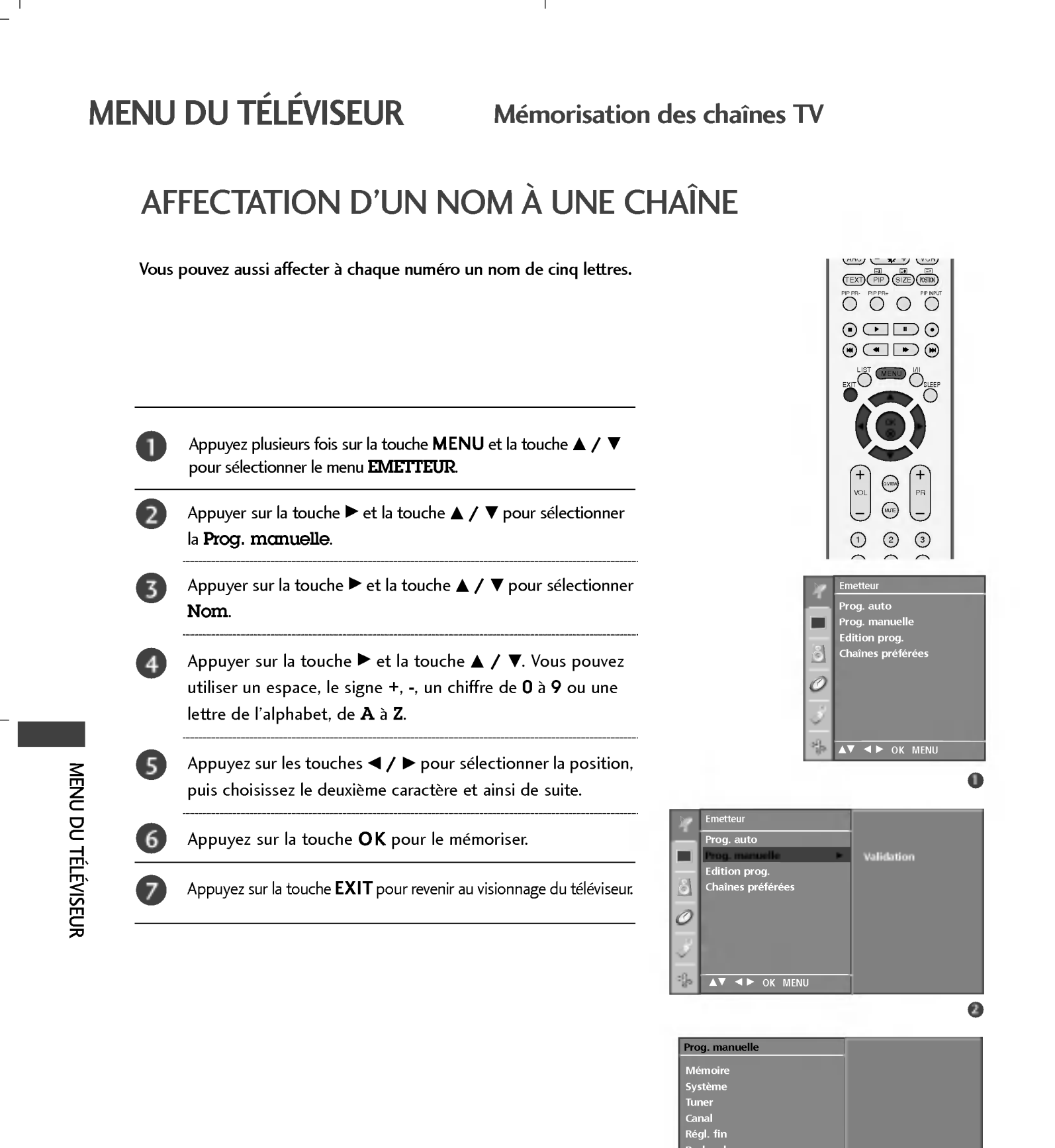

▲▼ ◀► OK MENU

#### EDITION DES PROGRAMMES

Cette fonction vous permet de supprimer ou de sauter les programmes mémorisés. Vous pouvez également déplacer des chaînes vers d'autres numéros de programmes ou effectuer une copie vers les numéros de programmes suivants.

Appuyez plusieurs fois sur la touche **MENU** et la touche  $\blacktriangle$  /  $\blacktriangledown$ pour sélectionner le menu EMETTEUR.

- Appuyer sur la touche  $\blacktriangleright$  et la touche  $\blacktriangle$  /  $\bigtriangledown$  pour sélectionner la Edition prog.
- Appuyez sur la touche ▶ pour afficher le menu correspondant au mode Programme edit.

#### Supprimer un programme

- 1.Sélectionnez le programme que vous voulez supprimer à l'aide de la touche▲ / ▼ / ◀ / ►
- 2. Appuyez sur la touche ROUGÉ deux fois. Le programme sélectionné est supprimé et tous les programmes suivants sont avancés d'un rang dans la programmation.

#### ■ Copier un programme

- 1. Sélectionnez le programme que vous voulez copier à l'aide de la touche  $\blacktriangle$  /  $\triangledown$  /  $\triangleleft$  /  $\blacktriangleright$
- 2. Appuyez sur la touche VERTE. Tous les programmes suivants sont avancés d'un rang dans la programmation, vers le numéro suivant dans la table.

#### Déplacer un programme

- 1. Sélectionnez le programme que vous voulez déplacer à l'aide de la touche  $\blacktriangle$  /  $\triangledown$  /  $\triangleleft$  /  $\triangleright$ .
- 2. Appuyez sur la touche JAUNE.
- 3. Déplacez le programme vers le numéro de programme
- souhaite, à l'aide de la touche  $\blacktriangle / \lor / \checkmark / \blacktriangleright$ . 4. Appuyez de nouveau sur la touche JAUNE pour désactiver cette fonction.

#### Sauter un programme

- Sélectionnez le programme que vous voulez sauter à l'aide de la touche ▲ / ▼ / ◀ / ►.
- 2. Appuyez sur la touche BLEU. Le programme sauté devient bleu.
- 3. Appuyez de nouveau sur la touche BLEU pour libérer le programme sauté. Losqu'un numéro de programme est sauté, cela veut dire que vous ne pourrez pas le sélectionner en utilisant la touche  $\blacktriangle$  /  $\triangledown$  pendant le fonctionnement normal de la télévision. Si vous voulez trouver directement le programme sauté, saisissez le numéro de programme en utilisant les touches NUMEROTEES ou sélectionnez-le en menu 'Edition ou Table des programmes'.

Appuyez sur la touche **EXIT** pour revenir au visionnage du téléviseur.

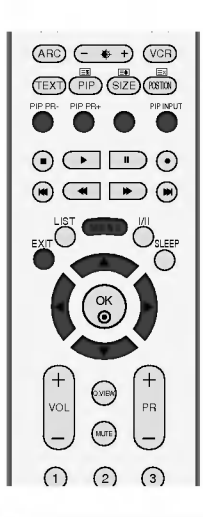

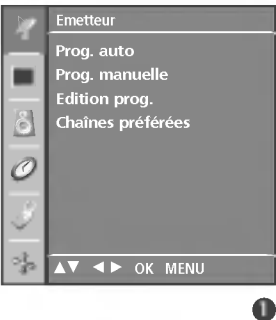

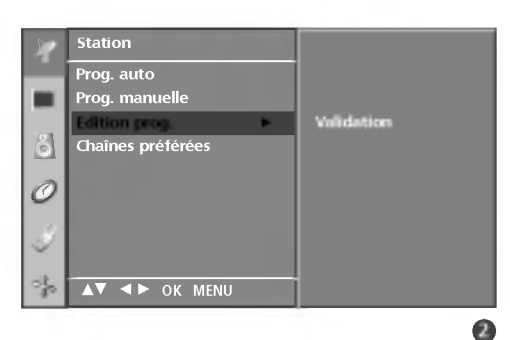

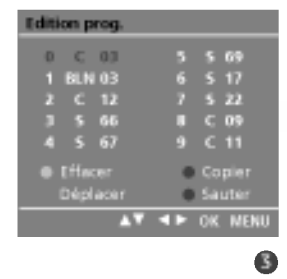

#### Mémorisation des chaînes TV

### CHAÎNES PRÉFÉRÉES

Cette fonction vous permet de sélectionner directement votre programme favori.

Presser FAV pour sélectionner le programme favori enregistré.

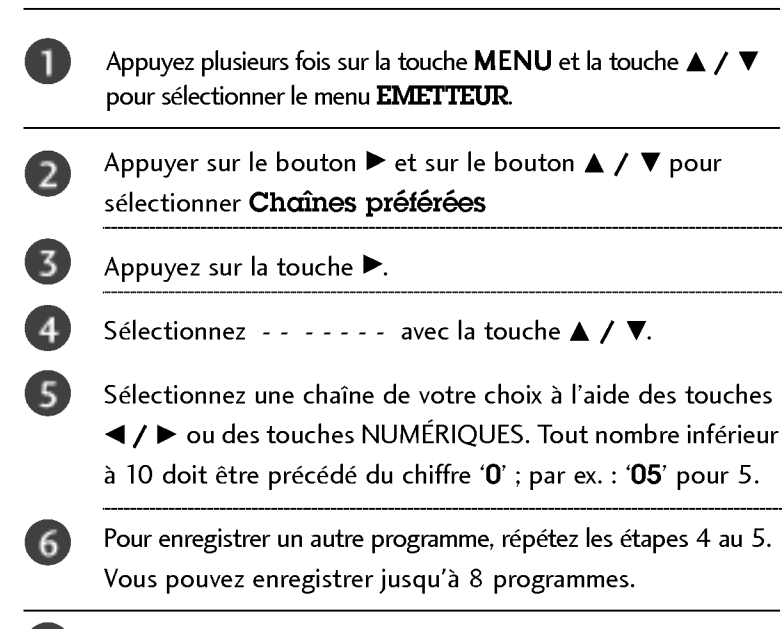

Appuyez sur la touche **EXIT** pour revenir au visionnage du téléviseur.

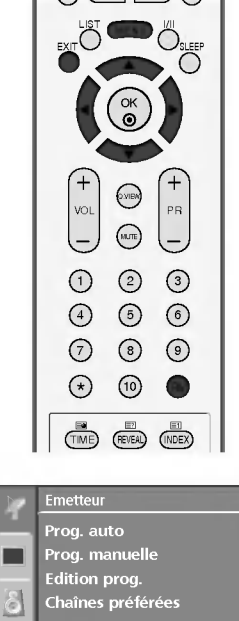

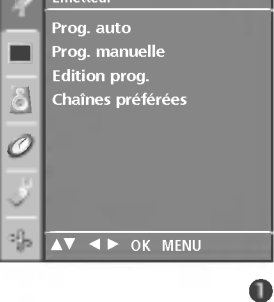

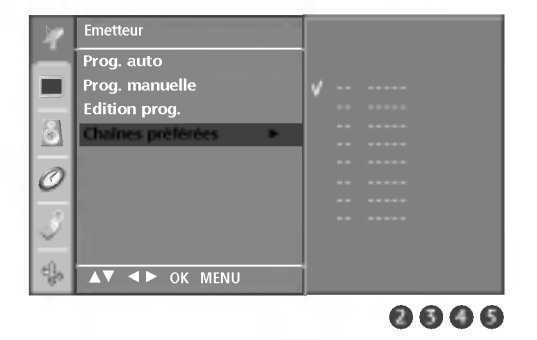

#### TABLE DES PROGRAMMES

Vous pouvez vérifier les programmes enregistrés en mémoire en affichant la table des programmes.

#### ■ Affichage de la table des programmes

Appuyez sur la touche **LIST** pour afficher la table des programmes. La première page de la table des programmes s'affiche. Elle contient dix programmes.

#### REMARQUE

- a. Certains numéros de programmes peuvent apparaître en bleu. Il s'agit des programmes que vous avez sautés en mode Ranger les programmes.
- b. Pour certains programmes, le numéro de canal figure sur la table des programmes : aucun nom de chaîne n'est attribué.

#### Sélection d'un programme dans la table

Sélectionz le prograames pauvent avec la touche ▲ / ▼ / ◀ / ►.
Appuyez ensuite sur la touche OK.
Le téléviseur affiche la programme sélectionné.

#### Pour faire défiler la table des programmes

La liste des programmes est composée de 10 pages et peut donc contenir jusqu'à 10 programmes. Pour passer d'une page à l'autre, utilisez la touche  $\land / \checkmark / \checkmark / \checkmark$ .

Appuyez sur la touche LIST pour revenir au visionnage du téléviseur.

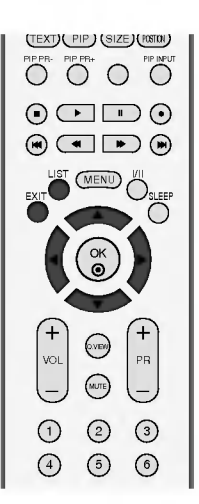

| List de programmes |   |    |    |      |  |  |    |
|--------------------|---|----|----|------|--|--|----|
| (                  | ) | с  | 03 |      |  |  | 69 |
|                    | в | LN | 03 |      |  |  |    |
|                    |   | c  | 12 |      |  |  | 22 |
|                    |   |    | 66 |      |  |  | 09 |
|                    |   | 5  | 67 |      |  |  |    |
| -                  | _ | _  |    |      |  |  |    |
| 1                  |   | М  | OK | MONU |  |  |    |

#### MENU DU TÉLÉVISEUR Menu IMAGE

## PSM (MÉMORISATION DES PARAMÈTRES DE L'IMAGE)

| Dynamique       | Sélectionnez cette option pour afficher une image nette.                        |
|-----------------|---------------------------------------------------------------------------------|
| Standard        | État d'affichage de l'écran le plus utilisé et le plus naturel.                 |
| Doux            | Sélectionnez cette option pour afficher une image douce.                        |
| Utilisateur 1/2 | Sélectionnez cette option pour utiliser les réglages définis par l'utilisateur. |

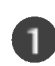

Appuyez sur la touche **MENU**, puis sur les touches ▲ / ▼ pour sélectionner le menu IMAGE .

Appuyer sur le bouton  $\blacktriangleright$  et sur le bouton  $\blacktriangle$  /  $\blacktriangledown$  pour sélectionner Préréglages image.

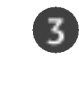

MENU DU TÉLÉVISEUR

Appuyer sur le bouton  $\blacktriangleright$  et sur le bouton  $\blacktriangle$  /  $\blacktriangledown$  pour sélectionner Dynamique, Standard, Doux, Utilisateur 1 ou Utilisateur 2.

4

Appuyez sur la touche **EXIT** pour revenir au visionnage du téléviseur.

• PSM permet de régler le téléviseur de façon à obtenir une image parfaite. Sélectionnez la valeur prédéfinie dans le menu PSM selon la catégorie du programme.

• Les réglages Dynamique, Standard et Doux sont réglés en usine et ne peuvent donc pas être modifiés.

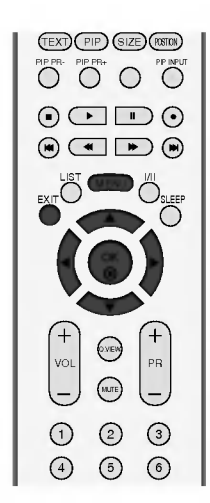

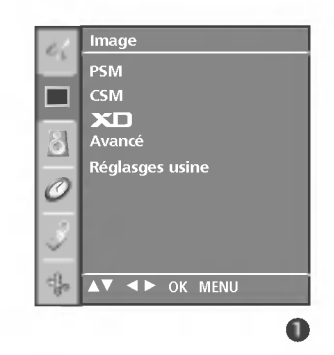

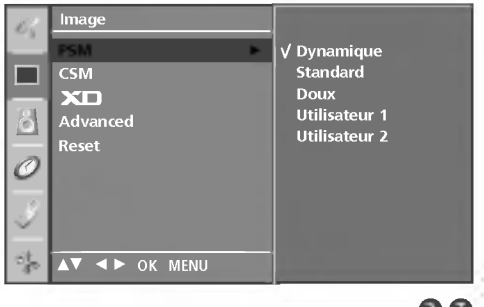

00

#### **RÉGLAGE DE L'IMAGE (PSM - OPTION UTILISATEUR)**

| Contraste  | Règle la différence entre les niveaux clairs et foncés de l'image.                                                                       |
|------------|----------------------------------------------------------------------------------------------------|
| Luminosité | Augmente ou réduit les niveaux de blanc de l'image.                                                                                      |
| Couleur    | Règle l'intensité de toutes les couleurs.                                                                                                |
| Netteté    | Règle le niveau de netteté des coins entre les zones claires et fon-<br>cées de l'image. Plus le niveau est bas, plus l'image est nette. |
| Teinte     | Règle l'équilibre entre les niveaux de rouge et de vert.                                                                                 |

Appuyez sur la touche **MENU**, puis sur les touches  $\blacktriangle$  /  $\blacktriangledown$ pour sélectionner le menu IMAGE .

- Appuyez sur la touche  $\blacktriangleright$ , puis sur les touches  $\blacktriangle$  /  $\triangledown$  pour sélectionner Préréglages image.
- Appuyez sur la touche ▶, puis sur les touches ▲ / ▼ pour sélectionner Utilisateur 1 ou Utilisateur 2.
- Appuyez sur la touche  $\blacktriangleright$ , puis sur les touches  $\blacktriangle$  /  $\triangledown$  pour 4 sélectionner l'option d'image de votre choix (Contraste, Luminosité, Couleur, Netteté et Teinte).

Appuyez sur les touches  $\triangleleft$  /  $\triangleright$  pour effectuer les réglages de votre choix.

Appuyez sur la touche **EXIT** pour revenir au visionnage du téléviseur.

#### REMARQUE

▶ Vous ne pouvez pas régler la couleur, la netteté ou la teinte selon votre choix en mode RGB-PC.

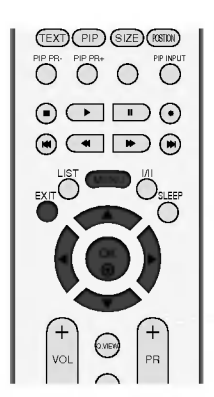

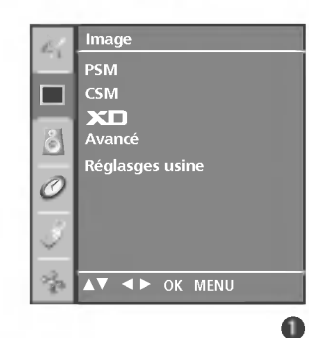

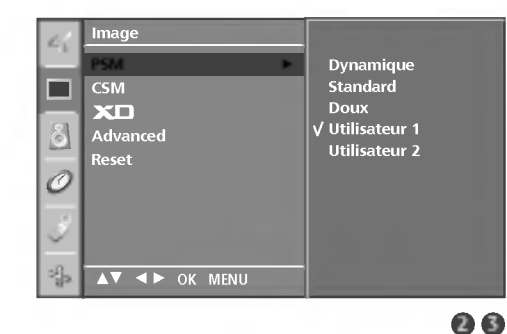

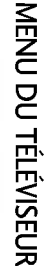

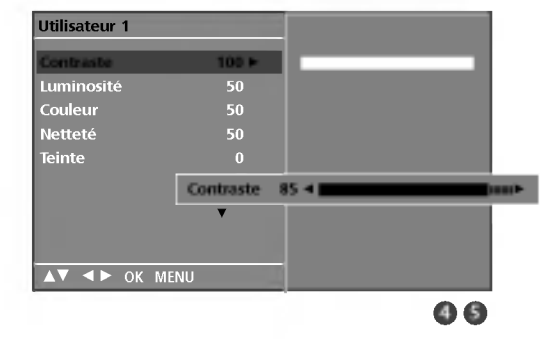

Menu IMAGE

## CSM (TEMPÉRATURE DE COULEUR)

Pour réinitialiser les valeurs prédéfinies, sélectionnez l'option Normal (Plat).

Choisissez un des réglages de couleur automatiques. Réglez sur Warm (Chaud) pour augmenter les couleurs chaudes, telles que le rouge, ou sur Cool (Froid) pour afficher des couleurs moins intenses, comme par exemple le bleu.

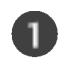

Appuyez sur la touche **MENU**, puis sur les touches  $\blacktriangle$  /  $\blacktriangledown$  pour sélectionner le menu **IMAGE**.

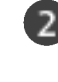

Appuyer sur la touche  $\blacktriangleright$  et la touche  $\blacktriangle$  /  $\blacktriangledown$  pour sélectionner Temp de coul.

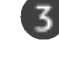

4

Appuyez sur la touche ▲ / ▼, puis sur les touches ▲ / ▼ pour sélectionner **Froid**, **Normal**, **Chaud** ou **Utilisateur**.

Appuyez sur la touche **EXIT** pour revenir au visionnage du téléviseur.

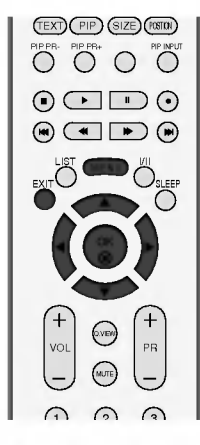

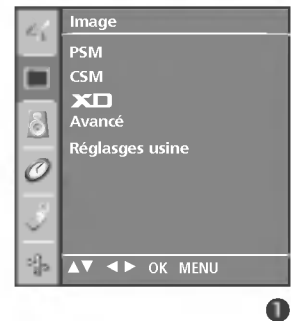

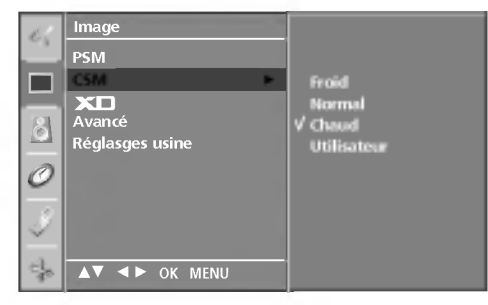

6

## **RÉGLAGE MANUEL DE LA COULEUR** (CSM - OPTION UTILISATEUR)

Vous pouvez régler la température des couleurs rouge, vert et bleu à votre convenance.

| 1 | Appuyez sur la touche <b>MENU</b> , puis sur les touches ▲ / ▼<br>pour sélectionner le menu <b>IMAGE</b> . |
|---|----------------------------------------------------------------------------------------------------|
| 2 | Appuyer sur la touche ► et la touche ▲ / ▼ pour sélectionner<br>Temp de coul.                              |
| 3 | Appuyer sur la touche ► et la touche ▲ / ▼ pour sélectionner<br>Utilisateur.                               |
| 4 | Appuyer sur la touche ► et la touche ▲ / ▼ pour sélectionner<br>Rouge, Vert ou Bleu.                       |
| 5 | Réglez le niveau avec la touche ◀ / ►.                                                                     |
| 6 | Appuyez sur la touche <b>EXIT</b> pour revenir au visionnage du téléviseur.                                |

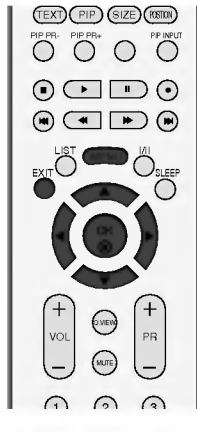

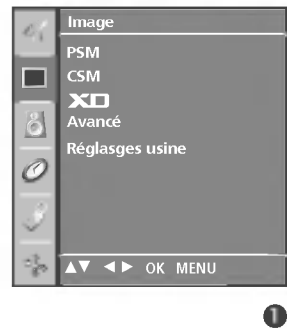

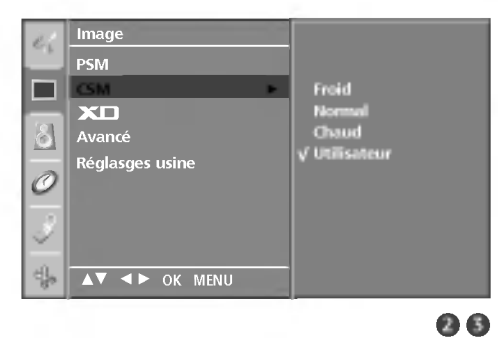

0

+25 4

Utilisateur

▲▼ ◀► OK MENU

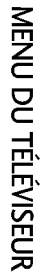

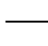

45

Menu IMAGE

#### FONCTION XD

XD est la seule technologie d'amélioration de l'image de LG Electronic qui vous permette d'afficher des sources haute définition grâce à un algorithme avancé de traitement de signaux numériques.

Ce menu est activé après avoir sélectionné User1 (Utilisateur 1) ou User2 (Utilisateur 2) du menu PSM.

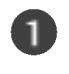

Appuyez sur la touche **MENU**, puis sur les touches ▲ / ▼ pour sélectionner le menu **IMAGE**.

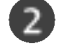

Appuyer sur la touche  $\blacktriangleright$  et la touche  $\blacktriangle$  /  $\blacktriangledown$  pour sélectionner XD.

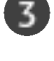

Appuyer sur la touche  $\blacktriangleright$  et la touche  $\blacktriangle$  /  $\checkmark$  pour sélectionner **Auto** ou **Manuel**.

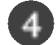

MENU DU TÉLÉVISEUR

Appuyez sur la touche EXIT pour revenir au visionnage du téléviseur.

#### \* Sélection de Manual (Manuel)

Ce menu est activé après avoir sélectionné Utiliscteurl ou Utiliscteur2 du menu PSM.

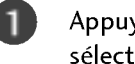

2

Appuyez sur la touche ►, puis sur les touches ▲ / ▼ pour sélectionner XD Contraste, XD Couleur, ou XD NR.

Appuyer sur le bouton  $\blacktriangleright$  et sur le bouton  $\blacktriangle$  /  $\blacktriangledown$  pour sélectionner Marche or Arrêt..

Appuyez sur la touche **EXIT** pour revenir au visionnage du téléviseur.

- XD Contraste : Optimise le contraste automatiquement selon la luminosité.
- XD Color : Règle les couleurs automatiquement pour reproduire le mieux possible les couleurs naturelles.
- XD NR : Supprime le bruit là où le point ne puisse pas endommager l'image originale.

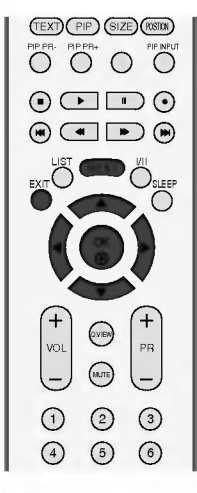

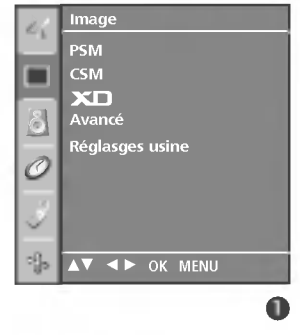

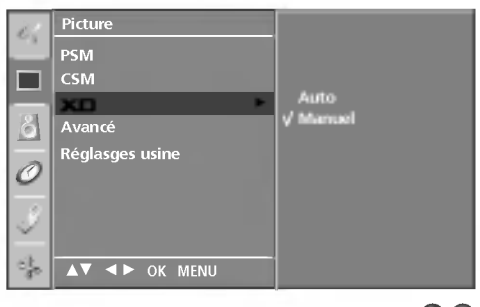

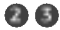

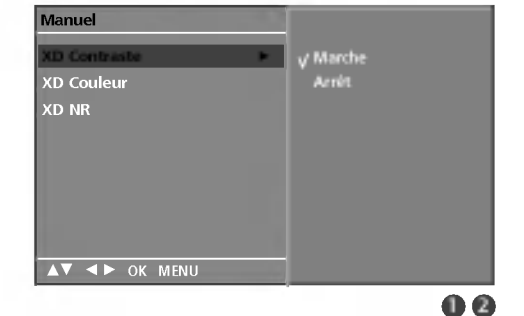

## AVANCÉ – CINÉMA

Permet de régler le téléviseur de façon à obtenir la meilleure qualité d'image pour le visionnage de films.

Lorsque vous sélectionnez Cinema (Cinéma) (Mode déroulant 3:2 ou mode Cinema Correction), le téléviseur convertit les vidéos de 24 images par secondes en videos de 30 images par seconde pour une visualisation optimale. Cette fonction est disponible uniquement en modes TV analogique, AV, S-Video et Component 480i/576i.

Appuyez sur la touche **MENU**, puis sur les touches ▲ / ▼ pour sélectionner le menu **IMAGE**.

Appuyer sur la touche ► et la touche ▲ / ▼ pour sélectionner Avoncé.

Appuyer sur la touche ► et la touche ▲ / ▼ pour sélectionner Cinéma

4

1

2

3

Appuyer sur le bouton  $\blacktriangleright$  et sur le bouton  $\blacktriangle$  /  $\blacktriangledown$  pour sélectionner Marche or Arrêt.

Appuyez sur la touche **EXIT** pour revenir au visionnage du téléviseur.

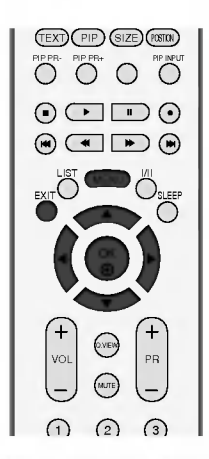

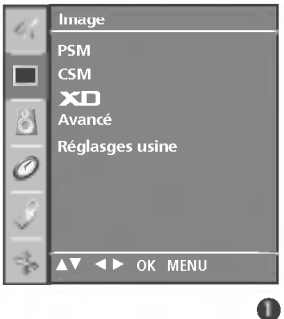

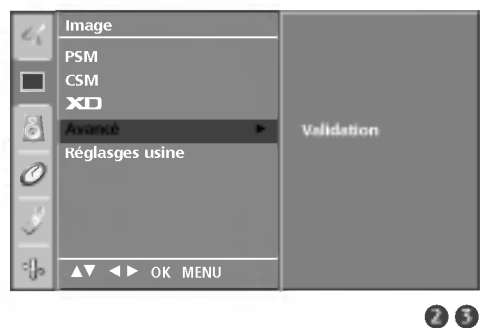

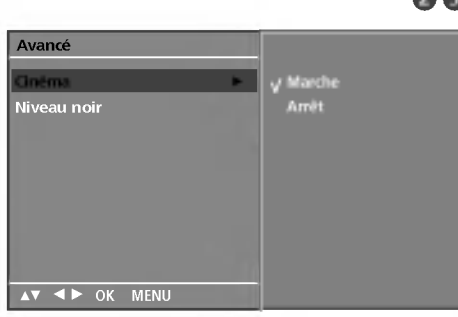

#### Menu IMAGE

## AVANCÉ – NIVEAU NOIR

Lorsque vous visionnez un film, cette fonction règle automatiquement le téléviseur de manière à ce qu'il restitue la meilleure qualité d'image possible. Réglage du contraste et de la luminosité de l'écran à l'aide du niveau noir.

Cette fonction est disponible dans les modes suivants : AV (NTSC-M), S-Video (NTSC-M) ou HDMI.

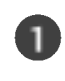

Appuyez sur la touche **MENU**, puis sur les touches  $\blacktriangle$  /  $\blacktriangledown$  pour sélectionner le menu **IMAGE**.

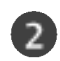

Appuyez sur la touche  $\blacktriangleright$ , puis sur les touches  $\blacktriangle / \lor$  pour sélectionner **Avancé**.

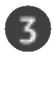

5

Appuyez sur la touche ▶, puis sur les touches ▲ / ▼ pour sélectionner **Cinéma** ou **Niveau noir**.

Appuyez sur la touche ▶, puis sur les touches ▲ / ▼ pour sélectionner **Marche**, **Arrêt**, **Bas** ou **haut**.

- Bas : l'image devient plus sombre.
- Haut : l'image devient plus lumineuse.

Appuyez sur la touche **EXIT** pour revenir au visionnage du téléviseur.

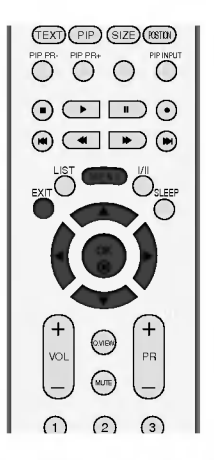

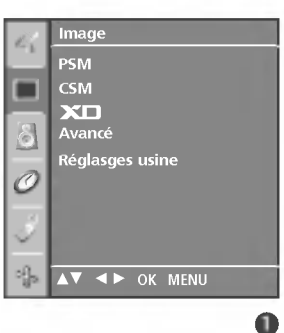

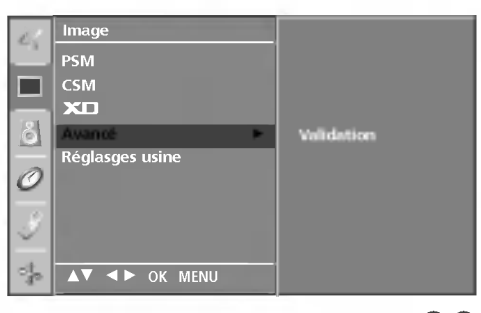

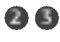

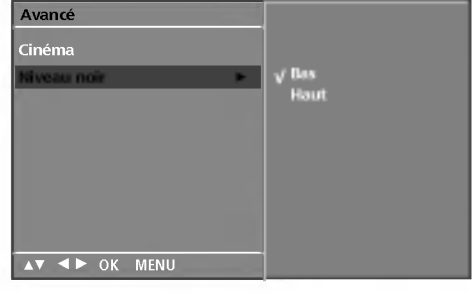

## **RESTAURATION DES PARAMÈTRES USINE**

| 1  |
|----|
| ۰. |

Appuyez sur la touche **MENU**, puis sur les touches ▲ / ▼ pour sélectionner le menu **IMAGE**.

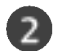

3

Appuyer sur le bouton  $\blacktriangleright$  et sur le bouton  $\blacktriangle$  /  $\blacktriangledown$  pour sélectionner **Réglasges usine**.

Appuyez sur la touche ► pour réinitialiser la valeur réglée..

• Permet de rétablir les paramètres par défaut de PSM, CSM, XD et Advanced (Avancé).

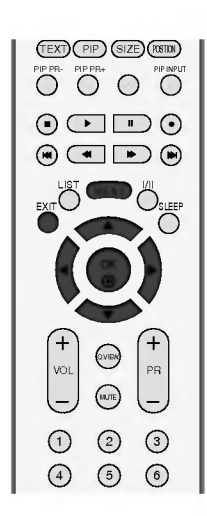

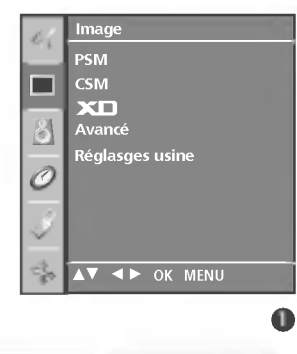

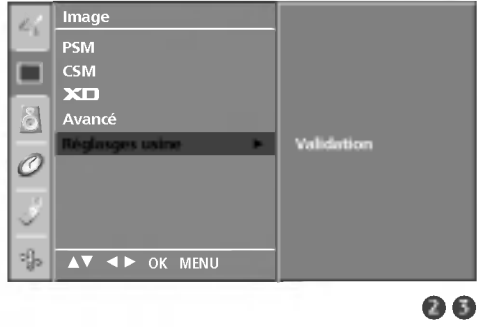

#### Menu SON

#### SSM (PRÉRÉGLAGES SON)

Vous pouvez sélectionner les paramètres son de votre choix : Surround MAX, Flat (Normal), Music (Musique), Movie (Film) ou Sports ; vous pouvez également régler la fréquence son de l'égaliseur.

La fonction SSM (Préréglages son)vous permet de bénéficier d'une meilleure qualité de son sans aucun réglage particulier,car le téléviseur règle automatiquement les effets sonores selon le contenu du programme en cours.

Lorsque vous réglez manuellement l'égaliseur de son, la fonction **SSM** passe automatiquement en mode **Utilischeur**.

Les options Surround Max, Plat, Musique, Film et Sports sont prédéfinies en usine et ne peuvent donc pas être modifiées.

- Surround MaxSélectionnez cette option pour avoir un son réaliste.PlatSon le plus puissant et le plus naturel.
- **Musique** Sélectionnez cette option pour bénéficier d'un son original lorsque vous écoutez de la musique.
- Film Sélectionnez cette option pour bénéficier d'un son sublime.
- **Sports** Sélectionnez cette option pour regarder des émissions de sport.
- **Utilisateur** Sélectionnez cette option pour utiliser les réglages définis par l'utilisateur.
  - Appuyez plusieurs fois sur la touche **MENU** et la touche ▲ / ▼ pour sélectionner le menu **SON**.
  - Appuyer sur la touche ► et la touche ▲ / ▼ pour sélectionner Préréglages son.
    - Appuyer sur la touche  $\blacktriangleright$  et la touche  $\blacktriangle$  /  $\triangledown$  pour sélectionner Surround MAX, Plat, Musique, Film, Sports ou Utilisateur.

Appuyez sur la touche **EXIT** pour revenir au visionnage du téléviseur.

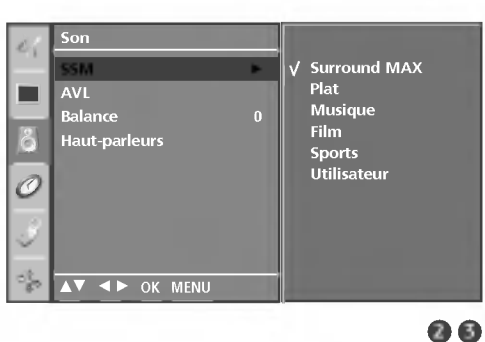

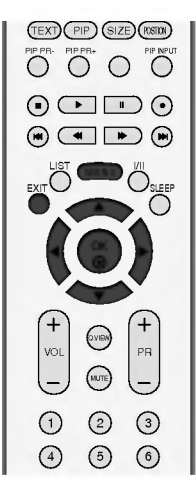

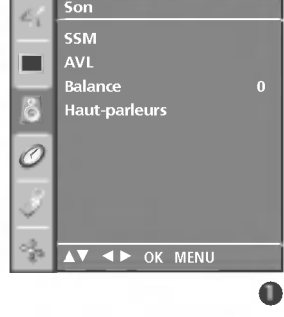

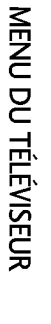

## RÉGLAGE DE LA FRÉQUENCE DU SON (SSM – OPTION UTILISATEUR)

Adjust the sound equalizer.

| 1 | Appuyez plusieurs fois sur la touche <b>MENU</b> et la touche ▲ / ▼<br>pour sélectionner le menu <b>SON</b> . |
|---|----------------------------------------------------------------------------------------------------|
| 2 | Appuyer sur la touche ▶ et la touche ▲ / ▼ pour sélectionner<br><b>Préréglages son</b> .                      |
| 3 | Appuyer sur la touche ▶ et la touche ▲ / ▼ pour sélectionner<br>Utilisαteur.                                  |
| 4 | Appuyez sur la touche ►.                                                                                      |
| 5 | Sélectionnez une fréquence de son en appuyant sur les<br>touches ◀ / ▶.                                       |

Réglez le niveau sonore selon votre choix en appuyant sur les touches ▲ / ▼.

Appuyez sur la touche **EXIT** pour revenir au visionnage du téléviseur. 6

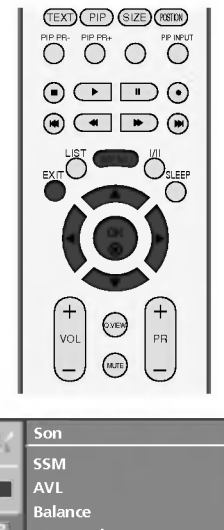

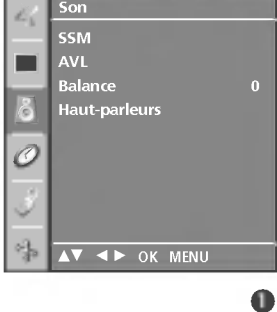

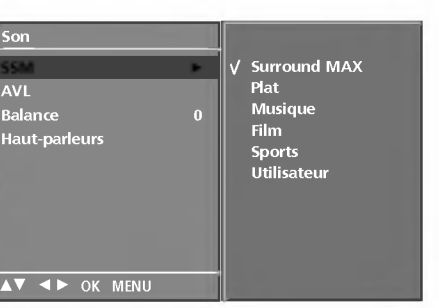

Son

AVL 

6

0

Balance

000

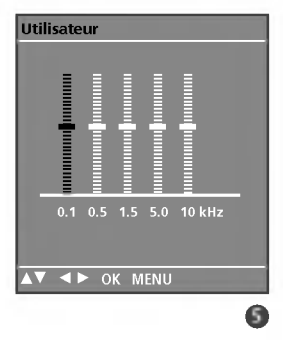

## MENU DU TÉLÉVISEUR Menu SON

### CONTRÔLE AUTOMATIQUE DU VOLUME (AVL)

AVL automatically keeps on an equal volume level even if you change programmes.

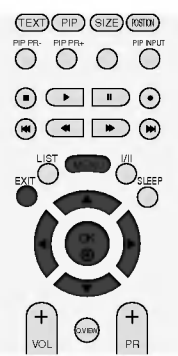

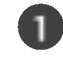

Appuyez plusieurs fois sur la touche **MENU** et la touche  $\blacktriangle$  /  $\blacktriangledown$  pour sélectionner le menu **SON**.

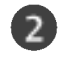

Appuyer sur la touche  $\blacktriangleright$  et la touche  $\blacktriangle$  /  $\triangledown$  pour sélectionner **AVL**.

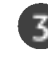

Appuyer sur la touche  $\blacktriangleright$  et la touche  $\blacktriangle$  /  $\triangledown$  pour sélectionner **Marche** ou **Arrêt**.

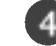

Appuyez sur la touche **EXIT** pour revenir au visionnage du téléviseur.

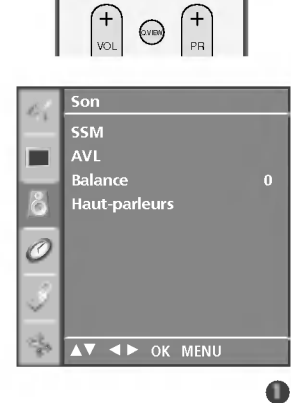

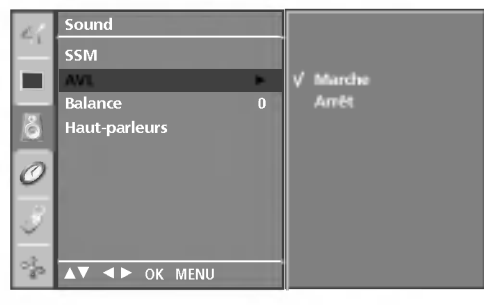

## **RÉGLAGE DE LA BALANCE**

Vous pouvez régler l'équilibre du son du haut-parleur selon votre choix.

| 1 |
|---|
|   |

Appuyez plusieurs fois sur la touche **MENU** et la touche  $\blacktriangle$  /  $\blacktriangledown$  pour sélectionner le menu **SON**.

Appuyer sur la touche  $\blacktriangleright$  et la touche  $\blacktriangle$  /  $\blacktriangledown$  pour sélectionner **Balance**.

Appuyez sur la touche  $\blacktriangleright$ , puis utilisez les touches  $\triangleleft / \triangleright$  pour effectuer les réglages de votre choix.

Appuyez sur la touche **EXIT** pour revenir au visionnage du téléviseur.

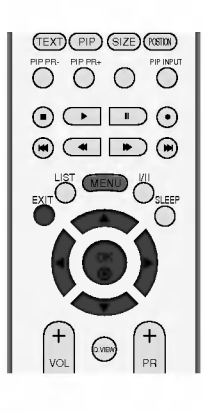

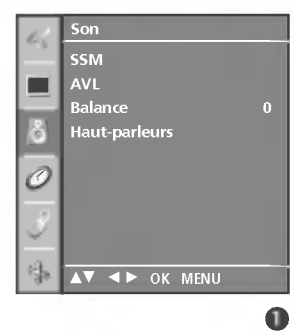

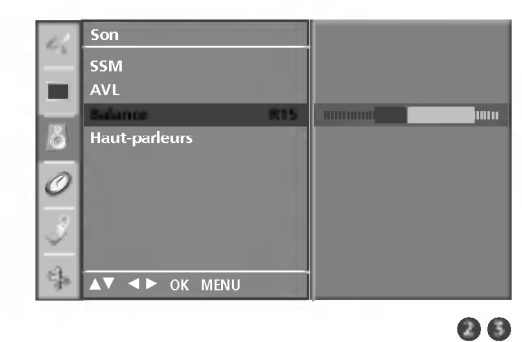

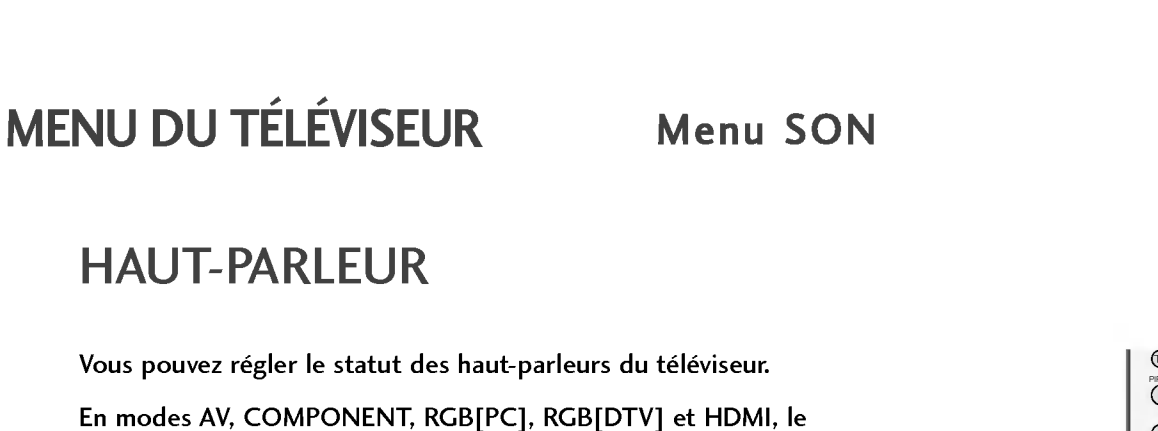

son du haut-parleur interne peut être reproduit même s'il n'y a aucun signal vidéo.

Si vous souhaitez utiliser votre système hi-fi stéréo externe, éteignez les haut-parleurs du téléviseur.

pour sélectionner le menu SON.

pour sélectionner Marche ou Arrêt.

Haut-parleurs.

Appuyez plusieurs fois sur la touche **MENU** et la touche  $\blacktriangle$  /  $\blacktriangledown$ 

Appuyer sur la touche ▶ et la touche ▲ / ▼ pour sélectionner

Appuyez sur la touche  $\blacktriangleright$  puis utilisez les touches  $\blacktriangle$  /  $\blacktriangledown$ 

Appuyez sur la touche **EXIT** pour revenir au visionnage du téléviseur.

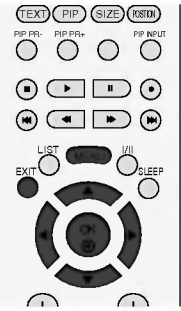

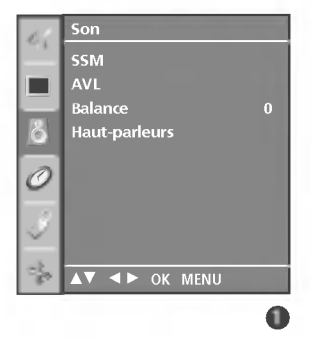

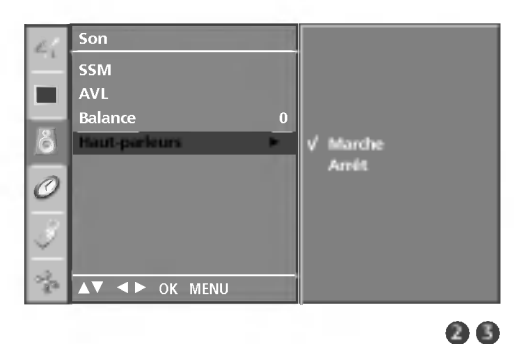

MENU DU TÉLÉVISEUR

4

## **RÉCEPTION STÉRÉO/BILINGUE**

Lorsqu'un programme est sélectionné, les paramètres son apparaissent sur l'écran, après la disparition des informations relatives au numéro de programme et un nom à une chaîne.

| DUAL I  | permet de retransmettre la langue originale sur<br>les haut-parleurs.   |
|---------|-------------------------------------------------------------------------|
| DUAL II | permet de retransmettre la langue du doublage<br>sur les haut-parleurs. |
|         | pormot do rotronsmottro uno longuo sur choquo hout                      |

DUAL I+II permet de retransmettre une langue sur chaque hautparleur.

| Diffusion      | Affichage écran (OSD) |
|----------------|-----------------------|
| Mono           | MONO                  |
| Stéréo         | STEREO                |
| Dual (bilinge) | DUAL I                |

#### Sélection du son mono

Si le signal stéréo est faible, l'émission sera meilleure en mono. Pour passer en mono, appuyez sur la touche I/II. Pour repasser en stéréo, rappuyez sur la touche I/II.

Sélection de la langue pour les émissions bilingues Si une émission est diffusée en deux langues, vous pouvez sélectionner DUAL I, DUAL II ou DUAL I+II en appuyant une ou plusieurs fois sur la touche I/II.

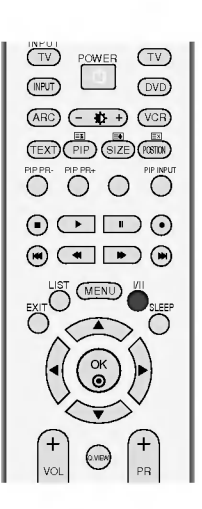

Menu SON

## **RÉCEPTION NICAM**

Votre magnétoscope est équipé d'un décodeur de son numérique, qui vous permet de recevoir un son numérique NICAM (Near Instantaneous Compressed Audio Multiplexing) d'excellente qualité.

La sortie audio peut être sélectionnée en fonction du type d'émis-sion reçue avec la touche I/II.

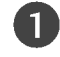

Lorsque vous recevez un son NICAM mono, sélectionnez NICAM MONO.

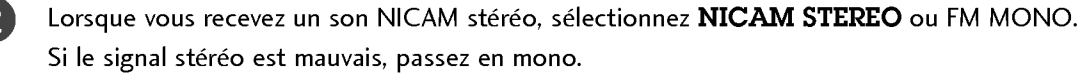

3

Lorsque vous recevez un son NICAM dual (bilingue), sélection-nez **NICAM DUAL I**, **NICAM DUAL II** ou **NICAM DUAL I+II** ou **MONO**.

#### SÉLECTION DE LA SORTIE AUDIO

En mode AV, S-Video, Component, RGB, HDMI vous pouvez diriger la sortie son vers le haut-parleur droit ou gauche.

Pour sélectionner la sortie audio, appuyez une ou plusieurs fois sur la touche I/II.

L+R: Le signal audio de l'entrée audio L sort sur le haut-parleur gauche, le signal audio de l'entrée R sur le haut-parleur droit.

L+L: Le signal audio de l'entrée audio L sort sur les haut-par leurs droit et gauche.

R+R: Le signal audio de l'entrée audio R sort sur les haut-par leurs droit et gauche.

## MENU DU TÉLÉVISEUR Menu HEURE

### CLOCK SETUP

Vous devez régler l'horloge avant d'utiliser la fonction de mise en marche/arrêt automatique.

Si une panne de courant a lieu ou si le téléviseur est débranché, il est possible que l'heure en cours se dérègle ; dans ce cas, vous devez réinitialiser l'horloge.

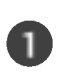

Appuyez le bouton **MENU**, ensuite le bouton  $\blacktriangle$  /  $\checkmark$  pour sélectionner le menu **HEURE**.

Appuyer sur la touche  $\blacktriangleright$  et la touche  $\blacktriangle$  /  $\bigtriangledown$  pour sélectionner la **Horloge**.

Appuyez sur les touches ▶, puis ▲ / ▼ pour régler les heures.

Appuyez sur les touches ▶, puis ▲ / ▼ pour régler les minutes.

Appuyez sur la touche **EXIT** pour revenir au visionnage du téléviseur.

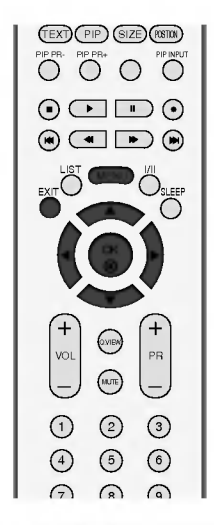

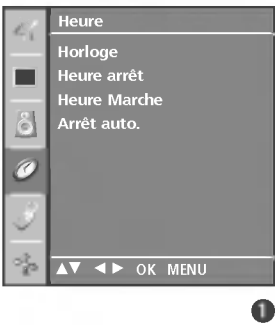

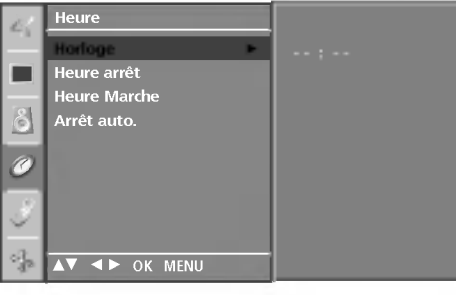

## MENU DU TÉLÉVISEUR Menu HEURE

#### MINUTEUR DE MISE EN MARCHE/ARRÊT

Le minuteur de mise en arrêt commute automatiquement l'appareil à la position stand-by après que le temps de préréglage se soit écoulé.

Si aucune touche de la télécommande n'est activée durant les deux heures qui suivent la mise en service ,l'appareil s'arrêtera automatiquement.

Cette fonction de "démarrage et arrêt automatique à heure schoisie" est une programmation journalière.

L'arrêt automatique prime sur la mise en marche automatique si la même heure est programmée pour chacune de ces fonctions.

Le téléviseur doit être en mode veille pour pouvoir se mettre automatiquement en marche.

1

2

3

MENU DU TÉLÉVISEUR

Appuyez le bouton **MENU**, ensuite le bouton  $\blacktriangle$  /  $\checkmark$  pour sélectionner le menu **HEURE**.

Appuyer sur la touche  $\blacktriangleright$  et la touche  $\blacktriangle$  /  $\blacktriangledown$  pour sélectionner la **Heure arrêt/Heure Marche**.

Appuyer sur la touche  $\blacktriangleright$  et la touche  $\blacktriangle$  /  $\bigtriangledown$  pour sélectionner la **Marche**.

 Pour annuler la mise en marche/arrêt automatique, appuyez sur la touche ▲ / ▼ pour sélectionner Arrêt.

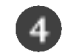

Appuyez sur les touches 🕨, puis 🛦 🖊 🛡 pour régler les heures.

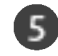

Appuyez sur les touches  $\blacktriangleright$ , puis  $\blacktriangle$  /  $\blacktriangledown$  pour régler les minutes.

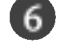

Fonction On Timer (Heure marche) uniquement
 Programme: appuyez sur la touche ▶, puis sur les touches ▲ / ▼ pour sélectionner le programme.

Volume: appuyez sur la touche ▶, puis sur les touches
 ▲ / ▼ pour régler le niveau du volume lors de la mise sous tension.

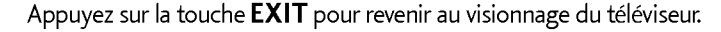

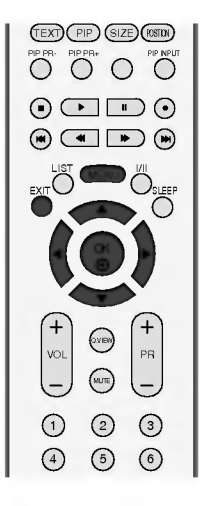

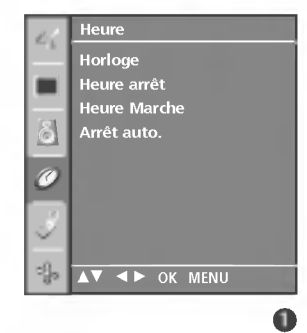

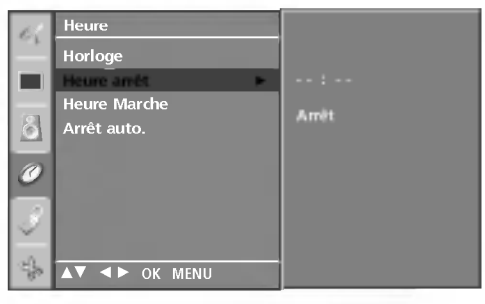

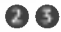

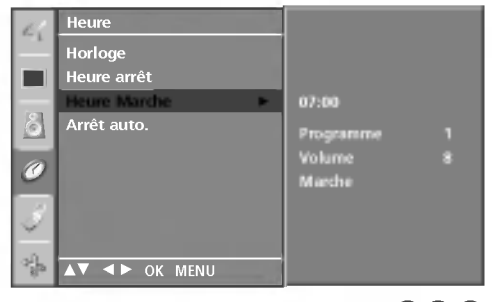

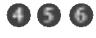

## ARRÊT AUTO.

Si cette fonction est activée et qu'il n'y a aucun signal d'entrée, le téléviseur s'éteint automatiquement après 10 minutes.

1

Appuyez le bouton **MENU**, ensuite le bouton  $\blacktriangle$  /  $\checkmark$  pour sélectionner le menu **HEURE**.

2 Appuyer sur le bouton ► et sur le bouton ▲ / ▼ pour sélectionner Arrêt auto..

3

Appuyer sur le bouton  $\blacktriangleright$  et sur le bouton  $\blacktriangle$  /  $\blacktriangledown$  pour sélectionner Marche or Arrêt.

Appuyez sur la touche **EXIT** pour revenir au visionnage du téléviseur.

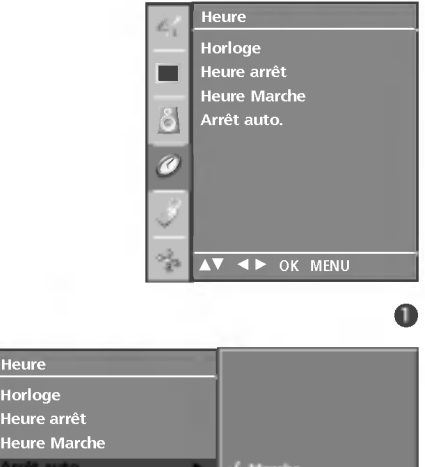

#### **MISE EN VEILLE**

Il n'est pas nécessaire d'éteindre le téléviseur avant d'aller vous coucher.

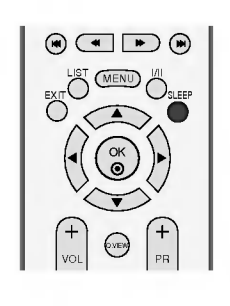

Appuyez plusieurs fois sur la touche **SLEEP** pour sélectionner le nombre de minutes. L'option ' - - ' apparaît tout d'abord à l'écran, suivie des options de mise en veille suivantes : 10, 20, 30, 60, 90, 120, -180 et 240 minutes.

R

OK MENI

Lorsque le nombre de minutes que vous avez réglé s'affiche à l'écran, la minuterie démarre.

#### REMARQUE

- ▶ Pour savoir combien de minutes il reste avant que le téléviseur ne s'éteigne, appuyez une fois sur la touche SLEEP.
- ▶ Pour annuler la mise en veille, appuyez plusieurs fois sur la touche SLEEP jusqu'à ce que '--- à apparaisse.
- ▶ Si vous éteignez l'appareil, le paramètre sélectionné est annulé.

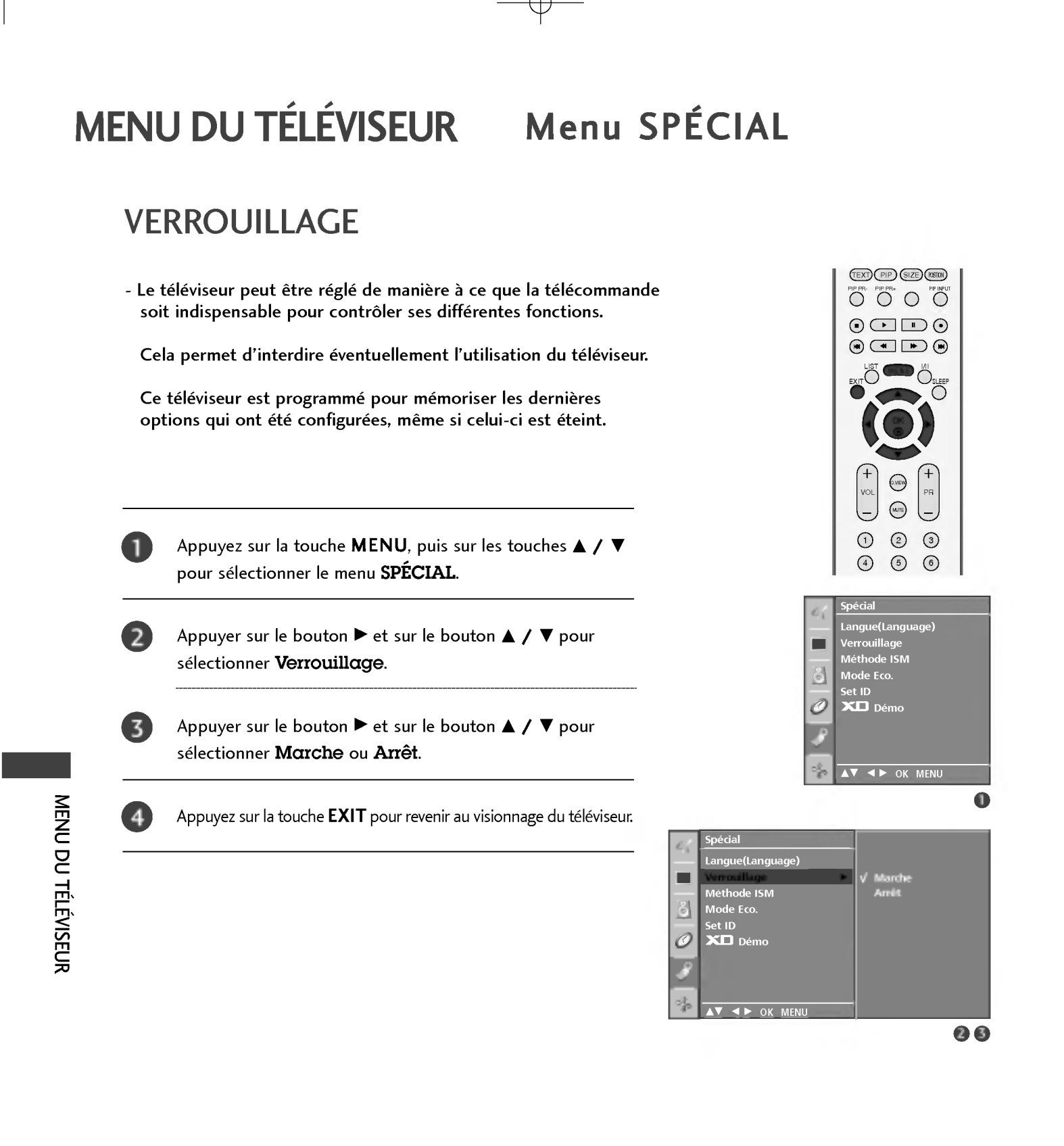

#### REMARQUE

- ► Lorsque le Verrouillage est 'Marche' et que le téléviseur est hors tension, appuyez sur les touches <sup>(1)</sup> / I, INPUT, PR ▲ / ▼ du téléviseur ou sur les touches POWER, INPUT, TV, PR +/- ou les touches NUMÉRIQUES de la télécommande.
- ► Lorsque le Verrouillage est 'Marche', le message 'Verrouillage parental activé ' s'affiche à l'écran si vous n'appuyez sur aucune touche du panneau avant du téléviseur pendant le visionnage.

## ISM METHOD (RÉDUCTION DE LA RÉMANENCE À L'ÉCRAN) (MÉTHODE ISM)

L'affichage prolongée de l'image figée d'un ordinateur ou d'un jeu vidéo peut provoquer une image fantôme qui risque de rester à l'écran, même si vous changez l'image. Évitez l'affichage d'une image figée à l'écran pendant une période prolongée.

Cette fonction n'est pas disponible pour les modèles 26LC2R\*, 32LC2R\*.

#### Cérusé

Cette option permet de supprimer les rémanences à l'écran. **Remarque :** il est possible que cette option ne puisse pas supprimer complètement une rémanence excessive.

#### Orbiter

Cette option vous permet d'éviter les images fantômes. Cependant, nous vous recommandons d'éviter l'affichage d'images figées. Pour éviter une rémanence à l'écran, vous devez déplacer l'écran toutes les 2 minutes.

#### Inversion

Cette fonction vous permet d'inverser la couleur de l'écran. La couleur de l'écran est automatiquement inversée toutes les 30 minutes.

Appuyez sur la touche **MENU**, puis sur les touches ▲ / ▼ pour sélectionner le menu **SPÉCIAL**.

- Appuyez sur la touche ▶, puis sur les touches ▲ / ▼ pour sélectionner **Méthode ISM**.
- Appuyez sur la touche ▶, puis sur les touches ▲ / ▼ pour sélectionner Normal, Cérusé, Orbiter ou Inversion.
   Si vous ne souhaitez pas régler cette fonction, maintenez la valeur par défaut (Normal).

Appuyez sur la touche **EXIT** pour revenir au visionnage du téléviseur.

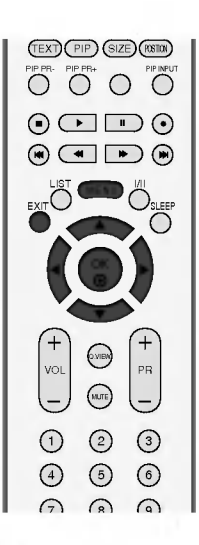

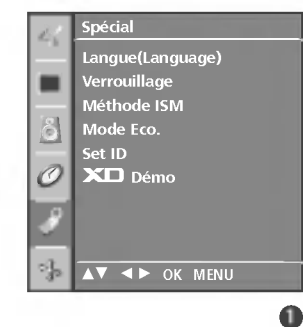

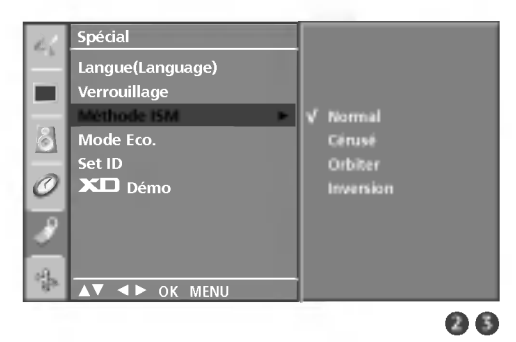

Menu SPÉCIAL

#### LOW POWER (MODE ECO.)

Cette fonction permet de réduire la consommation d'énergie du téléviseur.

Cette fonction n'est pas disponible pour les modèles 26LC2R\*, 32LC2R\*.

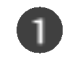

Appuyez sur la touche **MENU**, puis sur les touches ▲ / ▼ pour sélectionner le menu SPÉCIAL.

2

Appuyer sur le bouton  $\blacktriangleright$  et sur le bouton  $\blacktriangle$  /  $\blacktriangledown$  pour sélectionner Mode Eco..

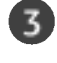

4

Appuyer sur le bouton  $\blacktriangleright$  et sur le bouton  $\blacktriangle$  /  $\blacktriangledown$  pour sélectionner Marche ou Arrêt.

Appuyez sur la touche **EXIT** pour revenir au visionnage du téléviseur.

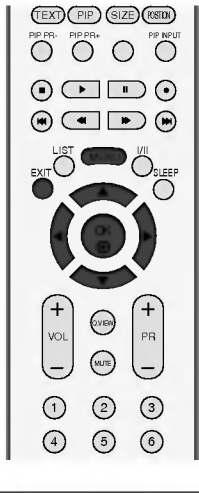

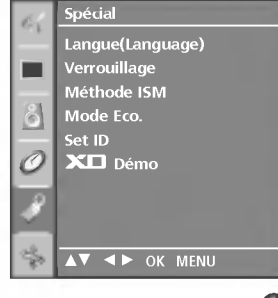

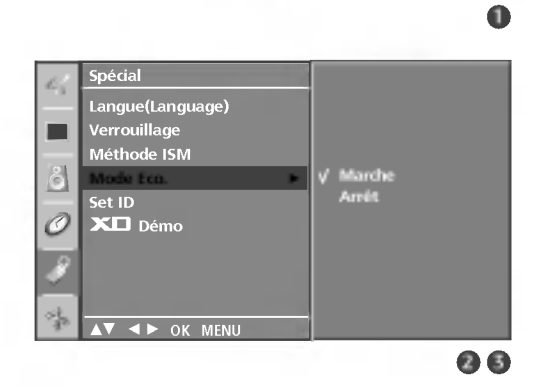

## XD DÉMO

3

Utilisez cette fonction pour savoir si XD démo est activée ou désactivée.

la fonction **XD Démo** n'est pas disponible sous le mode RGB[PC].

Appuyez sur la touche MENU, puis sur les touches ▲ / ▼ pour sélectionner le menu SPÉCIAL.

Appuyer sur le bouton ► et sur le bouton ▲ / ▼ pour sélectionner **XD Démo**.

Appuyez sur la touche ▶ pour démarrer **XD Démo**.

Pour arrêter **XD Démo**, appuyez sur la touche MENU.

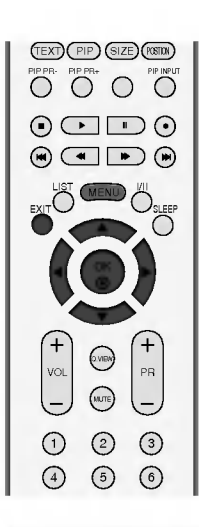

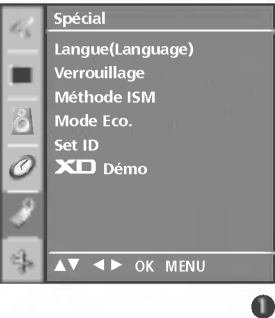

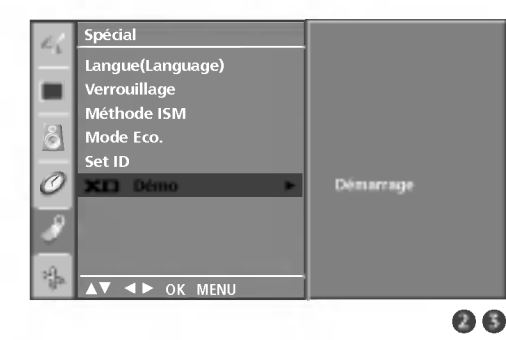

• XD Démo

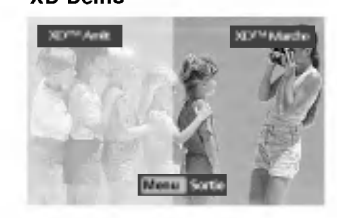

Menu SPÉCIAL

### CONFIG. AUTO (MODE RGB [PC] UNIQUEMENT)

Ajuste de façon automatique la position de l'image et minimise le tremblement de l'image.

Si l'image n'est toujours pas nette après avoir effectué les réglages, bien que votre téléviseur fonctionne correctement, vous devez effectuer d'autres réglages.

#### Config. auto

Cette fonction sert au réglage automatique de la position, de l'horloge et de la phase de l'écran. L'image affichée disparaîtra pendant quelques secondes pendant l'exécution de la configuration automatique.

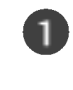

2

MENU DU TÉLÉVISEUR

Appuyez sur la touche **MENU**, puis sur les touches  $\blacktriangle$  /  $\blacktriangledown$  pour sélectionner le menu **ECRAN**.

Appuyez sur la touche  $\blacktriangleright$ , puis utilisez les touches  $\blacktriangle / \checkmark$  pour sélectionner **Auto config**.

Appuyez sur la touche ► pour démarrer la configuration automatique.

- Une fois terminée, **OK** s'affiche à l'écran.
- Si la position de l'image n'est toujours pas correcte, relancez la configuration automatique.
- Si l'image nécessite un réglage supplémentaire après la configuration automatique en mode RGB (PC), vous pouvez passer en configuration manuelle.

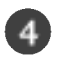

Appuyez sur la touche **EXIT** pour revenir au visionnage du téléviseur.

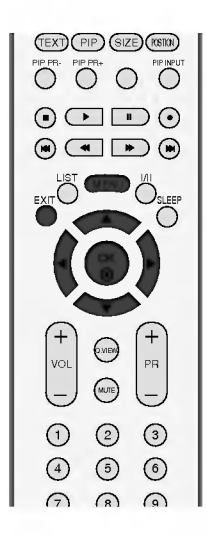

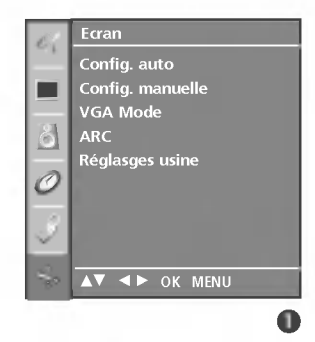

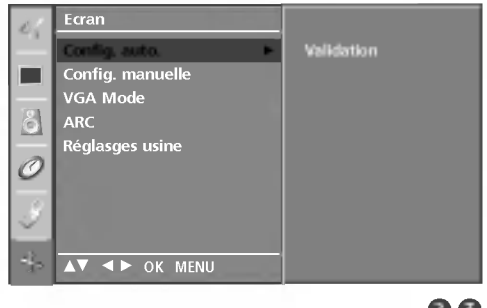

#### MANUELLE CONFIG.

Si l'image n'est toujours pas nette après l'ajustement automatique et spécialement si les caractères continuent à trembler, réglez la phase de l'image manuellement.

Pour corriger la taille de l'écran, ajustez Clock.

Cette fonction est disponible dans les modes suivants: RGB[PC], RGB[DTV], COMPONENT (480p/576p/720p/1080i), HDMI (480p/576p/720p/1080i).

Les fonctions Phase et Clock (Horloge)ne sont pas disponibles sous les modes RGB[DTV], COMPONENT (480p/576p/720p/1080i), HDMI (480p/576p/720p/1080i).

- **Clock** Cette fonction permet de minimiser les barres verticales ou les striures qui apparaissent sur le fond de l'écran.La taille horizontale de l'écran changera également.
- Phase Cette fonction vous permet de supprimer le bruit horizontal et d'affiner la dureté de l'image.

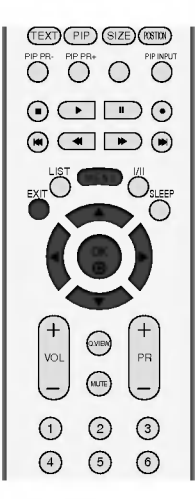

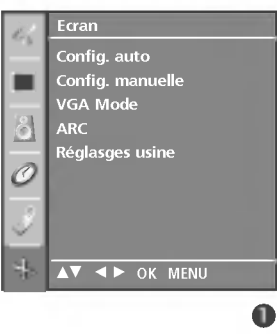

Appuyez sur la touche **MENU**, puis sur les touches ▲ / ▼ pour sélectionner le menu ECRAN.

- Appuyez sur la touche ▶, puis utilisez les touches ▲ / ▼ pour sélectionner Manual config.
- Appuyez sur la touche  $\blacktriangleright$ , puis utilisez les touches  $\blacktriangle$  /  $\blacktriangledown$ pour sélectionner Phase, Clock, Position H ou Position V.
  - Réglez le niveau avec la touche  $\triangleleft$  /  $\triangleright$ .
  - Appuyez sur la touche **EXIT** pour revenir au visionnage du téléviseur.

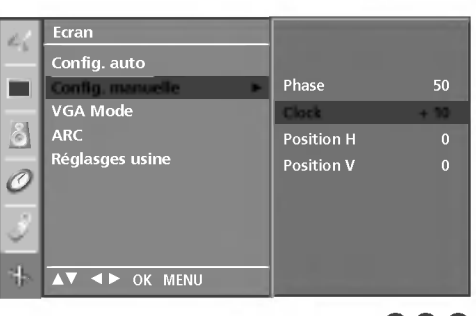

MENU DU TÉLÉVISEUR

## MENU DU TÉLÉVISEUR Menu ECRAN

#### RÉGLAGE DU FORMAT D'IMAGE

Les images peuvent être visualisées sous différents formats, le format Spectacle, Plein écran (en option), Original, 4:3, 16:9 (Wide), 14:9 et Zoom.

Si une image figée est affichée à l'écran pendant une période prolongée, il est possible qu'elle s'incruste à l'écran et reste visible.

Le mode Full (Plein) peut vous sembler désagréable. Passez alors à un autre mode.

Vous pouvez régler la proportion d'agrandissement à l'aide des touches ▲ / ▼.

Cette fonction est disponible dans les signaux suivants.

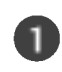

Appuyez sur la touche **MENU**, puis sur les touches ▲ / ▼ pour sélectionner le menu **ECRAN**.

2

MENU DU TÉLÉVISEUR

Appuyez sur la touche  $\blacktriangleright$ , puis utilisez les touches  $\blacktriangle / \checkmark$  pour sélectionner **ARC**.

Appuyez sur la touche ▶, puis utilisez les touches ▲ / ▼ pour sélectionner **Spectacle**, **Plein écran**(en option), **Original**, **4:3**, **16:9**, **14:9**, **Zoom1** ou **Zoom2**.

#### • Spectacle

Quand votre poste TV reçoit un signal d'écran large, cette option vous permet de régler l'image horizontalement, selon un rapport non linéaire, pour remplir tout l'écran.

#### • Plein écran (en option)

Quand votre poste TV reçoit un signal d'écran large, cette option vous permet de régler l'image horizontalement ou verticalement, selon un rapport linéaire, pour remplir la totalité de l'écran. (Cette fonction n'est pas disponible en signal NTSC.)

#### • Original

Quand votre poste TV reçoit un signal d'écran large, cette option s'adapte automatiquement au format d'image envoyé.

#### • 4:3

La sélection de ce format d'image vous permet de visionner une image en 4:3 avec des barres grises à gauche et à droite.

#### • 16:9 (Wide) (Plein)

La sélection de ce format d'image vous permet de visionner une image horizontalement, en proportion linéaire, pour occuper complètement l'écran (utile pour visionner des DVD au format 4:3).

#### •14:9

L'écran 14:9 est visualisé juste comme le ce mais l'écran 4:3 est magnifié au haut / inférieur et leftr / droite de sorte que l'écran 14:9 soit plein.

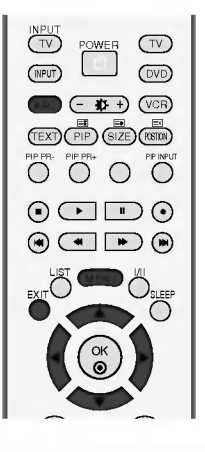

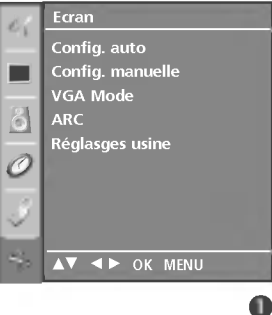

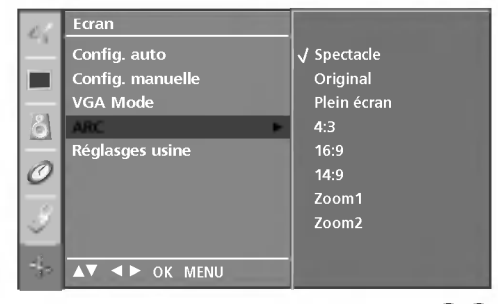

#### Zoom1

Permet de visionner l'image sans l'altérer, écran complet. Cependant, les parties supérieure et inférieure de l'image seront tronquées.

#### • Zoom2

Cette option vous permet d'altérer l'image : elle s'étire horizontalement et est tronquée verticalement. L'image est divisée entre l'altération et le plein écran.

4

Appuyez sur la touche **EXIT** pour revenir au visionnage du téléviseur.

#### REMARQUE

 Vous pouvez sélectionner 4:3 et 16:9 (Wide) (Plein) en mode Component, RGB et HDMI uniquement.

#### SÉLECTION DU MODE VGA/XGA PLEIN

Pour visualiser une image normale, faites correspondre la résolution du mode RGB et la sélection du mode VGA/XGA.

Cette fonction est disponible dans les modes suivants : mode RGB[PC].

VGA Mode: 42PC1RV, 42PC3RV\* XGA Mode: 26C2R\*, 32LC2R\*

> Appuyez sur la touche **MENU**, puis sur les touches ▲ / ▼ pour sélectionner le menu **ECRAN**.

Appuyez sur la touche ►, puis utilisez les touches ▲ / ▼ pour sélectionner le mode VGA (ou le mode XGA).

Appuyez sur la touche ►, puis utilisez les touches ▲ / ▼ pour sélectionner la résolution VGA/XGA de votre choix.

Appuyez sur la touche **EXIT** pour revenir au visionnage du téléviseur.

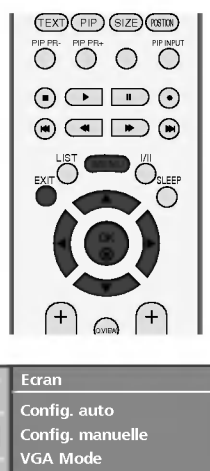

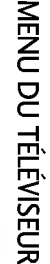

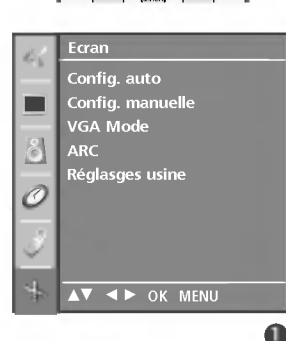

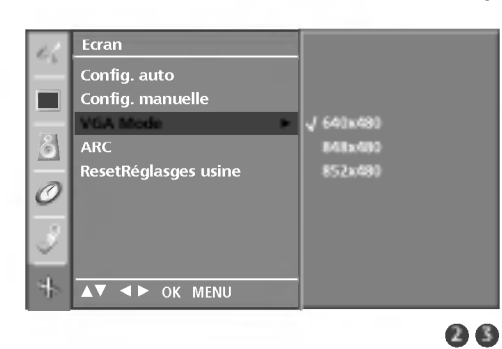

Menu ECRAN

## RÉINITIALISATION (RETOUR AUX RÉGLAGES D'USINE)

Cette fonction est disponible dans tous les modes pour initialiser la valeur ajustée.

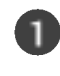

Appuyez sur la touche **MENU**, puis sur les touches  $\blacktriangle$  /  $\blacktriangledown$  pour sélectionner le menu **ECRAN**.

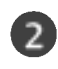

Appuyez sur la touche  $\blacktriangleright$ , puis utilisez les touches  $\blacktriangle / \checkmark$  pour sélectionner **Réglasges usine**.

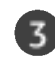

Appuyez sur le bouton ►.

• Vous pouvez réinitialiser la Position, le format PIP, Position PIP et la position PIP.

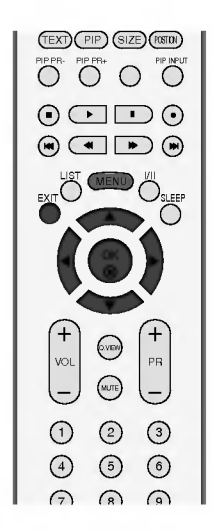

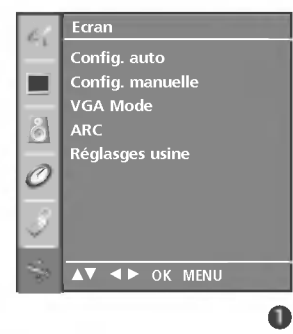

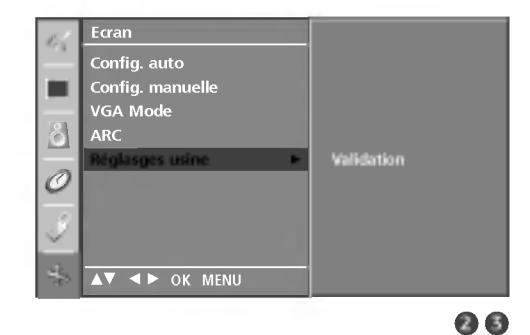

## ANNEXE

#### PROGRAMMATION DE LA TÉLÉCOMMANDE

La télécommande fonctionne avec d'autres marques de téléviseurs ; c'est une télécommande universelle. Elle peut être programmée pour commander la plupart des autres appareils qui fonctionnent avec une télécommande. Néanmoins, il se peut que le télécommande ne fonctionne pas sur tous les modèles d'autres marques.

#### Programmation d'un code dans la télécommande

#### Testez votre télécommande.

Pour savoir si votre télécommande peut commander un appareil externe sans aucune programmation préalable, mettez l'appareil externe sous tension (comme par exemple un magnétoscope), puis appuyez sur la touche de mode correspondante (par ex. : **DVD** ou **VCR**) de la télécommande, tout en dirigeant celle-ci vers l'appareil. Essayez de faire fonctionner les touches **POWER** et **PR +/-** pour voir si l'appareil externe répond correctement. Si ce n'est pas le cas, vous devez programmer la télécommande pour qu'elle puisse commander l'appareil externe.

2

Mettez l'appareil externe sous tension, puis appuyez sur la touche de mode correspondante (par ex.: **DVD** ou **VCR**) de la télécommande. La touche de la télécommande qui correspond à l'appareil externe sélectionné s'allume.

Appuyez simultanément sur les touches **MENU** et **MUTE** ; la télécommande est prête pour recevoir un code de programmation.

Introduisez un numéro de code à l'aide du clavier numérique de la télécommande. Vous trouverez les numéros de codes de programmation qui correspondent à votre appareil externe dans les pages suivantes. Si le code est correct, l'appareil s'éteint.

Appuyez sur la touche **MENU** pour mémoriser le code.

Essayez de faire fonctionner votre télécommande pour voir si l'appareil externe répond correctement. Si ce n'est pas le cas, renouvelez l'étape 2.

#### Programming code

#### DVD

| Marque            | Codes           | Marque     | Codes   | Marque   | Codes       |
|-------------------|-----------------|------------|---------|----------|-------------|
| APEX DIGITAL      | 022             | MITSUBISHI | 002     | RCA      | 005 006     |
| DENON             | 020 014         | NAD        | 023     | SAMSUNG  | 011 015     |
| GE                | 005 006         | ONKYO      | 008 017 | SONY     | 007         |
| HARMAN KARDON 027 |                 | PANASONIC  | 003 009 | THOMPSON | 005 006     |
| JVC               | 012             | PHILIPS    | 013     | TOSHIBA  | 019 008     |
| LG                | 001 010 016 025 | PIONEER    | 004 026 | YAMAHA   | 009 018     |
| MAGNAVOX          | 013             | PROCEED    | 021     | ZENITH   | 010 016 025 |
| MARANTZ           | 024             | PROSCAN    | 005 006 |          |             |

## ANNEXE

#### VCRs

| Marque         | Codes                              | Marque     | Codes           | Marque         | Codes                  |
|----------------|------------------------------------|------------|-----------------|----------------|------------------------|
| AIWA           | 034                                | MAGNAVOX   | 031 033 034 041 | SAMSUNG        | 032 040 102 104        |
| AKAI           | 016 043 046 124                    |            | 067 068         |                | 105 107 109 112        |
|                | 125 146                            | MARANTZ    | 012 031 033 067 |                | 113 115 120 122        |
| AMPRO          | 072                                |            | 069             |                | 125                    |
| ANAM           | 031 033 103                        | MARTA      | 101             | SANSUI         | 022 043 048 135        |
| AUDIO DYNAMICS | 012 023 039 043                    | MATSUI     | 027 030         | SANYO          | 003 007 010 014        |
| BROKSONIC      | 035 037 129                        |            | 031 033         | SCOTT          | 102 134                |
|                | 028 031 033                        | MENOREX    | 003 010 014 031 | SCOTT          | 017 037 112 129<br>131 |
| CRAIG          | 003 040 135                        |            | 101 102 134 139 | SFARS          | 003 008 009 010        |
| CURTIS MATHES  | 031 033 041                        | MGA        | 045 046 059     | 56/110         | 013 014 017 020        |
| DAEWOO         | 005 007 010 064                    | MINOLTA    | 013 020         |                | 031 042 073 081        |
|                | 065 108 110 111                    | MITSUBISHI | 013 020 045 046 |                | 101                    |
|                | 112 116 117 119                    |            | 049 051 059 061 | SHARP          | 031 054 149            |
| DAYTRON        | 108                                |            | 151             | SHINTOM        | 024                    |
| DBX            | 012 023 039 043                    | MTC        | 034 040         | SONY           | 003 009 031 052        |
| DYNATECH       | 034 053                            | MULTITECH  | 024 034         |                | 056 057 058 076        |
| ELECTROHOME    | 059                                | NEC        | 012 023 039 043 |                | 077 078 149            |
| EMERSON        | 006 017 025 027                    |            | 048             | SOUNDESIGN     | 034                    |
|                | 029 031 034 035                    | NORDMENDE  | 043             | SIS            | 013                    |
|                | 036 037 046 101<br>120 171 179 157 |            | 055 054         | STLVAINIA      | 051 055 054 059        |
| FISHER         |                                    | TANASONIC  | 133 140 145     | SYMPHONIC      | 034                    |
| FLINAL         | 034                                |            | 155 110 115     | TANDY          | 010 034                |
| GE             | 031 033 063 072                    | PENTAX     | 013 020 031 033 | TATUNG         | 039 043                |
|                | 107 109 144 147                    |            | 063             | TEAC           | 034 039 043            |
| GO VIDEO       | 132 136                            | PHILCO     | 031 034 067     | TECHNICS       | 031 033 070            |
| HARMAN KARDO   | N 012 045                          | PHILIPS    | 031 033 034 054 | TEKNIKA        | 019 031 033 034        |
| HITACHI        | 004 018 026 034                    |            | 067 071 101     |                | 101                    |
|                | 043 063 137 150                    | PILOT      | 101             | THOMAS         | 034                    |
| INSTANTREPLAY  | 031 033                            | PIONEER    | 013 021 048     | ТМК            | 006                    |
| JCL            | 031 033                            | PORTLAND   | 108             | TOSHIBA        | 008 013 042 047        |
| JCPENNY        | 012 013 015 033                    | PULSAR     | 072             | TOTEVICION     | 059 082 112 131        |
|                | 040 066 101                        | QUARIZ     | 077 066 075 145 |                | 040 101                |
| JEINSEIN       | 045                                | RCA        | 033 000 073 143 |                | 040                    |
| JVC            | 048 050 055 060                    | NCA        | 040 041 062 063 |                | 048                    |
|                | 130 150 152                        |            | 107 109 140 144 | VIDEO CONCEPTS | 012 034 046            |
| KENWOOD        | 014 034 039 043                    |            | 145 147         | VIDEOSONIC     | 040                    |
|                | 047 048                            | REALISTIC  | 003 008 010 014 | WARDS          | 003 013 017 024        |
| LG (GOLDSTAR)  | 001 012 013 020                    |            | 031 033 034 040 |                | 031 033 034 040        |
|                | 101 106 114 123                    |            | 053 054 101     |                | 053 054 131            |
| LLOYD          | 034                                | RICO       | 058             | YAMAHA         | 012 034 039 043        |
| LXI            | 003 009 013 014                    | RUNCO      | 148             | ZENITH         | 034 048 056            |
|                | 017 034 101 106                    | SALORA     | 014             |                | 058 072 080 101        |
| MAGIN          | 040                                |            |                 |                |                        |

ANNEXE
# CONSEILS DE DÉPANNAGE

| L'opération ne fonctionne pas normalement.          |                                                                                                    |  |  |
|-----------------------------------------------------|----------------------------------------------------------------------------------------------------|--|--|
| Mauvais fonction-<br>nement de la télé-<br>commande | <ul> <li>Vérifiez qu'aucun obstacle n'empêche la transmission du signal de la télécommande vers le moniteur.</li> <li>Vérifiez que la polarité des piles est correcte (+ sur +, - sur -)</li> <li>Vérifiez que le mode de fonctionnement à distance est correct : TV, VCR etc.</li> <li>Remplacez les piles.</li> </ul> |  |  |
| L'appareil s'éteint<br>soudainement                 | Le mode veille est peut-être activé.                                                                                                    |  |  |

| Mauvais fonctionnement de la fonction vidéo.                       |                                                                                                    |  |  |
|--------------------------------------------------------------------|----------------------------------------------------------------------------------------------------|--|--|
| Absence d'image et<br>de son                                       | <ul> <li>Vérifiez que l'appareil est allumé.</li> <li>Essayez de passer sur une autre chaîne. Il s'agit peut-être d'un problème d'émission.</li> <li>Vérifiez que le cordon d'alimentation est correctement branché sur la prise secteur.</li> <li>Vérifiez la direction et/ou l'emplacement de l'antenne.</li> <li>Vérifiez la prise secteur en y branchant un autre appareil.</li> </ul>                                                   |  |  |
| L'image apparaît<br>lentement après avoir<br>allumé l'appareil     | Il est normal que l'image apparaisse lentement lorsque l'appareil s'allume. Si<br>aucune image n'apparaît au delà de cinq minutes, contactez le service technique.                                                                                                    |  |  |
| L'image et les<br>couleurs sont mau-<br>vaises                     | <ul> <li>Réglez la Couleur à l'aide des options du menu.</li> <li>Assurez-vous que l'appareil et le magnétoscope sont suffisamment espacés l'un de l'autre.</li> <li>Essayez de passer sur une autre chaîne. Il s'agit peut-être d'un problème d'émission.</li> <li>Assurez-vous que les câbles du magnétoscope sont correctement installés.</li> <li>Activez n'importe qu'elle fonction pour restaurer la luminosité de l'image.</li> </ul> |  |  |
| Barres verticales/hori-<br>zontales ou tremble-<br>ment de l'image | Décelez une possible interférence avec un appareil ou un outil électrique.                                                                                                    |  |  |
| Mauvaise réception<br>de certaines chaînes                         | <ul> <li>Il se peut que la station d'émission ait des problèmes, syntonisez sur une autre chaîne.</li> <li>Le signal émis par la station d'émission est faible; changez la direction de l'antenne pour recevoir un signal.</li> <li>Détectez les sources de possibles interférences.</li> </ul>                                                                                                    |  |  |
| L'image apparaît avec<br>des raies ou des<br>lignes                | Vérifiez l'antenne (changez la direction de l'antenne).                                                                                                    |  |  |

71

### ANNEXE

# CONSEILS DE DÉPANNAGE

| Mauvais fonctionnement de la fonction audio.      |                                                                                                    |  |  |  |
|---------------------------------------------------|----------------------------------------------------------------------------------------------------|--|--|--|
| lmage normale mais<br>absence de son              | <ul> <li>Appuyez sur la touche VOL +/</li> <li>Le son est-il activé? Appuyez sur la touche MUTE.</li> <li>Essayez de passer sur une autre chaîne. Il s'agit peut-être d'un problème d'émission.</li> <li>Assurez-vous que les câbles audio sont correctement installés.</li> </ul> |  |  |  |
| Absence de son sur<br>un des hautparleurs         | ■ Réglez la Balance à l'aide des options du menu.                                                                                                    |  |  |  |
| Bruit particulier<br>provenant de l'ap-<br>pareil | <ul> <li>particulier</li> <li>ant de l'appareil émet un bruit particulier lorsque vous l'activez et le désactivez. Ce bruit est dû au changement de température ou du taux d'humidité et n'est en aucun cas le signe d'un dysfonctionnement de l'appareil.</li> </ul>              |  |  |  |

| Il existe un problème en mode PC. (S'applique seulement au mode PC)                                 |                                                                                                    |  |  |
|----------------------------------------------------------------------------------------------------|----------------------------------------------------------------------------------------------------|--|--|
| Le signal est hors de<br>la gamme.                                                                  | <ul> <li>Ajustez la résolution, la fréquence de lignes ou la fréquence du balayage vertical.</li> <li>Vérifiez la source d'entrée.</li> </ul> |  |  |
| Barres verticales ou<br>raies à l'arrière-<br>plan, bruit horizon-<br>tal, position incor-<br>recte | Activez la configuration automatique ou ajustez l'horloge, la phase, ou la posi-<br>tion H/V.                                                 |  |  |
| La couleur de l'écran<br>n'est pas stable ou<br>devient monochrome                                  | Vérifiez le câble du signal.                                                                                                    |  |  |

### ENTRETIEN

Vous pouvez éviter les dysfonctionnement prématurés. Un nettoyage régulier permet d'accroître la durée de vie utile de votre téléviseur. Assurez-vous de mettre votre téléviseur hors tension et de débrancher le cordon d'alimentation avant de procéder au nettoyage.

#### Nettoyage de l'écran

Pour dépoussiérer correctement votre écran, procédez comme suit. Humidifiez un chiffon doux avec un mélange d'eau tiède et d'adoucisseur (ou liquide vaisselle). Essorez le chiffon jusqu'à ce qu'il soit presque sec, puis frottez l'écran délicatement.

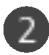

Assurez-vous de retirer l'excès d'eau sur l'écran et laissez sécher à l'air libre avant de remettre votre téléviseur sous tension.

#### Nettoyage de la carcasse

- Pour retirer la poussière ou les saletés, nettoyez la carcasse avec un chiffon non pelucheux doux et sec.
- N'utilisez pas de chiffon humide.

#### Absence prolongée

#### **ATTENTION**

En cas d'inutilisation prolongée de votre téléviseur (par exemple si vous partez en vacances), nous vous conseillons de débrancher le cordon d'alimentation afin de ne pas endommager votre téléviseur en cas d'orage ou de surcharges électriques.

### ANNEXE

## SPÉCIFICATIONS DE L'APPAREIL

| MODÈLES                                                                                                    |                                                             | 26LC2R+<br>26LC2R-ZJ<br>26LC2RB-ZJ<br>26LC2RA-ZJ                                                                                                    | 32LC2R+<br>32LC2R-ZJ<br>32LC2RB-ZJ<br>32LC2RA-ZJ     |
|----------------------------------------------------------------------------------------------------|-------------------------------------------------------------|----------------------------------------------------------------------------------------------------|------------------------------------------------------|
| Dimensions<br>(Largeur x Hauteur x Profondeur)                                                                                     | avec le socle                                               | 681,0 x 542,0 x 172,0 mm<br>26,8 x 21,3 x 6,8 pouces                                                                                                    | 811,0 x 630,0 x 235,0 mm<br>31,9 x 24,8 x 9,3 pouces |
|                                                                                                    | sans le socle                                               | 681,0 x 490,8 x 119,0 mm<br>26,8 x 19,3 x 4,6 pouces                                                                                                    | 811,0 x 566,8 x 123,5 mm<br>31,9 x 22,3 x 4,9 pouces |
| Poids                                                                                                    | avec le socle<br>sans le socle                              | 18,5 kg / 40,8 lbs<br>15,2 kg / 33,5 lbs                                                                                                    | 21,9 kg / 48,2 lbs<br>18,5 kg / 40,8 lbs             |
| Conditions d'alimentation<br>Consommation électrique<br>Système TV<br>Couverture de programme<br>Impédance de l'antenne extérieure |                                                             | AC100-240V~ 50/60Hz 1,3A AC100-240V~ 50/60Hz 1,5A<br>130W 150W<br>PAL/SECAM B/G/D/K, PAL I/II, SECAM L/L'<br>VHF: E2 ~ E12, UHF: E21 ~ E69, CATV: S1 ~ S20, HYPER: S21 ~ S47<br>75 Ω |                                                      |
| Condition d'environnement                                                                                                    | Température de fonctionnement<br>Humidité de fonctionnement | 0 ~ 40°C / 32 ~ 104°F<br>Moins de 80%                                                                                                    |                                                      |
|                                                                                                    | Température de stockage<br>Humidité de stockage             | -20 ~ 60°C / -4 ~ 140°F<br>Moins de 85%                                                                                                    |                                                      |

| MODÈLES                                                                                                    |                                                             | 42PC1RV+                                                                                                    | 42PC3RV+                                               |
|----------------------------------------------------------------------------------------------------|-------------------------------------------------------------|----------------------------------------------------------------------------------------------------|--------------------------------------------------------|
|                                                                                                    |                                                             | 42PC1RV-ZJ<br>42PC1RVA-ZJ                                                                                                    | 42PC3RV-ZJ                                             |
| Dimensions<br>(Largeur x Hauteur x Profondeur)                                                                                     | avec le socle                                               | 1129,0 x 748,5 x 380,0 mm<br>44,4 x 29,5 x 15,0 pouces                                                                                                 | 1129,0 x 748,5 x 333,6 mm<br>44,4 x 29,5 x 13,1 pouces |
|                                                                                                    | sans le socle                                               | 1129,0 x 695,0 x 103,7 mm<br>44,4 x 27,4 x 4,1 pouces                                                                                                  | 1129,0 x 695,0 x 103,7 mm<br>44,4 x 27,4 x 4,1 pouces  |
| Poids                                                                                                    | avec le socle<br>sans le socle                              | 27,7 kg / 61,1 lbs<br>24,2 kg / 53,4 lbs                                                                                                    | 31,5 kg / 69,4 lbs<br>24,2 kg / 53,3 lbs               |
| Conditions d'alimentation<br>Consommation électrique<br>Système TV<br>Couverture de programme<br>Impédance de l'antenne extérieure |                                                             | AC100-240V~ 50/60Hz 3,0A<br>250W<br>PAL/SECAM B/G/D/K, PAL I/II, SECAM L/L'<br>VHF: E2 ~ E12, UHF: E21 ~ E69, CATV: S1 ~ S20, HYPER: S21 ~ S47<br>75 Ω |                                                        |
| Condition d'environnement                                                                                                    | Température de fonctionnement<br>Humidité de fonctionnement | 0 ~ 40°C / 32 ~ 104°F<br>Moins de 80%                                                                                                    |                                                        |
|                                                                                                    | Température de stockage<br>Humidité de stockage             | -20 ~ 60°C / -4 ~ 140°F<br>Moins de 85%                                                                                                    |                                                        |

3-0323B\_2-fr 3/10/06 9:10 PM Page 76

-(

 $\oplus$ 

 $\oplus$ 

3-0323B\_2-fr 3/10/06 9:10 PM Page 77

-(

 $\oplus$ 

 $\oplus$ 

# **LG Electronics Inc.**

 $\phi$ 

 $\oplus$